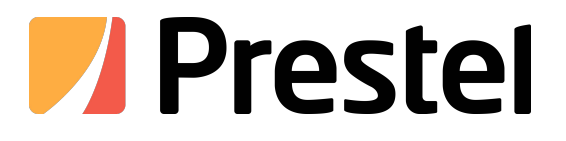

# Prestel BYOM-2 и WB-2H / WB-2C

Беспроводная система 4К для конференций, Dual LAN, подключение камеры, микрофона и спикерфона по USB, вход HDMI 4К

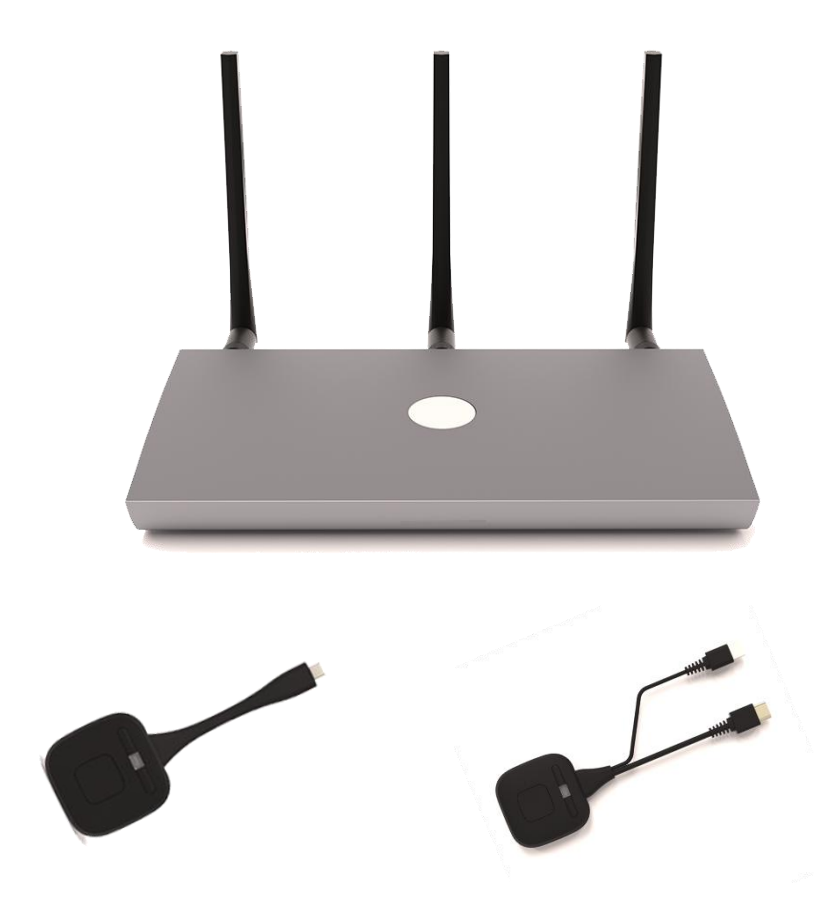

РУКОВОДСТВО ПОЛЬЗОВАТЕЛЯ

# оглавление

| 1. МЕРЫ ПРЕДОСТОРОЖНОСТИ                                                 |
|--------------------------------------------------------------------------|
| 1.1 Важное замечание6                                                    |
| 1.2 Важные инструкции по технике безопасности7                           |
| 1.3 Очистка7                                                             |
| 2. КОМПЛЕКТАЦИЯ8                                                         |
| 3. ОПИСАНИЕ и ХАРАКТЕРИСТИКИ8                                            |
| 3.1 Основные характеристики8                                             |
| 3.2 Дополнительные аксессуары9                                           |
| 4. УСТАНОВКА И ПОДКЛЮЧЕНИЕ10                                             |
| 4.1 Установка на стену10                                                 |
| 4.2 Схема подключения1                                                   |
| 4.3 Подключение питания11                                                |
| 4.4 Видеоподключение12                                                   |
| 4.5 Аудиоподключение12                                                   |
| 4.6 Подключение к локальной сети13                                       |
| 4.7 Подключение USB-устройств управления14                               |
| 4.8 Подключение USB-устройств конференц-связи14                          |
| 5. ЗАПУСК И ЭКСПЛУАТАЦИЯ16                                               |
| 5.1 Главный экран16                                                      |
| 5.2 Сопряжение WB-2H и WB-2C с базовым блокомболого и 18                 |
| 5.3 Режим беспроводной презентации19                                     |
| 5.3.1 Общий доступ к экрану с помощью WB-2H и WB-2C                      |
| 5.3.2 Общий доступ к экрану с помощью приложения WirelessMedia Desktop20 |
| 5.3.3 Общий доступ к экрану с помощью Airplay                            |
| 5.3.4 Общий доступ к экрану с помощью Miracast                           |
| 5.3.5 Общий доступ к экрану с помощью приложения Android                 |

| 5.           | 3.6 Общий доступ к экрану с помощью Chromecast          | 28 |
|--------------|---------------------------------------------------------|----|
| 5.4 Режил    | л беспроводной конференц-связи                          | 29 |
| 5            | .4.1 Конференция WMMeeting через передатчик             | 29 |
| 5.           | 4.2 Конференция через приложение WirelessMedia          | 30 |
| 5.           | 4.3 Переключение камер во время беспроводного совещания | 34 |
| 5.5 Окно г   | предварительного просмотра модератора                   | 36 |
| 5.6 Доска    | а и аннотации                                           | 37 |
| 5            | .6.1 Доска                                              | 37 |
| 5            | .6.2 Аннотация                                          | 38 |
| 6. УПРАВЛЕНИ | Е НАСТРОЙКАМИ И КОНФИГУРАЦИЯ WebGUI                     | 41 |
| 6.1 Настр    | ройки сети                                              | 42 |
| 6            | .1.1 Мастер настройки сети                              | 42 |
| 6            | .1.2 Конфигурация беспроводной сети                     | 50 |
| 6            | .1.3 Конфигурация сети Ethernet                         | 53 |
| 6            | 1.4 Предварительная настройка                           | 53 |
| 6.2 Диспл    | пей и аудио                                             | 54 |
| 6            | 2.1 HDMI                                                | 54 |
| 6            | 2.2 Аудио                                               | 56 |
| 6            | 2.3 Макет                                               | 56 |
| 6.           | 2.4 Двойной дисплей                                     | 58 |
| 6            | .2.5 Собственный протокол                               | 59 |
| 6.3 Главн    | ый экран                                                | 61 |
| 6            | .3.1 Настройка главного экрана                          | 61 |
| 6.           | 3.2 Цифровые вывески                                    | 61 |
| 6            | 3.3 Разные настройки                                    | 62 |
| 6.4 Упра     | вление устройством                                      | 64 |
| 6            | 4.1 Telnet и последовательный порт                      | 64 |
| 6.           | 4.2 Определение GPI                                     | 66 |
| 6            | .4.3 Определение кнопки                                 | 67 |
| 6            | 4.4 Управление передатчиками                            | 67 |

| 6.5 UCC-диспетчер устройств                                          | 68        |
|----------------------------------------------------------------------|-----------|
| 6.5.1 Переключение USB-концентраторов                                | 68        |
| 6.5.2 USB-камера                                                     | 68        |
| 6.5.3 USB-аудио                                                      | 69        |
| 6.6 Системные настройки                                              | 70        |
| 6.6.1 Дата и время                                                   | 70        |
| 6.6.2 Язык                                                           | 70        |
| 6.6.3 Файл конфигурации                                              | 71        |
| 6.6.4 Автоматический переход в режим ожидания                        | 71        |
| 6.6.5 Перезагрузка                                                   | 72        |
| 6.6.6 Сброс к заводским настройкам                                   | 72        |
| 6.7 Настройки безопасности                                           | 73        |
| 6.7.1 Уровень безопасности                                           | 73        |
| 6.7.2 Пароль для входа                                               | 74        |
| 6.8 Обновления прошивки                                              | 74        |
| 6.9 Другие настройки                                                 | 75        |
| 6.9.1 Автоматическое создание лаунчера                               | 75        |
| 6.9.2 Очистить историю после встречи                                 | 76        |
| 6.9.3 Инструменты разработчика                                       | 76        |
| 6.10 Об устройстве                                                   | 77        |
| 7. ОБНОВЛЕНИЕ ПРОШИВКИ                                               | 78        |
| 7.1 Обновление версии прошивки ВҮОМ-2                                | 78        |
| 7.2 Обновление версии прошивки WB-2H / WB-2C                         | 80        |
| 8. ФУНКЦИИ ПАНЕЛИ И БЕСПРОВОДНЫЕ ПЕРЕДАТЧИКИ                         | 81        |
| 8 1 Перелняя панель                                                  | <i>R1</i> |
|                                                                      |           |
| о.2 задняя панель                                                    | ð2        |
| 8.2.1 Сброс к заводским настройкам с помощью кнопки на задней панели |           |
| 8.3 ьеспроводные передатчики                                         | 85        |
| 8.3.1 WB-2H                                                          | 85        |
| 8.3.2 WB-2C                                                          | 86        |

| 8.3.3 Светодиодный индикатор    | 86 |
|---------------------------------|----|
| 9. УСТРАНЕНИЕ НЕИСПРАВНОСТЕЙ    | 88 |
| 10. ТЕХНИЧЕСКИЕ ДАННЫЕ          | 92 |
| 10.1 Технические характеристики | 92 |
| 10.2 Размеры                    | 94 |

1. МЕРЫ ПРЕДОСТОРОЖНОСТИ

## 1.1 Важное замечание

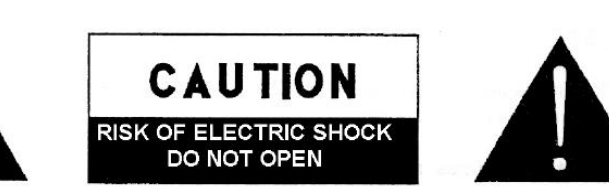

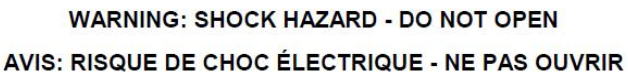

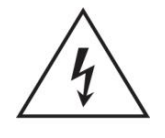

Символ молнии со стрелкой в равностороннем треугольнике предназначен для предупреждения пользователя о наличии неизолированного «опасного напряжения» внутри корпуса изделия, величина которого может быть достаточной, чтобы представлять опасность поражения человека электрическим током.

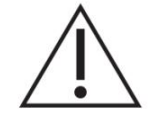

Восклицательный знак в равностороннем треугольнике предназначен для предупреждения пользователя о наличии важных инструкций по эксплуатации и техническому обслуживанию (ремонту) в документации, прилагаемой к прибору.

**ПРЕДУПРЕЖДЕНИЕ:** Во избежание возгорания или поражения электрическим током не подвергайте данное оборудование воздействию дождя или влаги.

**ПРЕДУПРЕЖДЕНИЕ:** Устройство класса I должно подключаться к сетевой розетке с защитным заземлением.

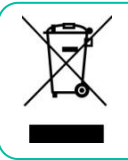

**ПРЕДУПРЕЖДЕНИЕ:**Ни при каких обстоятельствах данное изделие нельзя выбрасывать вместе с городскими отходами. Отнесите его в ближайший пункт переработки электрических и электронных отходов.

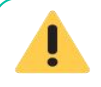

Это оборудование было протестировано и признано соответствующим ограничениям для цифровых устройств класса А в соответствии с частью 15 правил Федеральной комиссии связи США (FCC)..

Эти ограничения разработаны для обеспечения разумной защиты от вредных помех при эксплуатации оборудования в коммерческих условиях. Данное оборудование генерирует, использует и может излучать радиочастотную энергию и, если оно установлено и используется не в соответствии с инструкцией, может создавать вредные помехи радиосвязи. Эксплуатация данного оборудования в жилых районах может создавать вредные помехи, и в этом случае пользователь обязан устранить их за свой счёт.

# 1.2 Важные инструкции по технике безопасности

- 1. Прочитайте эти инструкции.
- 2. Сохраните эту инструкцию.
- **3.** Примите во внимание все предупреждения.
- 4. Следуйте всем инструкциям.
- **5.** Не используйте это устройство вблизи воды.
- 6. Чистить только сухой тканью.
- Не закрывайте вентиляционные отверстия. Пожалуйста, устанавливайте и проверяйте в соответствии с инструкциями производителя.
- Не устанавливайте вблизи источников тепла, таких как радиаторы, обогреватели, печи или другие устройства (включая усилители), выделяющие тепло.
- 9. Не пренебрегайте безопасностью поляризованной или заземляющей вилки. Поляризованная вилка имеет два контакта, один из которых шире другого. Вилка с заземлением имеет два контакта и третий заземляющий штырь. Широкий контакт или третий штырь предусмотрены для вашей безопасности. Если имеющаяся вилка не подходит к вашей розетке, обратитесь к электрику для замены устаревшей розетки.
- 10.Пожалуйста, оберегайте шнур питания от наступания или защемления. особенно в розетках, вилках и в точке их выхода из устройства.
- Пожалуйста, используйте только те насадки/аксессуары, которые указаны производителем.

- Отключайте устройство от сети во время грозы или при длительном бездействии. периоды времени.
- 13. По всем вопросам обслуживания обращайтесь к квалифицированному персоналу. Обслуживание необходимо в случае любого повреждения устройства, например, повреждения шнура питания или вилки, попадания внутрь жидкости или предметов, попадания на устройство дождя или влаги, сбоя работы устройства или падения устройства.
- 14. Отключение от сети: При выключении выключателя POWER все функции и световые индикаторы базового блока отключаются, однако полное отключение устройства от сети осуществляется путем вынимания вилки кабеля питания из розетки. Поэтому к нему всегда должен быть обеспечен свободный доступ.

**15.** Оборудование подключается к розетке с заземлением. подключение с помощью шнура питания.

- **16.** Маркировочная информация расположена в нижней части устройства.
- Устройство не должно подвергаться воздействию капель или брызг, а также нельзя ставить на него предметы, наполненные жидкостью, например, вазы.

### 1.3 Очистка

Протирайте устройство мягкой сухой чистой тканью или слегка смочите его водой с нейтральным жидким мылом, затем вытрите чистой тканью. Следите за тем, чтобы вода не попала в устройство через отверстия. Никогда не используйте спирт, бензин, растворители или абразивные вещества для чистки устройства.

**Производитель** не несет ответственности за любой ущерб, который может быть причинен людям, животным или объектам из-за несоблюдения вышеуказанных предупреждений.

# Благодарим вас за выбор нашего устройства ВҮОМ-2

# Мы ценим ваше доверие.

Это**ОЧЕНЬ ВАЖНО** внимательно прочитайте данное руководство и полностью усвойте его содержание перед любым подключением, чтобы максимально эффективно использовать и добиться наилучшей производительности данного оборудования.

Для обеспечения оптимальной работы данного устройства мы настоятельно рекомендуем поручить его техническое обслуживание нашим авторизованным техническим службам.

На всю продукцию распространяется гарантия. Срок действия и условия гарантии указаны в гарантийном талоне, прилагаемом к данному продукту.

# 2. СОДЕРЖИМОЕ УПАКОВКИ

- BYOM-2
- Антенна (3 шт.). Не установлена предварительно во избежание повреждений.
- Адаптер питания с тремя вилками
- Разъемы Phoenix

# 3. ОПИСАНИЕ и ХАРАКТЕРИСТИКИ

**BYOM-2** это Беспроводная конференц-база 1000/1000/1000 с одним HDMI-входом с разрешением до 4K/ 30 и двумя HDMI-выходами. Беспроводной вход поддерживает разрешение до 4K/30. Она поддерживает передачу контента с ПК на дисплей через передатчики, клиенты Windows и macOS, а также собственные протоколы, такие как Airplay, Miracast и Chromecast, а также беспроводное подключение совместимых USB-устройств, таких как веб-камеры и микрофоны, к ПК через клиенты Windows и macOS. Поддерживает отображение на двух экранах и может отображать до 5 устройств одновременно в многоэкранном режиме. Также имеется мощный интерфейс управления WebGUI, с помощью которого можно настраивать и управлять всеми этими функциями.

### 3.1 Основные характеристики

- 2 выхода HDMI, позволяющие обмениваться контентом из одного и того же или разных источников.
- Поддержка до 4 источников на одном экране.
- Поддержка беспроводной передачи данных 1080Р с помощью Airplay, Miracast, Chromecast, WirelessMedia App.
- Работает с беспроводными передатчиками 1080P и 4К.
- Предусмотрен 1 вход HDMI 4К.
- <sup>-</sup> Предусмотрен 1 порт USB-В для хост-ПК.
- \_\_\_\_ Поддержка передачи данных USB-камеры/микрофона/динамика по Wi-Fi.

Поддержка подключения и переключения двух камер.

Поддержка переключения USB-устройств между локальным USB-В и беспроводными ноутбуками.

Поддержка демонстрации отображаемого контента удаленным участникам по видеоконференции.

Предусмотрено 2 порта LAN для сетевой изоляции между персоналом и гостем.

Поддержка РоЕ с портом LAN 1.

Поддержка обратного управления источниками с сенсорного экрана.

Наличие собственных инструментов для аннотирования и работы с доской для обоих выходных данных.

Аналоговое извлечение звука через стереоразъем 3,5 мм небалансный джек.

Один канал RS232 может управлять сторонними устройствами или быть контролируемым.

Предоставляет команды АРІ для управления RS232 и Telnet.

Обеспечивает мощный и интуитивно понятный веб-интерфейс управления.

Предоставляет интерфейсы управления GPI с настраиваемыми функциями.

Все передаваемые данные шифруются с помощью RSA и AES.

Поддержка сертификации LAN EAP.

Поддержка настройки главного экрана.

Обеспечивает обновление прошивки по воздуху (ОТА).

#### 3.2 Дополнительные аксессуары

**Беспроводные передатчики:** WB-2H и WB-2C, используемые для беспроводного зеркалирования изображения с персонального ПК или источников HDMI/USB-C на главный экран.

- WB-2H это беспроводной HDMI-передатчик 4К, позволяющий участникам легко передавать контент с ноутбука или HDMI-устройства на базовый блок BYOM-2. Питание осуществляется через дополнительный USB-разъем типа А. Устройство разработано как кроссплатформенное устройство с функцией plug and play и не требует установки дополнительных драйверов. Эта технология позволяет начать передачу и обмен контентом, просто подключив беспроводной передатчик к источнику и нажав центральную кнопку. Светодиодный индикатор поможет пользователю в любой момент узнать состояние беспроводного передатчика.
- WB-2C Беспроводной передатчик USB-C, позволяющий участникам легко передавать контент

с ноутбука или видеоустройства USB-C на базовый блок BYOM-2. Питание подается напрямую через тот же разъем. Устройство разработано как кроссплатформенное устройство с функцией plug-and-play и не требует установки дополнительных драйверов. Эта технология позволяет начать передачу и обмен контентом, просто подключив беспроводной передатчик к источнику и нажав центральную кнопку. Светодиодный индикатор поможет пользователю в любой момент узнать состояние беспроводного передатчика.

# 4. УСТАНОВКА И ПОДКЛЮЧЕНИЕ

#### 4.1 Установка на стену

ВYOM-2 можно установить на стену или ровную поверхность. В нижней части BYOM-2 есть два монтажных отверстия для фиксации на поверхности плоскими винтами.

Крепежные винты не входят в комплект поставки ВYOM-2. Тип винтов зависит от типа стены (камень, дерево, гипсокартон и т.д.), на которую крепится базовый блок BYOM-2. Убедитесь, что головка винта не больше диаметра отверстия в нижней части базового блока BYOM-2.

Для оптимальной производительности устанавливайте ВYOM-2 рядом с дисплеем и избегайте препятствий между BYOM-2 и передатчиками.

#### Размещение антенны

-Антенны должны быть ориентированы вертикально, то есть перпендикулярно потолку и параллельно стенам.

-Антенны следует устанавливать на достаточном расстоянии (не менее 50 см) от металлических поверхностей, чтобы избежать нежелательных отражений, и на достаточном расстоянии (не менее 1 м) от другого радиооборудования, работающего в том же диапазоне частот, например, других точек доступа Wi-Fi, беспроводных телефонов, микроволновых печей и т. д. Также лучше всего устанавливать антенны на расстоянии не менее 15 см от бетонных стен.

-Наиболее благоприятным вариантом является прямая видимость между антеннами и

кнопками. Любое препятствие увеличит длину пути распространения сигнала, что может привести к снижению производительности.

-В связи с особенностями диаграммы направленности дипольных антенн их не следует

размещать непосредственно над потенциальными местами расположения пользователей BYOM-2. Рекомендуемое расположение антенн — сбоку от конференц-зала.

# 4.2 Схема подключения

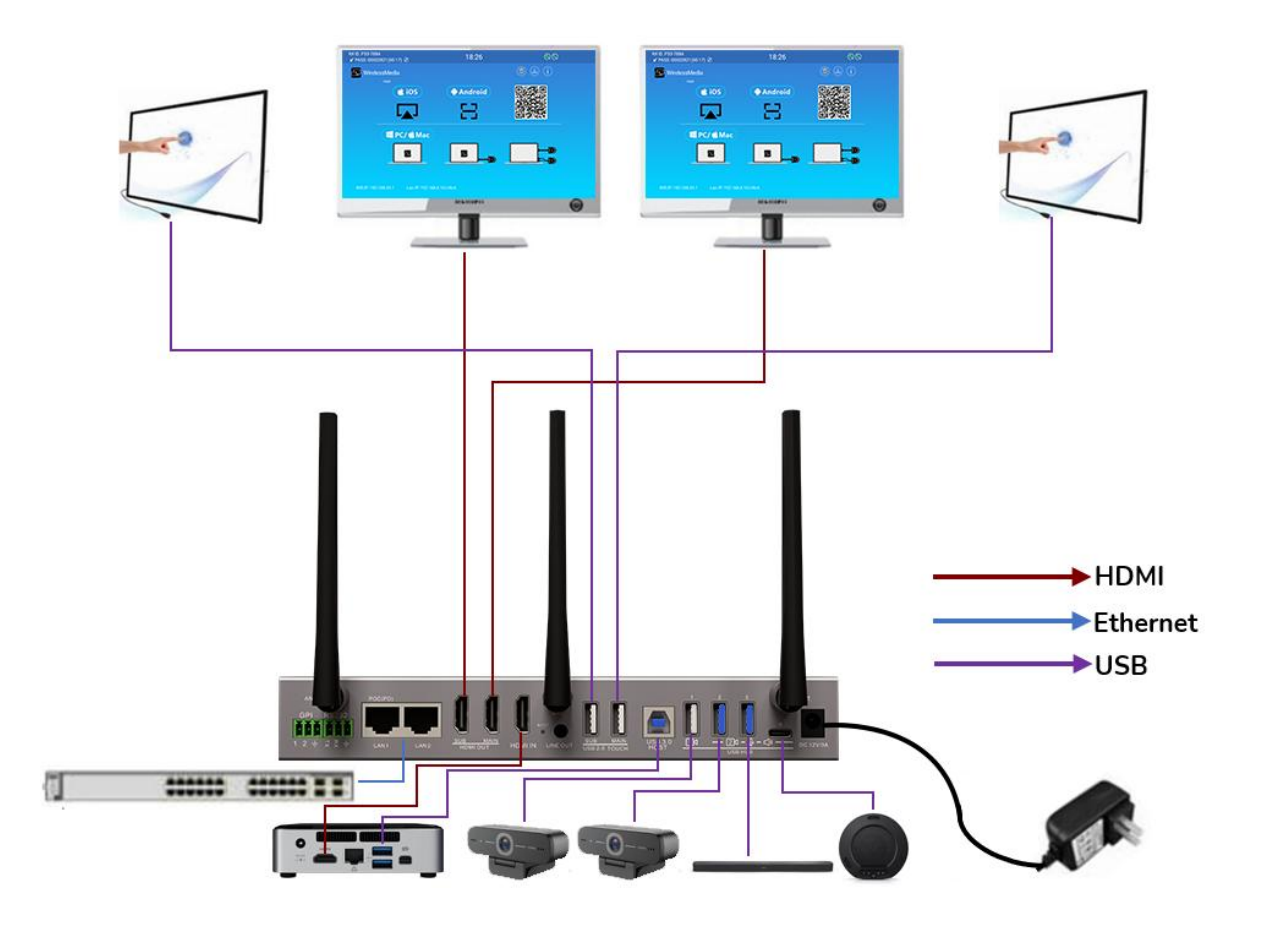

# 4.3 Подключение питания

#### -Местный источник питания

- 1. Подключите разъем питания адаптера питания к входному разъему питания базового блока BYOM-2.
- 2. Выберите подходящую вилку питания (для США, Великобритании, ЕС или Австралии) для установки на адаптер питания.

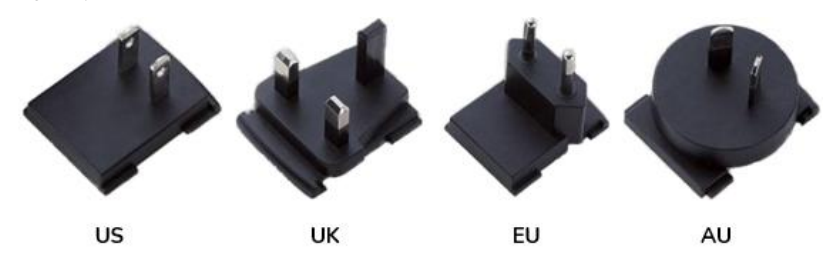

3. Вставьте вилку кабеля питания в розетку.

У После включения BYOM-2 рекомендуется использовать кнопку POWER на передней панели BYOM-2 для его включения или выключения.

#### -Питание через Ethernet

Если коммутатор Ethernet локальной сети поддерживает РоЕ (питание по Ethernet), порт LAN 1 можно использовать для питания базового блока BYOM-2 вместо использования внешнего адаптера питания. (Порт LAN1 базового блока поддерживает РоЕ.)

### 4.4 Видеоподключение

- 1. Подключите выход HDMI BYOM-2 к дисплею 4К или Full-HD с помощью кабеля HDMI.
- 2. После запуска система отображает домашнюю страницу, как показано ниже.

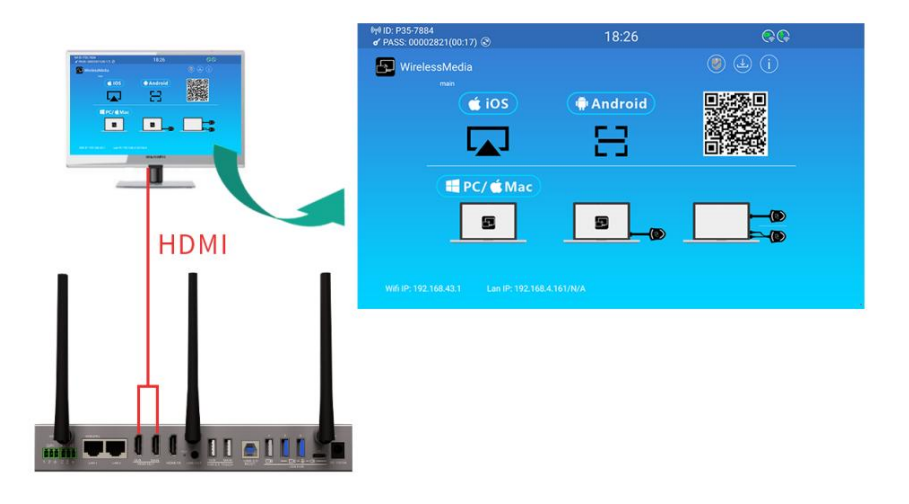

#### 4.5 Аудиоподключение

- 1. Подключите аудиокабель с разъемом mini jack 3,5 мм к аудиоразъему BYOM-2.
- 2. Подключите другую сторону к звуковой системе конференц-зала.

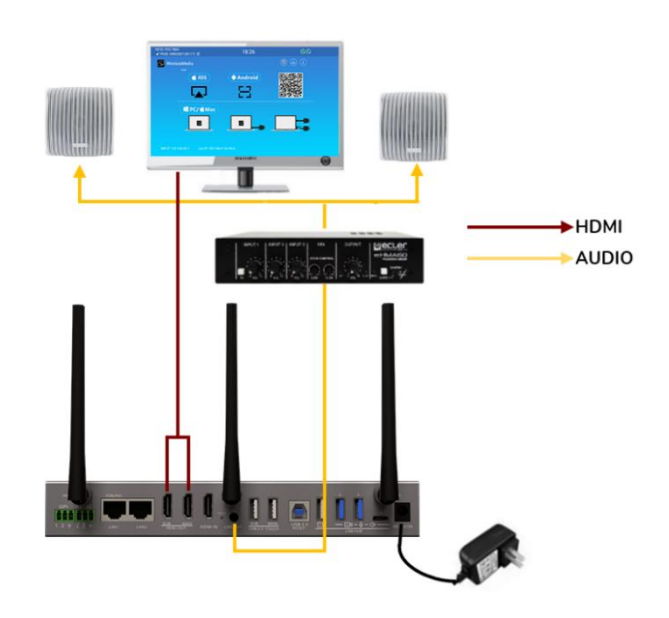

WB-2H и WB-2C могут передавать аудио на базовый блок BYOM-2 при выборе аудиовыхода исходного устройства.

#### 4.6 Подключение по локальной сети

- 1. Подключите сетевой кабель с разъемом RJ-45 к порту LAN 1 или LAN 2 BYOM-2.
- 2. Подключите другую сторону к локальной сети. DHCP на коммутаторе BYOM-2 по умолчанию включён.
  - а) Если в сети есть DHCP-сервер, IP-адрес будет назначен автоматически.
  - б) Если в сети отсутствует DHCP-сервер, BYOM-2 потребуется вручную настроить статический IP-адрес.

Если коммутатор LAN Ethernet поддерживает РоЕ (питание по Ethernet), порт LAN 1 устройства BYOM-2 позволяет питать коммутатор вместо использования внешнего адаптера питания, входящего в комплект поставки.

Режим Wireless Direct включен по умолчанию. В этом режиме BYOM-2 генерирует собственный идентификатор беспроводной сети (SSID) с IP-адресом 192.168.43.1.

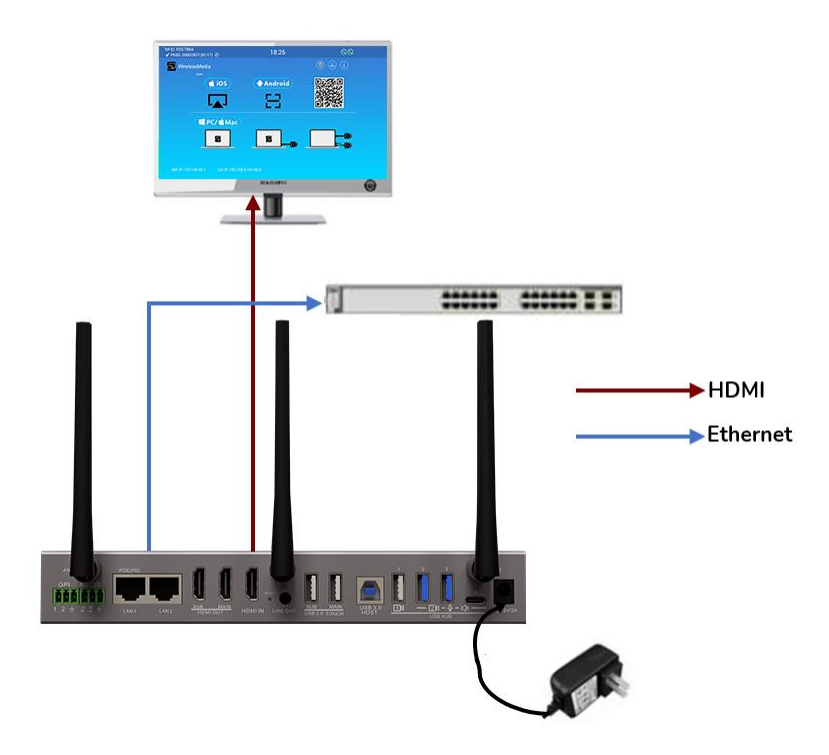

#### Подключение по локальной сети может быть использовано для:

- Интеграция BYOM-2 в гостевую или корпоративную сеть.
- Управление BYOM-2 через Telnet.
- Техническое обслуживание.
- Беспроводное обновление (ОТА) прошивки BYOM-2.

## 4.7 Подключение USB-устройств управления

Если пользователь подключит USB-мышь или сенсорный экран, будут доступны следующие функции:

- Вкладка «Модератор» для управления активными пользователями, делящимися контентом с помощью ВYOM-2.
- Доска или аннотация во время презентации.
- Функция USB-HID для управления ноутбуком и функция нажатия сенсорного экрана:

| USB-мышь: |
|-----------|
|-----------|

- Один щелчок для выбора.

- Щелкните правой кнопкой мыши, чтобы вернуться на домашнюю страницу.

#### Сенсорный экран:

- Нажмите, чтобы выбрать.

- Длительное нажатие открывает контекстное меню.

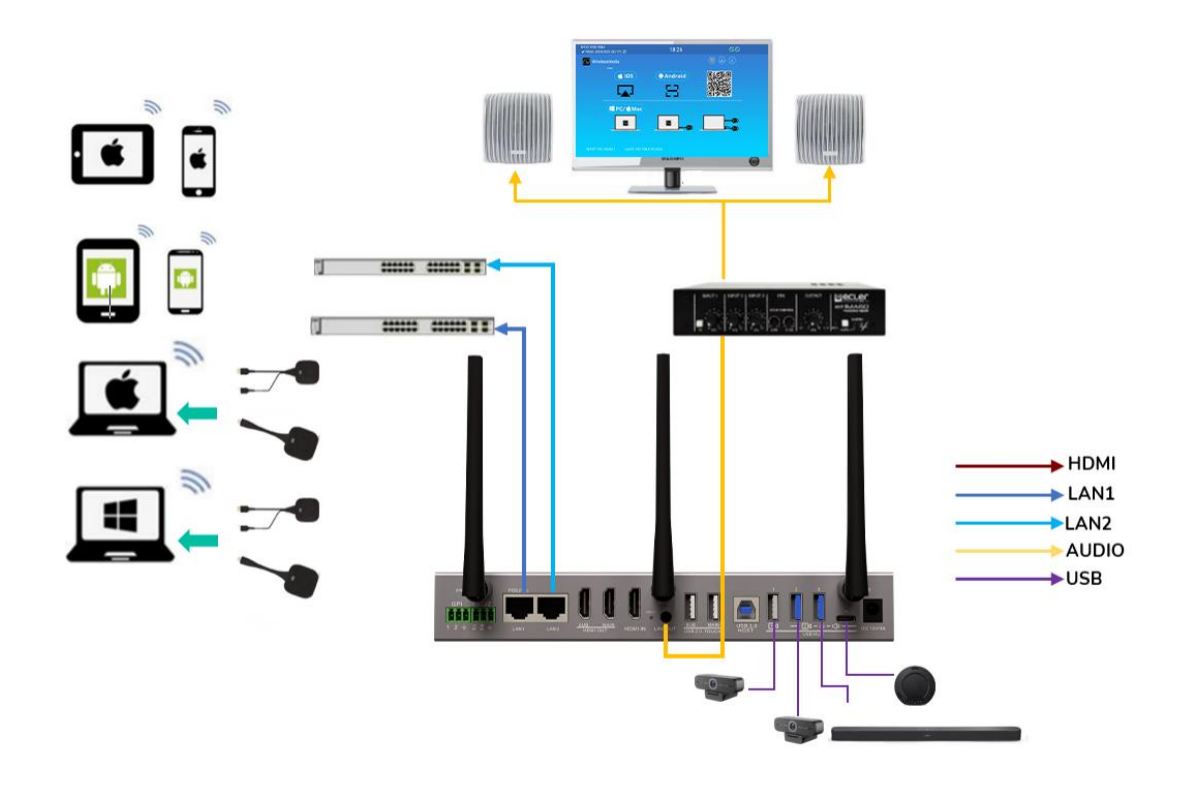

# 4.8 Подключение USB-устройств для конференц-связи

ВYOM-2 поддерживает два комплекта USB-камеры и USB-динамика с микрофоном, которые можно использовать по WiFi для организации встреч с использованием программного обеспечения для проведения конференций, например, Skype, Zoom, Microsoft Teams и т. д.

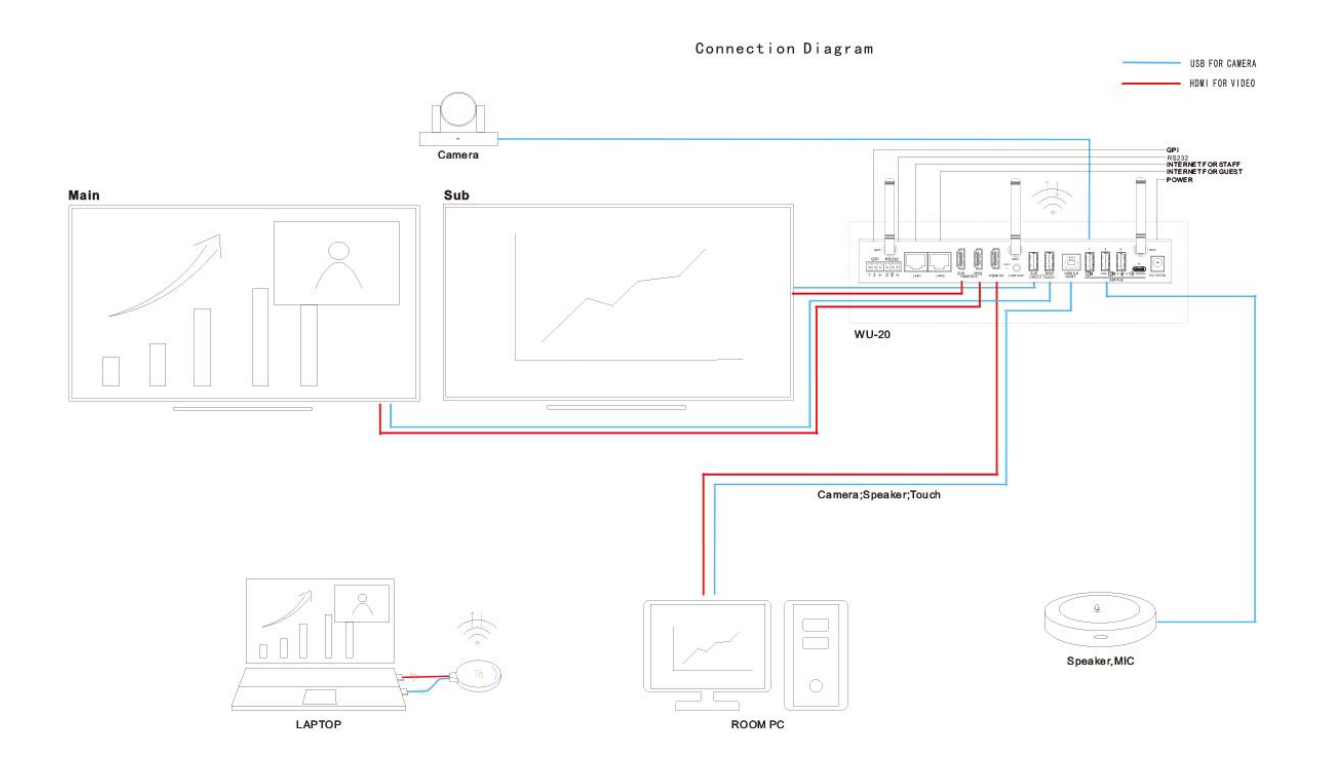

- Он может выбирать и использовать режим USB-В или беспроводной связи для связи с USB-камерой и USB-динамиком и микрофоном, подключенными к базовому блоку BYOM-2.
- -Когда базовый блок находится в беспроводном режиме и к нему подключены две USB-камеры, он может переключаться между различными камерами с помощью кнопки-ключа, приложения WirelessMedia или веб-интерфейса.
- Приложение WirelessMedia должно быть открыто на компьютере, если вы собираетесь провести видеоконференцию в беспроводном режиме, даже если используется передатчик.

# 5. ЗАПУСК И ЭКСПЛУАТАЦИЯ

# 5.1 Главный экран

Когда пользователь подключает базовый блок ВYOM-2 к дисплею HDMI, отображается

следующий главный экран:

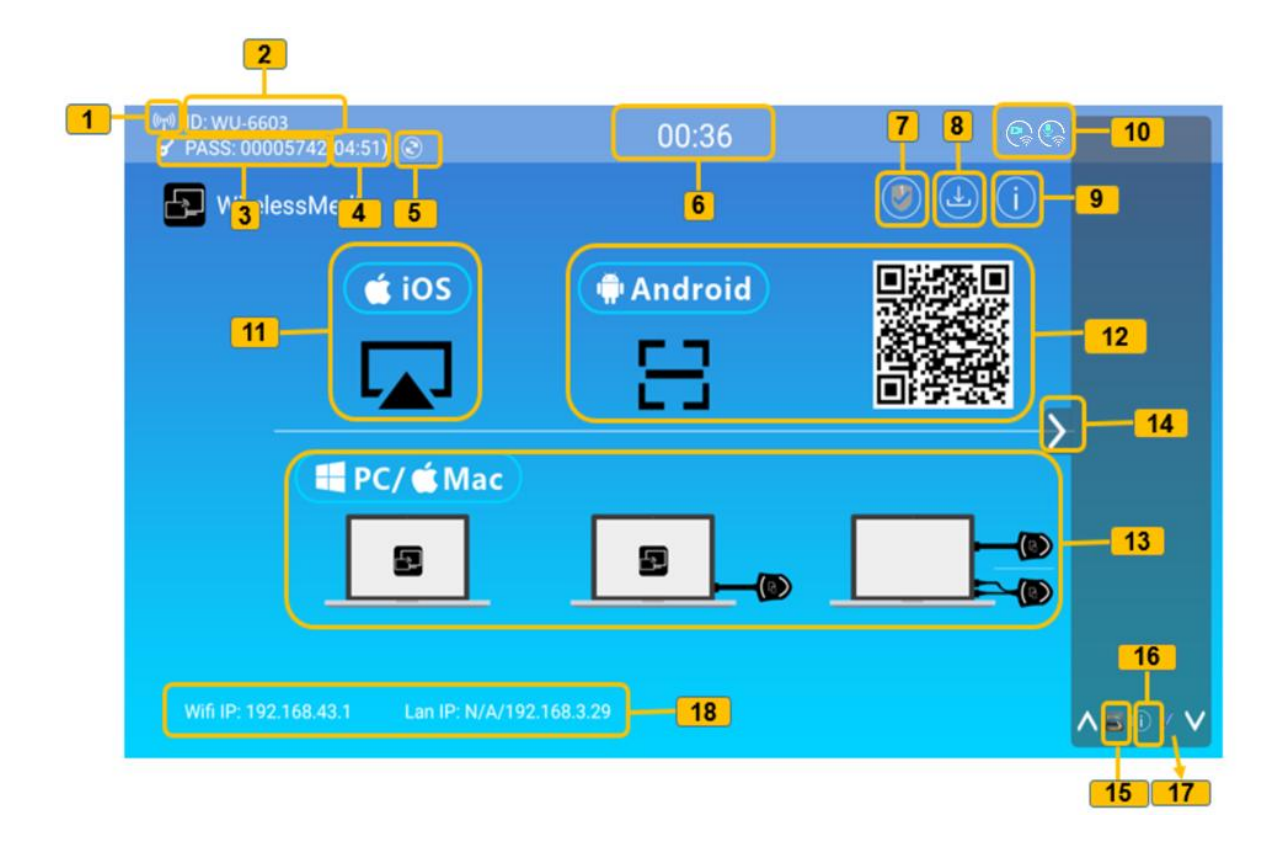

| ID | Элемент            | Подробности                                                                                                    |
|----|--------------------|----------------------------------------------------------------------------------------------------|
| 1  | Режим работы Wi-Fi | Режим Wi-Fi Direct: доступна внутренняя точка доступа. ()<br>Режим сети: Установлено подключение маршрутизатора к<br>Wi-Fi, что более безопасно.<br>Режим локальной сети: точка доступа отключена. () |
| 2  | ID                 | Имя идентификатора — SSID.                                                                                                    |
| 3  | проходной          | Пароль базового блока.                                                                                                    |
| 4  | Таймер пароля      | Только для отображения, когда таймер включён.<br>Автоматический обратный отсчёт и смена пароля.                                                                                                    |

| 5  | Обновление пароля Wi-Fi                | Создайте новый пароль вручную.                                                                                                    |
|----|----------------------------------------|----------------------------------------------------------------------------------------------------|
| 6  | Время                                  | Отображает текущее время. Если базовый блок имеет доступ к<br>серверу времени через беспроводное или локальное<br>соединение, временной код будет установлен автоматически.                                                                                                    |
| 7  | Уровень безопасности                   | При нажатии на значок появится всплывающее окно,<br>отображающее текущий выбранный профиль безопасности из<br>трех доступных уровней.                                                                                                    |
| 8  | Кнопка загрузки                        | При нажатии на этот значок будет создан USB-накопитель,<br>содержащий приложение и руководство пользователя.                                                                                                    |
| 9  | Информация                             | Нажатие на этот значок покажет/скроет<br>информацию о сети на главном экране.                                                                                                    |
| 10 | Камера и микрофон<br>значок индикатора | Он отображается только в том случае, если к базовому блоку<br>ВYOM-2 подключена USB-камера или микрофон. Он загорается<br>зеленым цветом при использовании USB-устройств. Также на нем<br>отображаются различные значки, указывающие на USB-хост с<br>проводного USB-В или беспроводного ноутбука. |
| 11 | Быстрый старт iOS                      | Действия по началу беспроводной передачи контента с<br>помощью Airplay на iOS и macOS.                                                                                                    |
| 12 | Быстрый старт Android                  | Действия по началу беспроводного обмена контентом с<br>помощью устройства Android.                                                                                                    |
| 13 | Windows/MAC быстрый старт              | Действия по началу беспроводного обмена контентом с<br>помощью ноутбука.                                                                                                    |
| 14 | Боковая панель                         | Экран предварительного просмотра всех<br>подключенных устройств, доска, аннотации.                                                                                                    |
| 15 | Белая доска                            | Нажмите здесь, чтобы открыть функцию доски.                                                                                                    |
| 16 | Информационный<br>индикатор            | Во время трансляции нажмите эту кнопку, чтобы увидеть<br>идентификатор и пароль для подключения.                                                                                                    |
| 17 | Аннотация                              | Нажмите здесь, чтобы открыть функцию аннотации.                                                                                                    |
| 18 | IP-адрес Wi-Fi<br>Локальная сеть IP    | WiFi IP: адрес базового блока в беспроводной сети.<br>LAN IP: адрес базового блока в локальной сети.<br>«N/A» означает, что базовый блок не подключен ни к одной<br>сети WiFi/LAN.                                                                                                    |

# 5.2 Сопряжение WB-2H и WB-2C с базовым блоком

Подключение WB-2H (беспроводного HDMI-передатчика) к порту USB типа А или WB-2C к порту USB типа С автоматически запустит процесс сопряжения. Подключать устройства следует по одному.

Передатчик может быть сопряжен только с одним базовым блоком и всегда будет

переподключаться к тому, с которым он был сопряжен в последний раз.

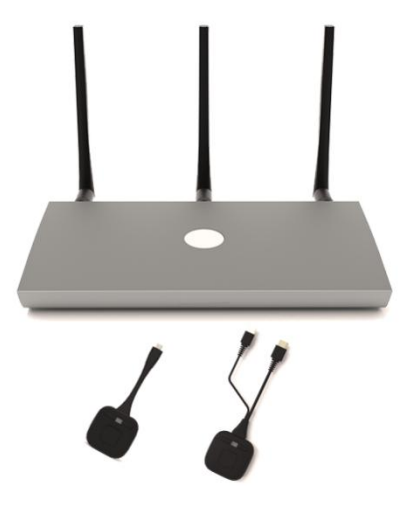

После подключения передатчика появится сообщение о том, что беспроводной передатчик загружается.

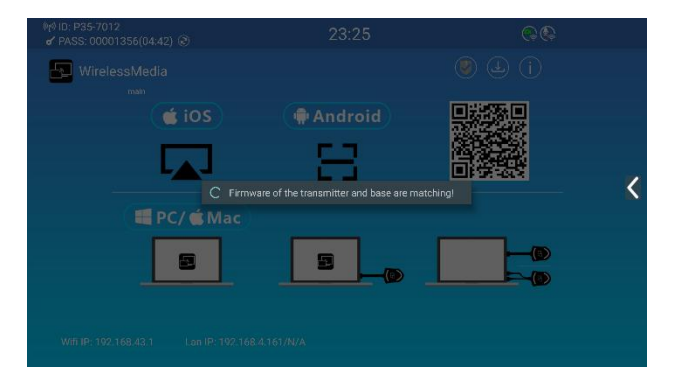

После завершения сопряжения в таблице сообщений отобразится «Успешное сопряжение!" на главной странице, как показано на рисунке. После этого передатчики можно отключить и использовать для демонстрации контента на экране.

.

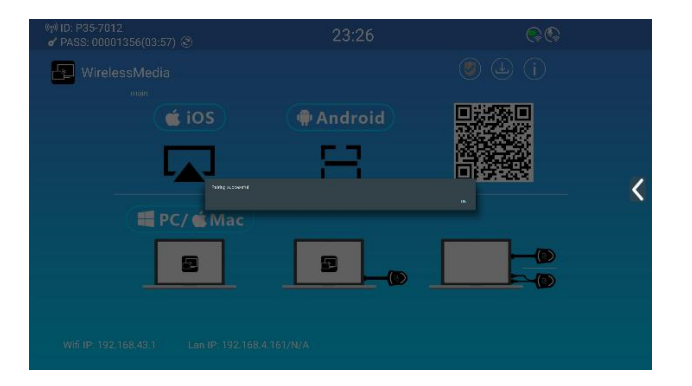

Если сообщение об ошибке «Ошибка конфигурации», проверьте надежность подключения USB/ типа С после подключения и повторите попытку.

После изменения SSID/канала Wi-Fi в меню настроек веб-интерфейса необходимо заново подключить все передатчики. Передатчики, которые необходимо назначить другому базовому блоку ВYOM-2, также необходимо подключить заново.

#### 5.3 Режим беспроводной презентации

ВYOM-2 можно использовать для беспроводного совместного использования экрана аудиовизуальных источников. ВYOM-2 может одновременно транслировать изображение с 5 источников на основной дисплей, что позволяет использовать его как с ПК/ноутбуками, так и с мобильными устройствами.

#### 5.3.1 Общий доступ к экрану с помощью WB-2H и WB-2C

- Подключите WB-2H или WB-2C к базовому блоку BYOM-2,<u>см. главу</u> Сопряжение WB-<u>2H</u> и-WB-2C с BYOM-2.
- 2. Подключите WB-2H к порту USB-A и порту HDMI или WB-2C к порту USB-C устройства, которое будет передавать контент.
- 3. Светодиодный индикатор загорится зелёным, когда устройство готово к работе. Нажмите центральную кнопку, чтобы начать беспроводную презентацию, и светодиодный индикатор загорится красным.
- 4. Повторное нажатие центральной кнопки остановит беспроводную презентацию, а светодиодный индикатор снова загорится постоянным зеленым светом.

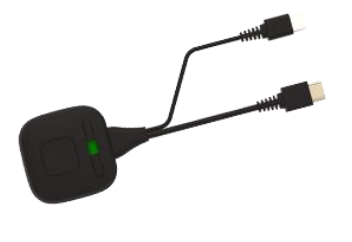

WB-2H

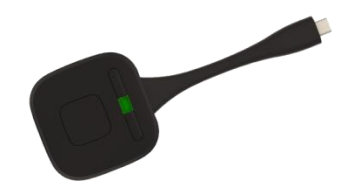

WB-2C

5. Если светодиод горит красным, содержимое зеркально отображается на главном экране, подключенном к базовому блоку BYOM-2.

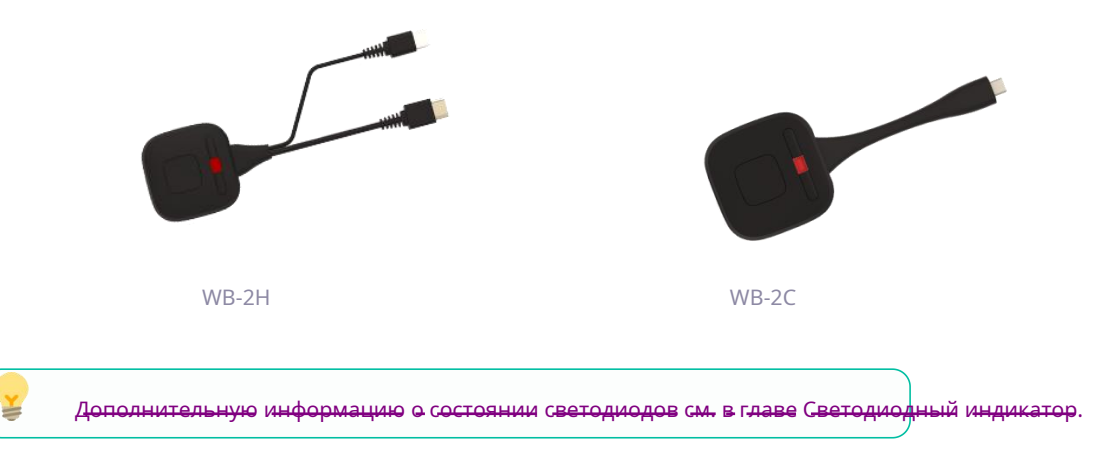

# 5.3.2 Общий доступ к экрану с помощью приложения WirelessMedia Desktop

Приложение WirelessMedia — это средство запуска, позволяющее передавать контент с экрана пользователя на базовый блок BYOM-2 по беспроводной связи с любого устройства, на котором оно установлено (Мас, ПК и т. д.). Просто скопировав средство запуска во внутреннюю память, пользователь сможет запустить приложение WirelessMedia.

#### - Настройка WirelessMedia

Получить настольное приложение WirelessMedia можно двумя способами:

1. Загрузка с WEB-страницы

Приложение можно загрузить с сайта, подключив устройство (ноутбук/Android) к той же сети, что и контроллер BYOM-2.

| 6 |    |                                                                       |                                                                                               |                                                                          | 8 |  |
|---|----|-----------------------------------------------------------------------|-----------------------------------------------------------------------------------------------|--------------------------------------------------------------------------|---|--|
|   |    |                                                                       |                                                                                               |                                                                          |   |  |
|   | ı, | WirelessMedia for Android<br>Please click to download the Android APK | WirelessMedia for Windows<br>WirelessMedia Desktop client - for permanent use<br>(auto start) | WirelessMedia Portable<br>WirelessMedia Windows client for temporary use |   |  |
|   | Ć  | WirelessMedia for MacOS X<br>Please click to download the MAC APP     |                                                                                               |                                                                          |   |  |
|   |    | User manual<br>Please click to download user manual                   |                                                                                               |                                                                          |   |  |
|   |    |                                                                       |                                                                                               |                                                                          |   |  |
|   |    |                                                                       |                                                                                               |                                                                          |   |  |

#### 2. Автоматически создавать программы автозагрузки

Подключив USB-флеш-накопитель и нажав на значок загрузки на домашней странице, можно загрузить приложение в корневой каталог USB-флеш-накопителя, а затем скопировать его на компьютер.

Гри первом подключении пользователя к ноутбуку BYOM-2 по WiFi, когда приложение обнаруживает, что устройство подключено к камере, микрофону и динамику, появляется панель сообщений с предложением установить виртуальный драйвер для активации функции USB через WiFi.

Виртуальный драйвер предназначен только для видеоконференций. Пользователь может зеркалировать рабочий стол и без него. Если BYOM-2 не подключен к камере, микрофону и динамику, сообщение о необходимости установки драйвера не появится. Пользователь также может зеркалировать рабочий стол.

#### - Запуск и работа приложения WirelessMedia

После копирования приложения WirelessMedia в локальное хранилище ноутбука оно готово к использованию.

1. Откройте приложение WirelessMedia на исходном устройстве. Доступный коммутатор BYOM-2 покажет, находятся ли исходное устройство и коммутатор на одном устройстве.

| Host name: N/A<br>IP address: N/A | Host name: P35-8320<br>IP address: 192.168.43.1   | - × Host name: P35-8320 IP address: 192.168.43.1    |
|-----------------------------------|---------------------------------------------------|-----------------------------------------------------|
| Device list                       | Device list                                       | Device list                                         |
| Connect Device                    | Enter Wi-Fi /LAN IP to connect directly I 🛛 🗙 🛛 🕹 | Enter Wi-Fi /LAN IP to connect directly I 🛛 🗙 🏼 🕹 🕚 |
| Device ID: P35-8320               | P35-8320 Disconnect                               | P35-8320<br>192.168.43.1 Disconnect                 |
| Please enter password:            |                                                   |                                                     |
| Show password                     |                                                   |                                                     |
|                                   |                                                   |                                                     |
| OK Exit                           |                                                   |                                                     |
|                                   |                                                   |                                                     |
| ₽¢                                | ▤▯◪▯◙                                             | ∎¢፼                                                 |
| Unconnected                       | Sharing                                           | Ready to share                                      |

- 2. Подключите ноутбук к сети WiFi, отображаемой на главном экране («Гость», «Сотрудник»), или подключитесь к локальной сети с помощью сетевого кабеля.
- 3. Дважды щелкните приложение WirelessMedia. Будет отображен список всех доступных базовых устройств BYOM-2 в той же сети. Выберите устройство для подключения. Подключения защищены паролем (значок замка).
- 4. Введите пароль ВҮОМ-2 и нажмите «подключиться», система готова к совместному использованию.

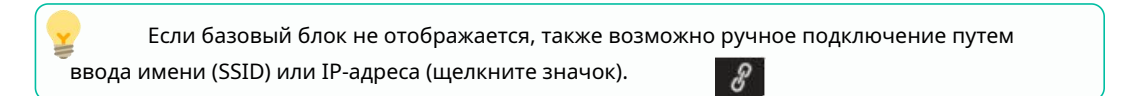

5. Окно приложения WirelessMedia станет зелёным. Нажатие кнопки «Готово к публикации» начнёт передачу контента на основной дисплей, подключенный к HDMI-выходу BYOM-2. Если цвет окна постоянный красный, рабочий стол дублируется на основной экран.

6. Нажатие кнопки «Поделиться» остановит обмен контентом. Цвет окна снова станет статичным зелёным.

#### -Настройки WirelessMedia

| Settings   | - X<br>Host name: P35-8320<br>IP address: 192.168.43.1 |
|------------|--------------------------------------------------------|
| Extende    | ed Screen                                              |
| Keep A     | spect Ratio                                            |
| Lowest     | Latency (Mouse)                                        |
| Stream Mo  | de : Quality Priority 🗸 🗸                              |
| Usb Select | USB-B 🗸                                                |
| Volume : 1 | 00%                                                    |
|            | <b>•</b> ()                                            |
| := ¢       | ▰װ◙                                                    |
|            | Sharing                                                |

1.Список устройств2.Настройки

## - Расширенный экран:

Переносит расширенный рабочий стол активного источника.

Основной экран (1) отображается на ноутбуке, а виртуально расширенный экран (2) — на главном экране. Если к ПК уже подключен расширенный экран (3), расширенный экран (2) всегда будет отображаться на главном экране.

При первом использовании функции «Расширенный экран» нажмите кнопку «Расширенный экран». Появится сообщение об установке драйвера «ExtendedDisplay». Нажмите «Да», чтобы продолжить. После установки функция «Расширенный экран» будет готова к использованию.

у Если выбрана функция «Расширенный экран», Windows автоматически переключается в «Расширенный режим». Если остановить передачу данных с помощью кнопки «WirelessMedia» (Пауза), Windows останется в «Расширенном режиме» до тех пор, пока на ноутбуке не будет нажато сочетание клавиш Windows + Р для выбора режима «Только экран ПК».

B macOS расширенный рабочий стол («Использовать отдельный дисплей») доступен только через AirPlay при активации для приложения Display on WirelessMedia.

#### - Сохранить соотношение сторон:

Этот параметр применит исходное соотношение сторон главного экрана.

#### - Самая низкая задержка (мышь):

Настройка применяется индивидуально к каждому хост-устройству WirelessMedia. Форма указателя мыши соответствует форме указателя в используемом приложении. Этот параметр значительно улучшает отклик мыши (примерная задержка менее 20 мс).

#### - Режим потока:

- Этот параметр адаптирует производительность в соответствии с желаемым применением: **Приоритет беглости**: (По умолчанию) Задержка передачи изображения небольшая, разрешение изображения будет ниже, подходит для режима презентации РРТ.
  - **Приоритет качества**: Разрешение изображения относительно высокое, но если содержимое изображения сложное, задержка передачи будет относительно больше, что подходит для просмотра видео.

#### -Выбор USB:

**USB-B**: (По умолчанию) USB-камера/микрофон/динамик подключены к хосткомпьютеру USB-B.

WirelessMedia: USB-камера/микрофон/динамик переключаются на беспроводной хост-компьютер.

#### - Ползунок громкости:

Этот параметр регулирует громкость воспроизведения главного экрана при использовании режима презентации.

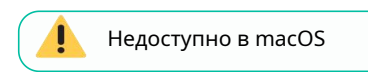

#### 3.Полноэкранный 🗾

Нажав на значок полноэкранного режима в интерфейсе ПК или нажав и удерживая беспроводной передатчик, вы сможете отобразить контент на экране в полном объёме. Повторное нажатие или короткое нажатие вернёт экран в режим просмотра четырёх камер.

### 4.Заморозка экрана 🛛 🛄

При нажатии на значок заморозки экрана в интерфейсе или нажатии левой кнопки передатчика содержимое скринкаста будет заморожено. Повторное нажатие отменит заморозку.

#### 5.Захват экрана

L@

При нажатии на значок захвата экрана в интерфейсе откроется окно захвата экрана, и вы сможете увидеть содержимое основного экрана или дополнительного экрана.

| Local Display                             |           |             | × |
|-------------------------------------------|-----------|-------------|---|
| (୩) ID: P35-8320<br>✔ PASS: 00003029 ເ€   | • 02:13   | ٩٩          |   |
| WirelessMedia                             |           | (i) (k) (i) |   |
| (ios                                      | 🛱 Android |             |   |
|                                           | 8         |             | Z |
| 📕 PC/ 🗯 Mac                               |           |             |   |
|                                           |           |             |   |
| Wifi IP: 192.168.43.1 Lan IP: 192.168.3.1 | 77/N/A    |             |   |

## 6.**Камера и микрофон (опция)**

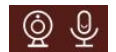

При подключении камеры и микрофона к базовому блоку в интерфейсе программы появится соответствующий значок. Если к базовому блоку подключены два комплекта камер и микрофонов, можно с помощью мыши выбрать нужный.

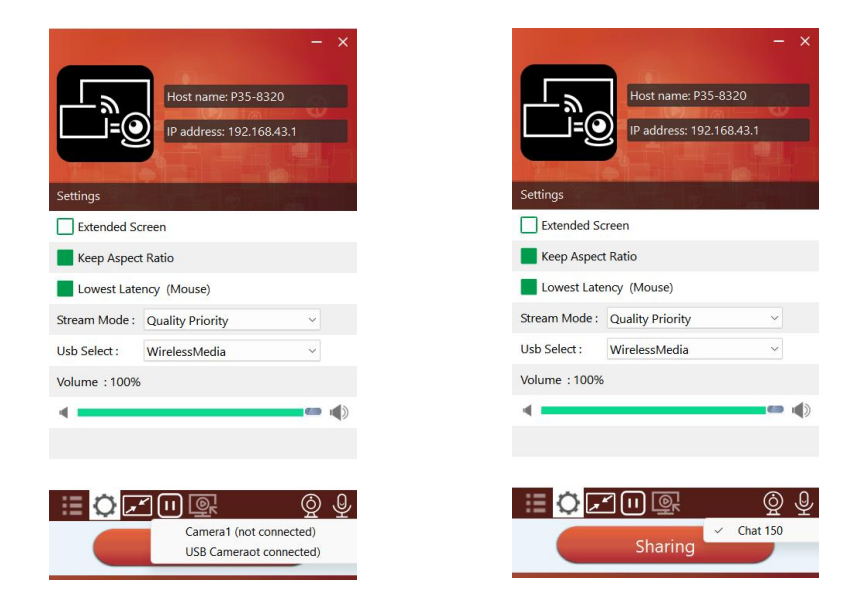

# 5.3.3 Общий доступ к экрану с помощью Airplay

На устройствах iOS и macOS пользователь может транслировать свой экран или звук по

беспроводной сети на базовый блок ВҮОМ-2 по протоколу Airplay.

- 1. Подключите устройство iOS или macOS к той же сети Wi-Fi, к которой подключен BYOM-2.
- 2. Откройте Центр управления. Нажмите значок Airplay на устройстве iOS или macOS и выберите BYOM-2, чтобы начать передачу контента на BYOM-2.

# 5.3.4 Общий доступ к экрану с помощью Miracast

#### -Android-устройства

- 1. Wi-Fi должен быть включен.
- 2. Щелкните значок беспроводной проекции в центре управления.

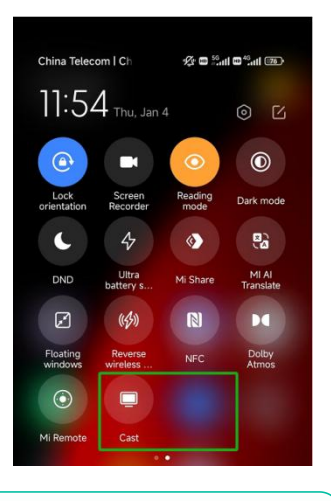

3. Выберите BYOM-2 SSID и нажмите, чтобы подключиться.

В режиме безопасности уровня 1 для подключения не требуется ввод пароля. В режимах безопасности уровня 2 и 3 для подключения и начала трансляции потребуется ввести пароль на главном экране BYOM-2.

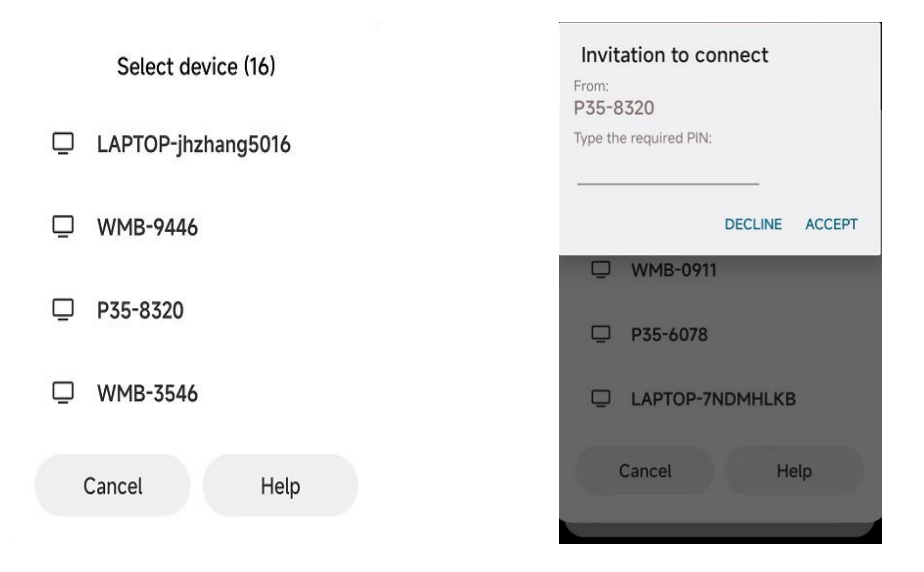

4. После ввода пароля ваш мобильный контент отобразится на дисплее.

5. Чтобы остановить зеркалирование, еще раз щелкните значок «Беспроводная проекция».

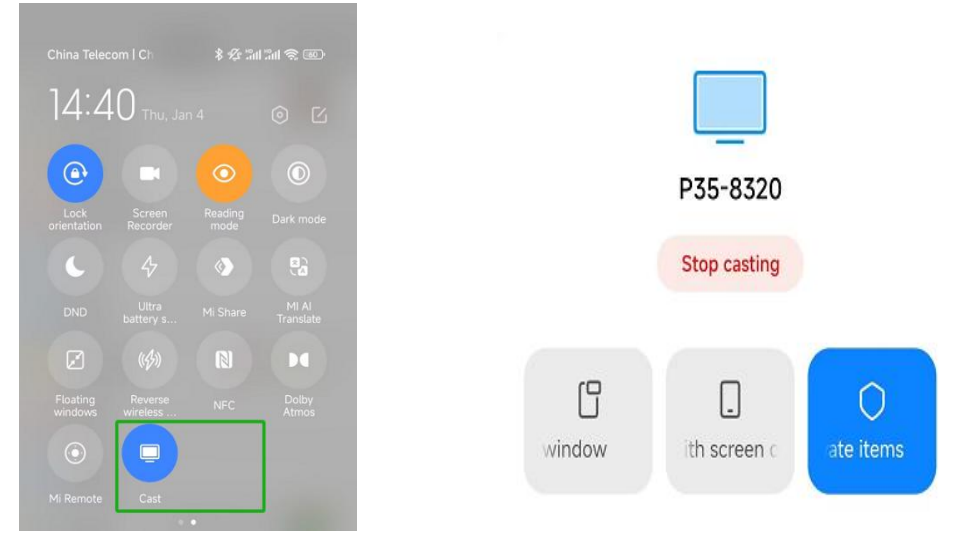

- -ПК
- 1. WiFi должен быть включен и подключен к той же сети, что и базовый блок ВYOM-2.

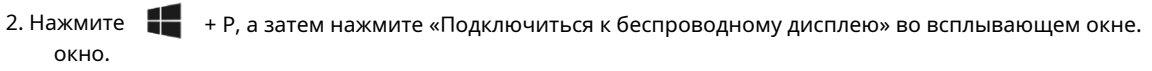

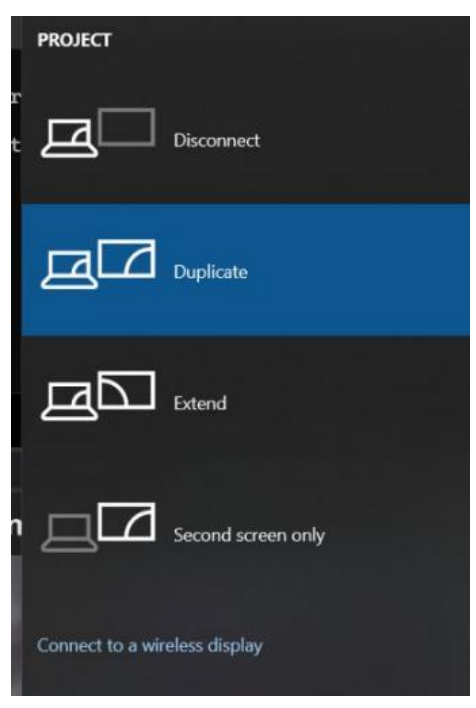

В режиме безопасности уровня 1 для подключения не требуется ввод пароля. В режимах безопасности уровня 2 и 3 для подключения и зеркалирования потребуется ввести пароль на главном экране BYOM-2. После ввода пароля ваш мобильный контент будет отображаться на дисплее.

# 5.3.5 Общий доступ к экрану с помощью приложения Android

#### -Android-устройства

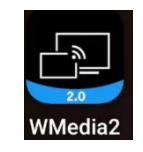

- 1. Загрузите приложение WirelessMedia(см. главу Управление настройками и конфигурация WebGUI).
- 2. Подключите ваше Android-устройство к одной из отображаемых сетей Wi-Fi.
- 3. Откройте приложение WirelessMedia на устройстве Android, а затем нажмите кнопку обновления списка устройств.

|                | Dropdown refresh |               |
|----------------|------------------|---------------|
| D P35-5913     | ~                | 192.168.3.81  |
| D P35-8320     |                  | 192.168.3.77  |
| D RD-Meeting-F | ROM              | 192.168.3.185 |
| 🗍 WMB-0911     |                  | 192.168.3.47  |
| 🗍 WMB-8332     |                  | 192.168.3.75  |
| 🗍 WMB-552945   | 5555555          | 192.168.3.107 |
| 🗍 Other device |                  |               |

4. Выберите ВҮОМ-2 для подключения и введите пароль, чтобы начать демонстрацию экрана.

|          | Device list                 | :             |  |  |
|----------|-----------------------------|---------------|--|--|
|          | Dropdown refresh            |               |  |  |
| 🗇 P35-59 | 13                          | 192.168.3.81  |  |  |
| 🗇 P35-83 | 20                          | 192.168.3.77  |  |  |
| 🗍 RD-Me  | eting-ROM                   | 192.168.3.185 |  |  |
| WMB-0    | 0911                        | 192.168.3.47  |  |  |
| WMB-8    | 3332                        | 192.168.3.75  |  |  |
| WMB-     | 529455555555                | 192 168.3.107 |  |  |
| 0 Other  | Enter password<br>Password: |               |  |  |
|          | Hide password               |               |  |  |
| l,       | cancel                      | ok            |  |  |

5. Нажмите кнопку «Поделиться экраном» еще раз, чтобы остановить зеркалирование.

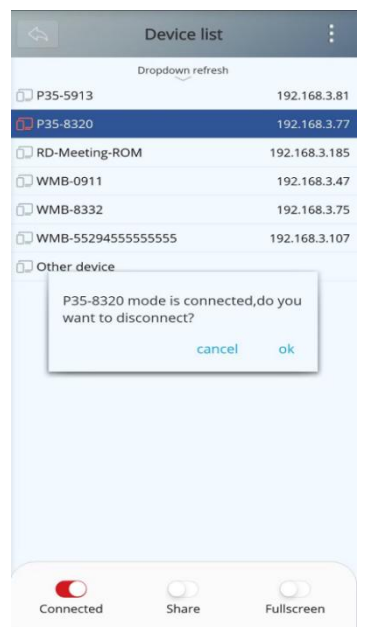

# 5.3.6 Общий доступ к экрану с помощью Chromecast

## -ПК

- 1. Подключите ПК и ВҮОМ-2 к одной сети.
- 2. Откройте браузер Chrome.

#### 3. Нажмите «cast», чтобы подключить функцию Chromecast.

| Y G Google X +                                        |                                                         |                                             |                                                                                                    | - 0 ×                              |
|-------------------------------------------------------|---------------------------------------------------------|---------------------------------------------|----------------------------------------------------------------------------------------------------|------------------------------------|
| ← → Ø ≒ google.com                                    |                                                         |                                             | \$ D                                                                                                    | 0 4 🗉                              |
| G Grail 📴 YouTube 👩 2518 🔓 Google R118 🏶 DepLR18 : 22 | (R. ) Webendit - Savia FA. 会 国家一下、印度20日                 |                                             | New tab           New window           New Incognito window                                                                  | Ctrl+T<br>Ctrl+N<br>Ctrl+Shift+N   |
|                                                       |                                                         |                                             | RP1     Passwords and autofill                                                                                               | (87) ·                             |
|                                                       | Google                                                  | :                                           | <ul> <li>History</li> <li>Downloads</li> <li>Bookmarks and lists</li> <li>Extensions</li> <li>Clear browsing data</li> </ul> | F<br>Ctrl+J<br>F<br>Ctrl+Shift+Del |
|                                                       | ٩                                                       | 4 ®                                         | Q. Zoom 😑 1                                                                                                    | 00% (+ 12                          |
|                                                       | Google Search I'm Feeling Lucky Google offered in B 215 |                                             | Print     G Search this page with Google     Translate     Indexedual in                                                     | Curl+P                             |
|                                                       |                                                         | Save<br>D <sub>1</sub> Save page as Ctrl+S  | C Save and share                                                                                                    |                                    |
|                                                       |                                                         | Č Create shortcut<br>Share<br>© Copy link   | <ul> <li>Help</li> <li>Settings</li> <li>Exit</li> </ul>                                                                     | •                                  |
| Japan                                                 |                                                         | Greate QR Code     Create QR Code     Cest. |                                                                                                    |                                    |

#### 4. Нажмите BYOM-2 SSID, чтобы начать обмен контентом.

| G Google × +                                                                | - 0                                                                                                    |
|-----------------------------------------------------------------------------|----------------------------------------------------------------------------------------------------|
| → C ti google.com                                                           | x D 🗊 🖬 🔺                                                                                                    |
| Geni D hale V 12 k Goop 20 V Inter201 227. O Meterit Interfe. 2 20-7, 61020 | Cast tub x<br>P5-1413<br>Andrea<br>Particular<br>Particular<br>P |
|                                                                             |                                                                                                    |

# 5.Нажмите BYOM-2 SSID еще раз, чтобы прекратить общий доступ к контенту.

| → O II google.com                                                                 | x D 💷 🖬 🛓                                                                                                    |
|-----------------------------------------------------------------------------------|----------------------------------------------------------------------------------------------------|
| of ∎ holde ( <sup>4</sup> III № CouplER ⊈ DeptER III, © Holder-Sect. № II-7, SIGE | Cast tab X<br>553-513<br>553-513<br>553-513<br>553-513<br>553-513<br>573-513<br>573-575<br>573-575<br>573-575<br>573-575<br>573-575<br>573-575<br>573-575 |
| Google                                                                            | torning unit torning unit torn                                                                                                    |
| Q. & C.                                                                           | Sources •                                                                                                    |
| Coogle offered in: 日本語                                                            |                                                                                                    |

| Japan |             |          |                  |         |       |          |
|-------|-------------|----------|------------------|---------|-------|----------|
| About | Advertising | Business | How Search works | Privacy | Terms | Settings |
|       |             |          |                  |         |       |          |

# 5.4 Режим беспроводной конференц-связи

ВYOM-2 позволяет проводить видеоконференцию с использованием комнатных USB-устройств конференцсвязи по сети WiFi.

# 5.4.1 Беспроводная конференция через передатчик

- Подключите передатчик к USB-порту BYOM-2.
- Подключите передатчик к компьютеру, а затем запустите приложение

Видеоконференцсвязь.

|                             | Settings ×                                                                                                    |
|-----------------------------|----------------------------------------------------------------------------------------------------|
| General                     |                                                                                                    |
| 🗖 Video                     |                                                                                                    |
| Audio                       | and the second second s |
| Record                      |                                                                                                    |
| Background<br>and Filters   | Contraction of the second                                                                                                    |
| Captions and<br>transcripts |                                                                                                    |
| Al Assistant                | Camera<br>Meeting Camera                                                                                                    |
| Account and<br>security     | Turn On Video When Joining a Meeting                                                                                                    |
| () Network Test             | Video Mirroring                                                                                                    |
| n Proxy Settings            | If device performance and network condition are poor, this feature may<br>not work with features such as Virtual Background, and the highest image                                                                                                    |
| Shortcuts                   | quality may not be as expected.                                                                                                    |
| About Us                    | Video Image Quality Enhancement ①                                                                                                    |

Выберите «Камеру встречи» в качестве видеоустройства:

| Settings ×                                       |                                                                                     |  |  |
|--------------------------------------------------|-------------------------------------------------------------------------------------|--|--|
| <ul><li>General</li><li>Video</li></ul>          | Speaker<br>扬声器 (2-Meeting Audio)                                                    |  |  |
| Audio                                            | Output                                                                              |  |  |
| Record     Background                            | Mic                                                                                 |  |  |
| <ul> <li>Captions and<br/>transcripts</li> </ul> | Capture Input terminal (2 Meeting Audio) Test                                       |  |  |
| Al Assistant                                     | Input volume 🔹                                                                      |  |  |
| Account and<br>security                          | <ul> <li>Turn on mic when join meetings</li> <li>Use PC Audio by Default</li> </ul> |  |  |
| Hetwork Test                                     | Play chime when mic is unmuted                                                      |  |  |
| 📩 Proxy Settings                                 | <ul> <li>Press and hold space key to unmute yourself</li> </ul>                     |  |  |
| Shortcuts                                        | Noise Reduction and Audio Enhancement                                               |  |  |
| About Us                                         |                                                                                     |  |  |

# Для параметра «Динамик и микрофон» выберите «Аудио встречи».

# 5.4.2 Конференция через приложение WirelessMedia

- 1. Для поддержки USB через Wi-Fi на ПК должен быть установлен виртуальный драйвер WMMeeting.
  - -При первом запуске приложения WirelessMedia или первом подключении к

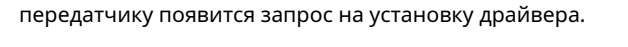

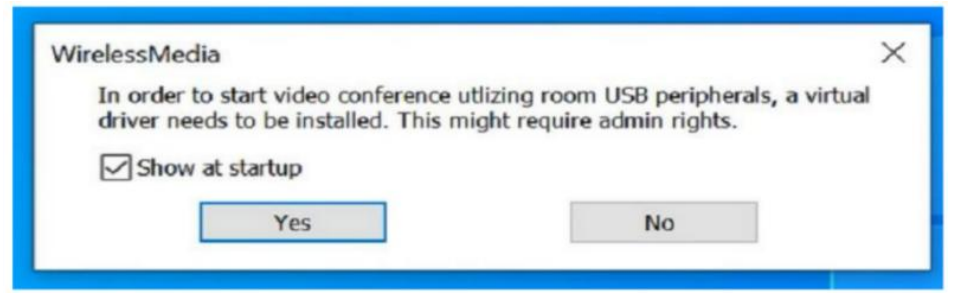

- Нажмите кнопку «Далее», чтобы продолжить установку.

| 19 WMMeeting                                                                                                    | -                                |                                      | ×         | 1 WMMeeting                                                                                               | - |    | ×    |
|----------------------------------------------------------------------------------------------------|----------------------------------|--------------------------------------|-----------|----------------------------------------------------------------------------------------------------|---|----|------|
| Welcome to the WMMeeting Setup Wizard                                                                                                    |                                  |                                      | 5         | Confirm Installation                                                                                      |   |    | 5    |
| The installer will guide you through the steps required to install WMMeetin                                                                                                    | g on you                         | r compute                            | BF.       | The installer is ready to install WMM/eeting on your computer.<br>Click "Next" to stort the installation. |   |    |      |
| WAPNING: This computer program is protected by copyright law and inte<br>Unsufhorized duplication or distribution of this program, or any portion of it<br>or criminal penalties, and will be prosecuted to the maximum extent possib | mational<br>may res<br>ple under | treaties.<br>ult in sevi<br>the law. | ere civil |                                                                                                    |   |    |      |
| < Beck Next                                                                                                    | >                                | Ca                                   | ncel      | < Back Nex                                                                                                | • | Ce | ncel |

- Нажмите кнопку «Готово», чтобы завершить установку.

| Installation Complete            |                            |                        |      |
|----------------------------------|----------------------------|------------------------|------|
|                                  |                            |                        |      |
| WMMeeting has been successfully  | installed.                 |                        |      |
| LICK "LIOSE" TO EXIL             |                            |                        |      |
|                                  |                            |                        |      |
|                                  |                            |                        |      |
|                                  |                            |                        |      |
|                                  |                            |                        |      |
|                                  |                            |                        |      |
| Please use Windows Update to che | ck for any critical update | es to the .NET Framewo | ark. |
|                                  |                            |                        |      |

### Примечание:

Пользователям необходимо установить драйвер только в первый раз.

2. Подключите USB-устройства для конференц-связи к USB-портам BYOM-2. На панели управления WirelessMedia появятся значки камеры и микрофона.

**Белые значки**: указывает на то, что USB-камера и динамик/микрофон подключены. **Зеленые значки**: указывает, что USB-камера и динамик/микрофон подключены и используются определенным приложением.

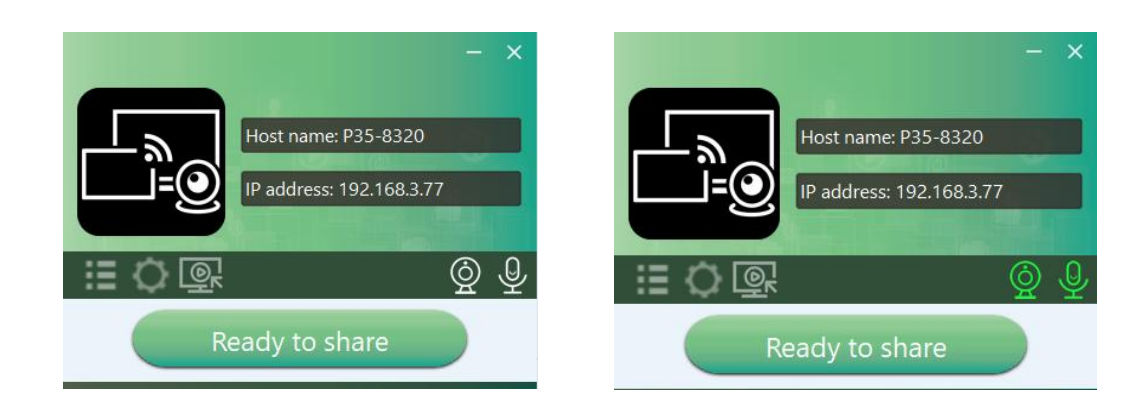

3. Запустите приложение для видеоконференций.

-Выберите «Виртуальную камеру для совещаний» в качестве видеоустройства.

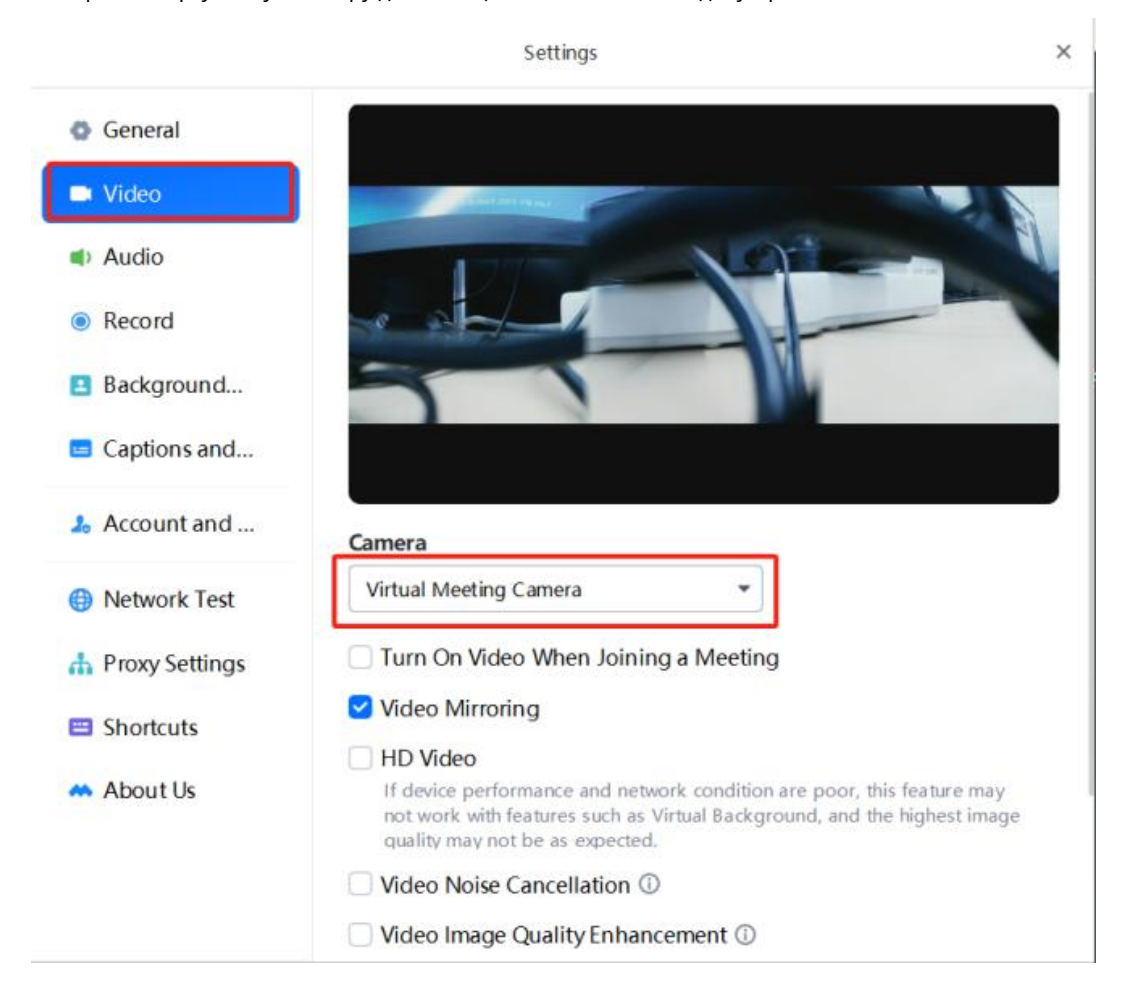

31

-Для параметра «Динамик и микрофон» выберите «Звук виртуальной встречи».

|                  | Settings                                    | ×    |
|------------------|---------------------------------------------|------|
| General          | Speaker                                     |      |
| Video            | 扬声器 (Virtual Meeting Audio)                 | Test |
| Audio            | Output 🚅                                    |      |
| Record           | Output volume 🔹 🗕                           |      |
| Background       | Mic                                         |      |
| 😑 Captions and   | 麦克风 (Virtual Meeting Audio)                 | Test |
| laccount and     | Input 🍨                                     |      |
| (f) Network Test | Input volume 🛋                              | 0    |
|                  | Turn on mic when join meetings              |      |
| A Proxy Settings | Use PC Audio by Default                     |      |
| Shortcuts        | Play chime when mic is unmuted              |      |
| About Us         | Auto-adjust microphone volume               |      |
|                  | Press and hold space key to unmute yourself |      |
|                  | Advanced                                    |      |
|                  | Background noise cancelation ①              |      |

4. Нажатие кнопки «Готово к совместному использованию» в приложении WirelessMedia запустит беспроводную конференцию.

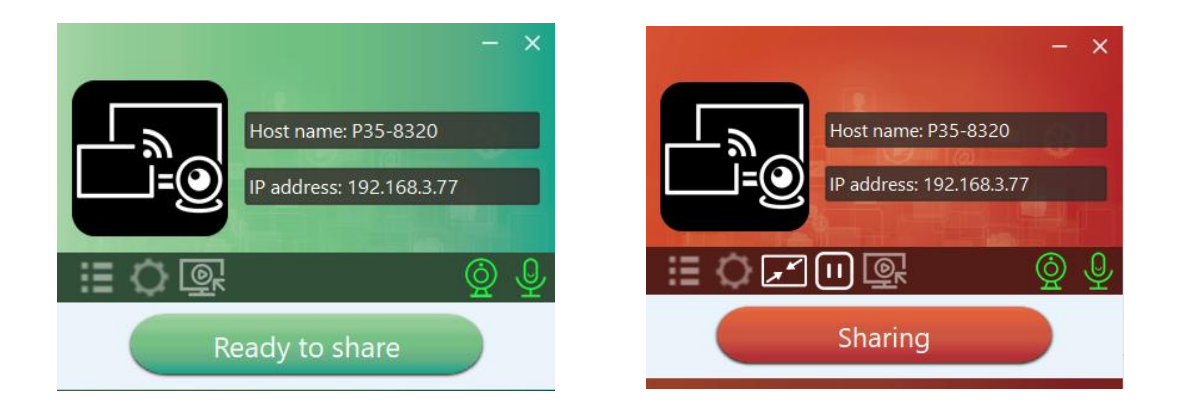

5. Демонстрация контента на удаленном устройстве. Контент локального экрана, включая аннотации и доску, может быть передан удаленным участникам по видеоконференции.

-Откройте приложение WirelessMedia в фоновом режиме и нажмите кнопку захвата экрана.

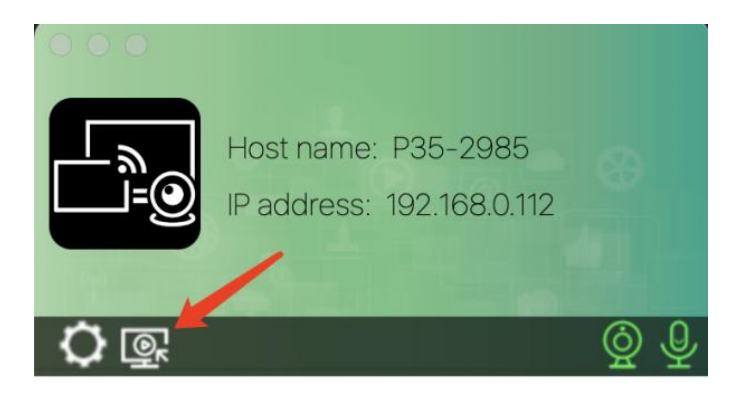

#### Примечание:

Функция не будет работать, если количество снимков экрана превышает 2. -Появится окно, фиксирующее содержимое экрана.

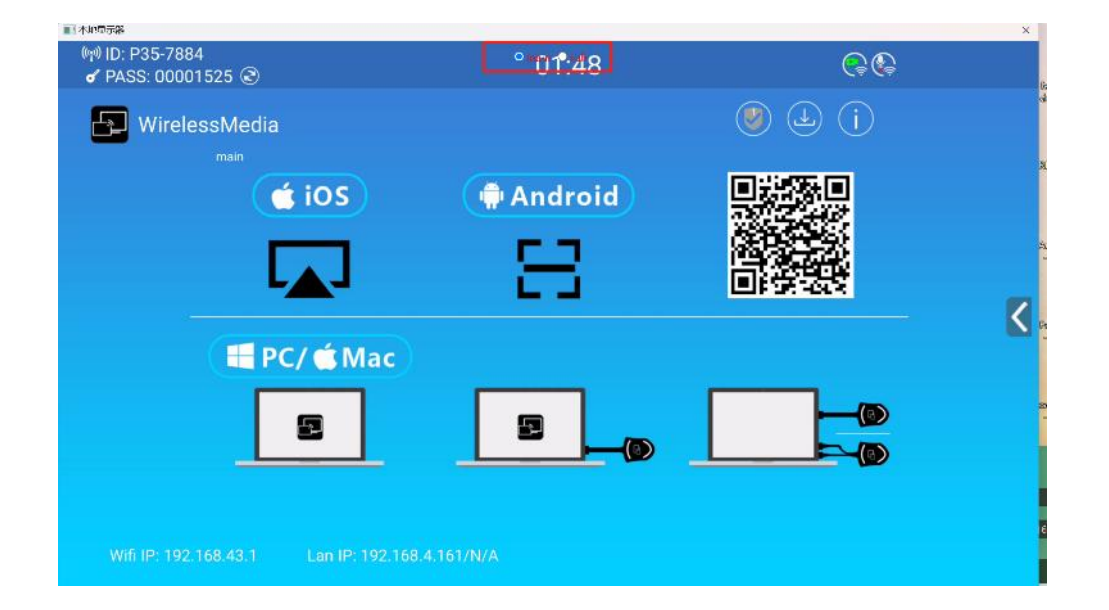

-Вернитесь в приложение VC, например Teams, нажмите кнопку «Поделиться», а затем нажмите «Окно».

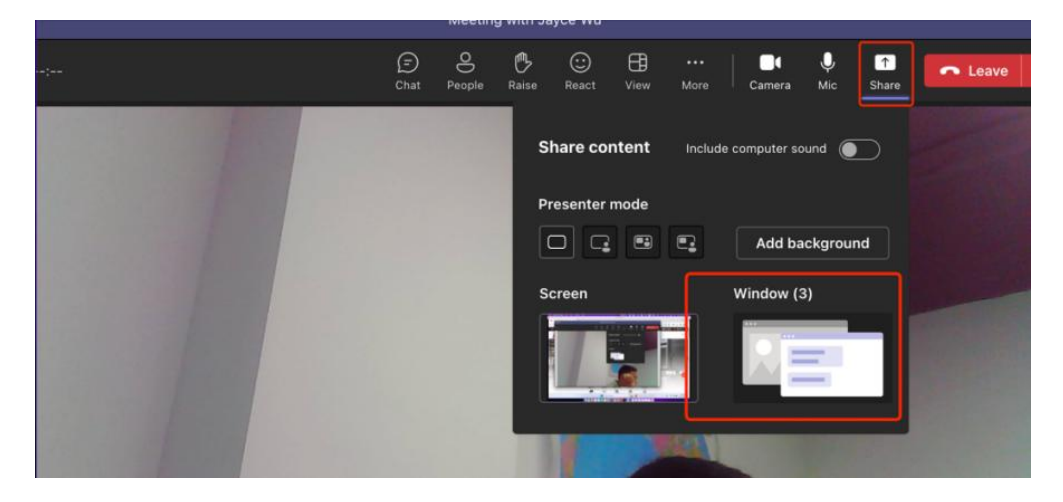

- Выберите «Локальный дисплей», чтобы удаленные участники могли видеть общий контент на

 Meeting with Jayce Wu

 Image: Chat
 People
 Raise
 React
 View
 More
 Image: Chat
 Image: Chat
 Image: Chat
 Image: Chat
 Image: Chat
 Image: Chat
 Image: Chat
 Image: Chat
 Image: Chat
 Image: Chat
 Image: Chat
 Image: Chat
 Image: Chat
 Image: Chat
 Image: Chat
 Image: Chat
 Image: Chat
 Image: Chat
 Image: Chat
 Image: Chat
 Image: Chat
 Image: Chat
 Image: Chat
 Image: Chat
 Image: Chat
 Image: Chat
 Image: Chat
 Image: Chat
 Image: Chat
 Image: Chat
 Image: Chat
 Image: Chat
 Image: Chat
 Image: Chat
 Image: Chat
 Image: Chat
 Image: Chat
 Image: Chat
 Image: Chat
 Image: Chat
 Image: Chat
 Image: Chat
 Image: Chat
 Image: Chat
 Image: Chat
 Image: Chat
 Image: Chat
 Image: Chat
 Image: Chat
 Image: Chat
 Image: Chat
 Image: Chat
 Image: Chat
 Image: Chat
 Image: Chat
 Image: Chat
 Image: Chat
 Image: Chat
 Image: Chat
 Image: Chat
 Image: Chat
 Image: Chat
 Image: Chat
 Image: Chat
 Image: Chat
 Image: Chat
 Image: Chat
 Image: Chat

Примечание:

>> При использовании приложения WirelessMedia необходимо убедиться, что BYOM-2 и

ноутбук находятся в одной сети и сеть имеет доступ к Интернету.

> > Теперь вам необходимо убедиться, что USB-концентратор подключен к

беспроводному источнику.

локальном экране.

# 5.4.3 Переключение камер во время беспроводной конференции

- Переключение через веб-интерфейс. Щелкните UCC-Device Manager > USB Camera, после чего можно будет выбрать камеры из списка устройств и просмотреть их.

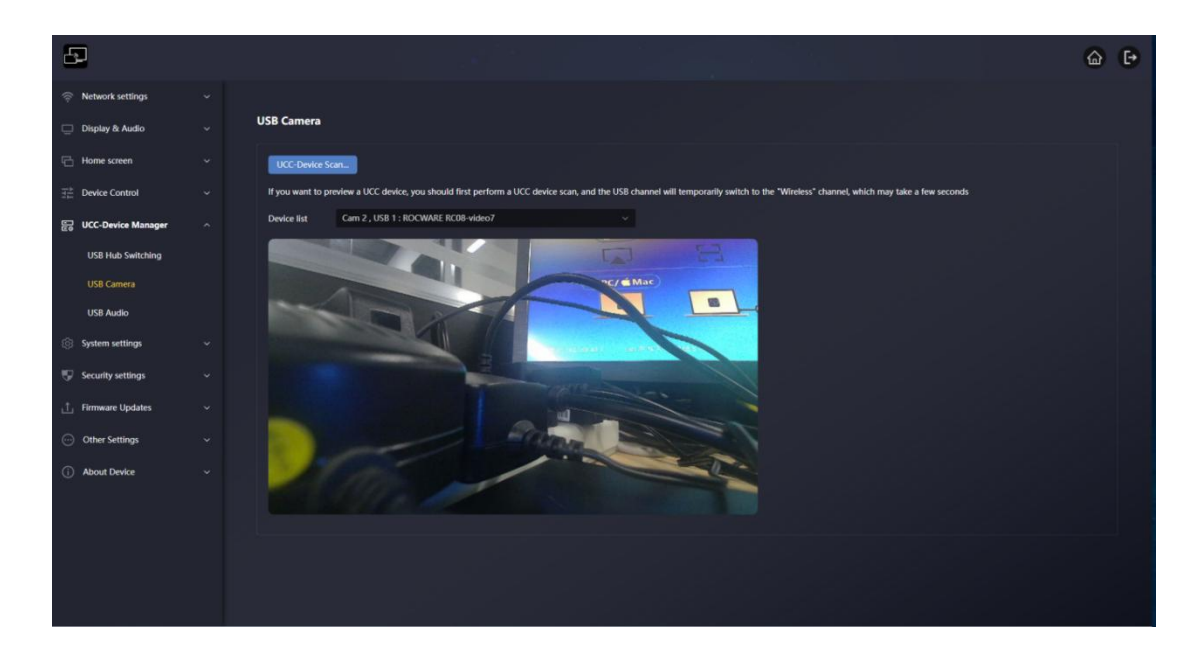

-Переключение осуществляется нажатием правой кнопки на передатчике.

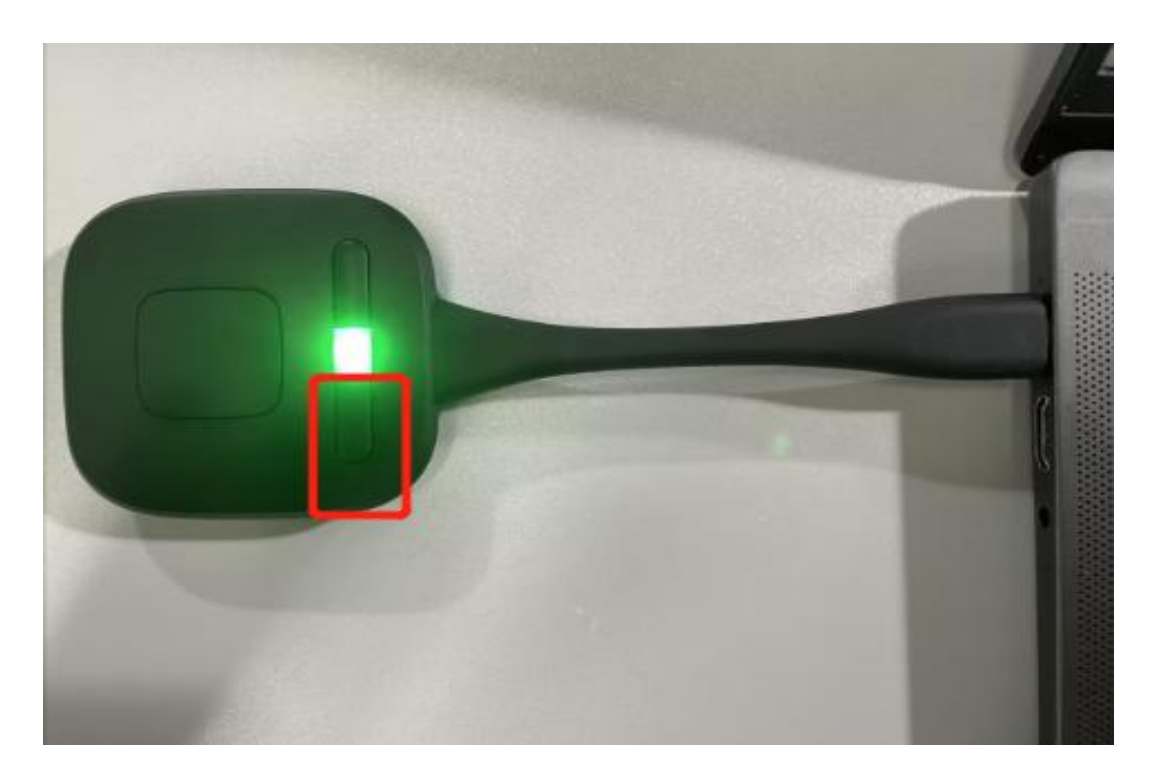

-Включите камеру через приложение WirelessMedia, нажав на значок камеры.

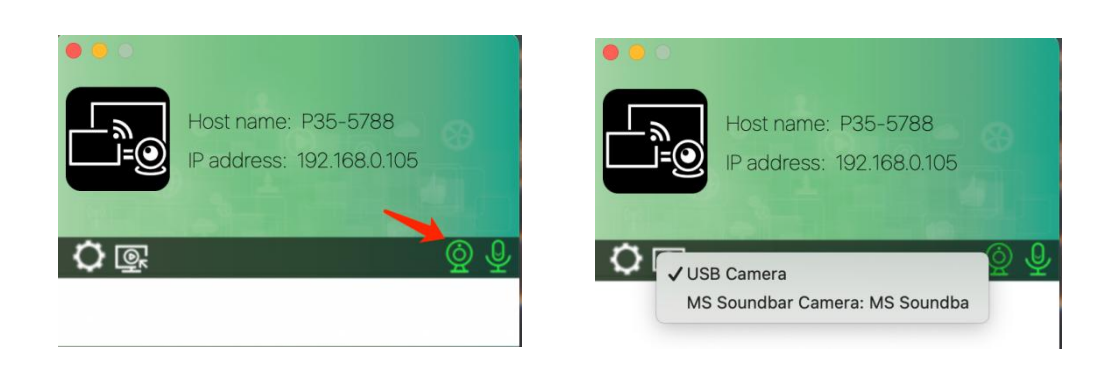

#### Примечание:

> > Если вы подключаете 2 камеры, то хотя бы одна из них должна быть подключена к USB-порту 1.

> Функция переключения камер предназначена только для беспроводной конференц-связи и не работает в режиме проводного ПК-соединений USB-В.

## 5.5 Окно предварительного просмотра модератора

ВYOM-2 включает в себя окно предварительного просмотра модератора, которое позволит пользователю выбирать, какое из онлайн-устройств будет отображаться на главном экране, включать и выключать беспроводную трансляцию на любом устройстве или управлять громкостью воспроизведения.

Для отображения, скрытия или управления вкладкой модератора необходимо USB HID-совместимое устройство, подключенное к базовому блоку BYOM-2 (сенсорный экран, мышь...).

На вкладке появятся окна предварительного просмотра всех подключенных передатчиков, пользователей приложения WirelessMedia и устройств Airplay / Miracast / Chromecast для демонстрации экрана. Различные предустановленные макеты окон можно выбрать в разделе «Модератор» в настройках WEB.

У Одновременно могут выступать пять пользователей, а еще 14 могут быть подключены к базовому блоку ВУОМ-2 в режиме ожидания.

![](_page_35_Picture_5.jpeg)

Кнопки управления предварительным просмотром модератора:

| 1 |         | Нажмите, чтобы начать передачу.                                            |
|---|---------|----------------------------------------------------------------------------|
|   |         | Щелкните, чтобы остановить зеркалирование текущего участника.              |
|   | $\odot$ | Щелкните, чтобы отобразить это устройство на весь экран на главном экране. |
|   |            | Щелкните, чтобы отрегулировать громкость подключенного участника. |
|---|------------|-------------------------------------------------------------------|
| 2 | Стрелка д  | пя отображения вкладки модератора.                                |
| 3 | Доска и ан | нотации. Подробнее см. ниже.                                      |

### 5.6 Доска и аннотации

Для работы с доской и аннотациями требуется устройство, совместимое с USB HID, например, интерактивная доска, сенсорный экран или мышь. Доступны два режима:

## 5.6.1 Доска

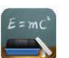

Откроется белая доска, на которой пользователь сможет делать заметки и рисовать. Доска поддерживает различные фигуры, цвета и фон. Чтобы включить режим белой доски, нажмите на главном экране.

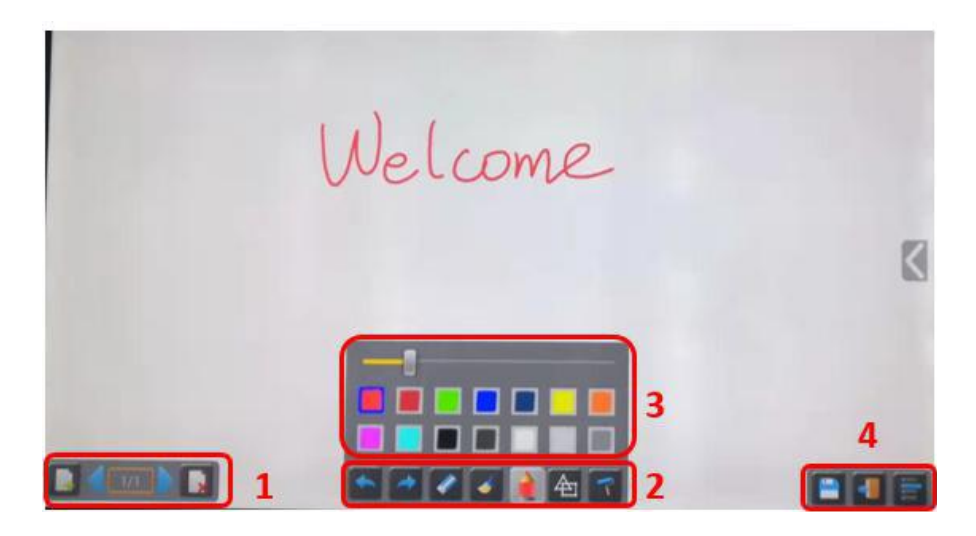

Используйте панель инструментов для выбора одной из следующих функций.

| ID                       | Иконки | Функция                                     |
|--------------------------|--------|---------------------------------------------|
|                          |        | Добавить пустую страницу.                   |
| Панель<br>инструментов 1 |        | Удалить текущую страницу.                   |
|                          | 1/1    | Показать предыдущую или следующую страницу. |

|                          |                                                                                                    | Отменить: один шаг назад в изменениях.                                                                                                    |
|--------------------------|----------------------------------------------------------------------------------------------------|----------------------------------------------------------------------------------------------------|
|                          |                                                                                                    | Redo: шаг вперед к изменениям.                                                                                                    |
|                          |                                                                                                    | Удалите часть чертежей или аннотаций, измените диаметр<br>более долгим нажатием.                                                                                                    |
| Панель<br>инструментов 2 | <b></b>                                                                                                    | Удалите весь рисунок/надпись с экрана.                                                                                                    |
|                          |                                                                                                    | Ручка позволяет писать/рисовать разными цветами.                                                                                                    |
|                          | 色                                                                                                    | Нарисуйте основные геометрические фигуры.                                                                                                    |
|                          | 7                                                                                                    | Выберите цвет доски, рисунок будет сохранен.                                                                                                    |
| Панель<br>инструментов 3 |                                                                                                    | Появляется при выборе «Пера», «Нарисовать фигуру» или<br>«Выбрать цвет доски» для индивидуального изменения<br>размера пера, фигуры или цвета.                                                                                                    |
|                          |                                                                                                    | Сохранить текущий снимок экрана на локальном<br>хранилище (PNG+WMN).                                                                                                    |
| Панель<br>инструментов 4 | -                                                                                                    | Закройте доску, чтобы вернуться на главный экран, сам<br>проект можно сохранить на локальном хранилище<br>(WMN).                                                                                                    |
| Файл<br>параметры        | Cipen<br>Cipen<br>Rever project<br>Bave as<br>Cipen<br>Bave as<br>Cipen<br>Bave as<br>Cipen<br>Bave as<br>Cipen<br>Bave as<br>Cipen<br>Bave as<br>Cipen<br>Bave as<br>Cipen<br>Cipen<br>Bave as<br>Cipen<br>Cipen<br>Bave as<br>Cipen<br>Cipen<br>Cipe | <ul> <li>Откройте WMN-файл из локального хранилища и<br/>продолжите/отредактируйте старый проект.</li> <li>Новый проект.</li> <li>Сохраните как WMN на локальном накопителе<br/>устройства, он будет стерт после выключения питания.</li> <li>Импорт из проекта, сохраненного на U-диске (WMN).</li> <li>Все страницы сохраняются в формате PDF на<br/>локальном хранилище.</li> <li>Очистить историю, удалить все файлы на локальном</li> </ul> |

# 5.6.2 Аннотация

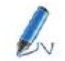

Позволяет пользователю рисовать или писать аннотации поверх отображаемого контента на активных устройствах. Поддерживаются различные фигуры, цвета и фон.

Чтобы запустить режим аннотаций, щелкните его на главном экране.

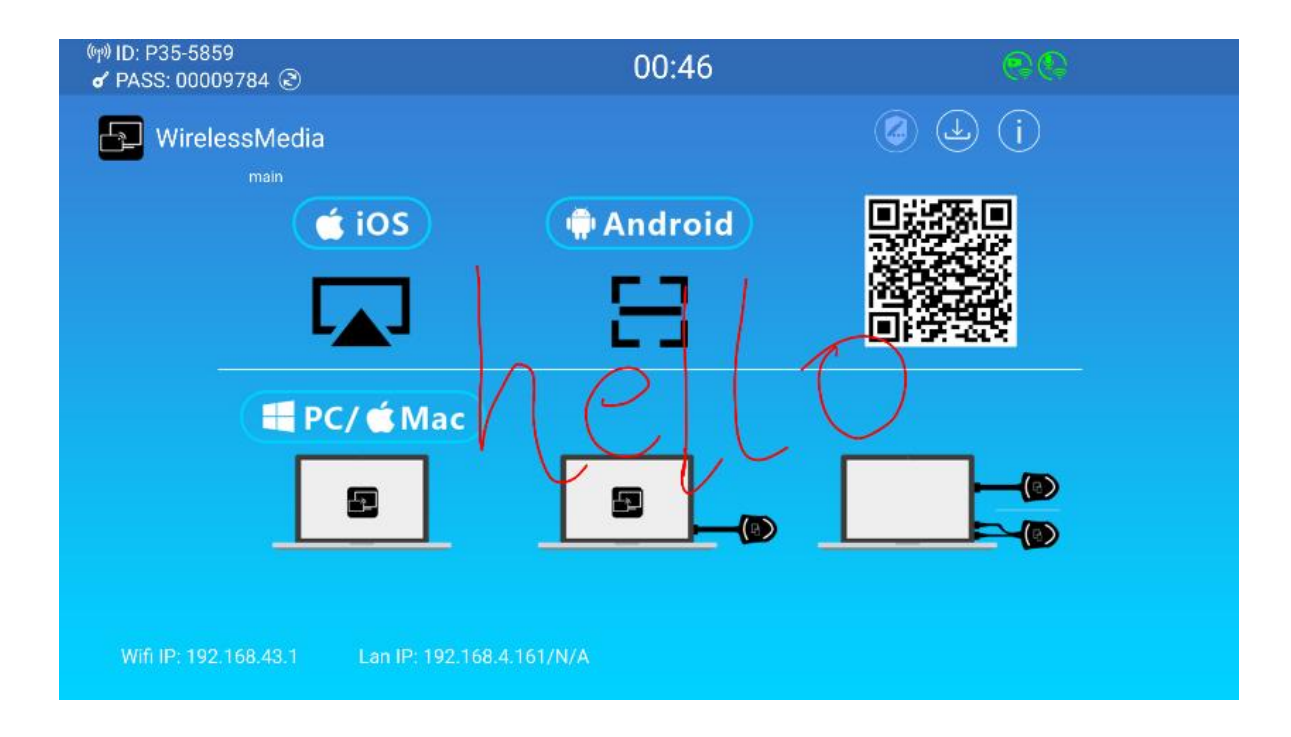

### Используйте панель инструментов для выбора одной из следующих функций.

| ID                          | Иконки   | Функция                                                                                                    |
|-----------------------------|----------|----------------------------------------------------------------------------------------------------|
|                             |          | Отменить: один шаг назад в изменениях                                                                            |
|                             | <b>~</b> | Redo: шаг вперед к изменениям                                                                                    |
|                             |          | Удалить часть чертежей или аннотаций, изменить                                                                   |
|                             |          | диаметр с помощью более длительного нажатия                                                                      |
|                             | <b></b>  | Удалить весь рисунок/надпись на экране                                                                           |
| Панель<br>инструментов<br>1 |          | Ручка позволяет писать/рисовать разными цветами                                                                  |
|                             | 色        | Рисовать основные геометрические фигуры                                                                          |
|                             | 7        | Выберите цвет доски, рисунок будет сохранен.                                                                     |
|                             | -1       | Закройте доску, чтобы вернуться на главный экран, сам<br>проект можно сохранить на локальном хранилище<br>(WMN). |
|                             |          | Сохранить текущий снимок экрана в локальном хранилище<br>(PNG).                                                  |

#### - Загрузите чертежи для подключенных пользователей

При сохранении экрана режимов доски или аннотаций во внутреннюю память BYOM-2 сканирование QRкода или ввод указанного IP-адреса в браузере позволит пользователю загрузить сохраненные файлы.

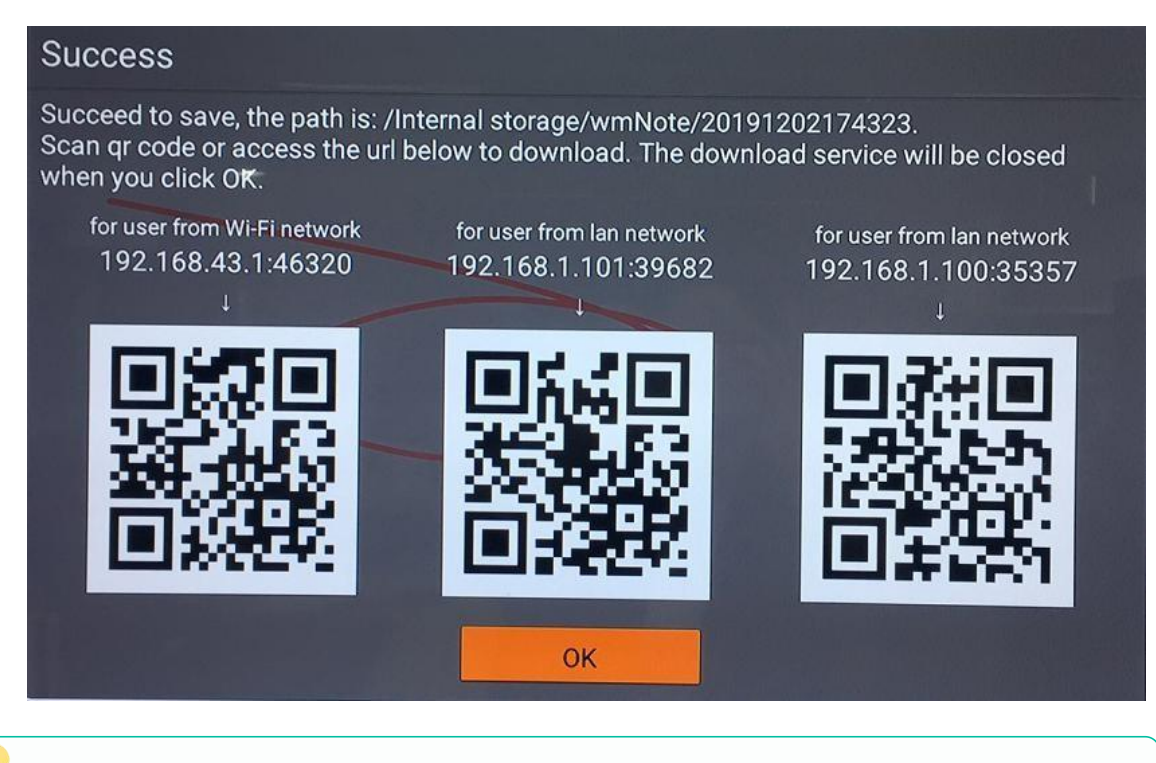

У Данные можно скопировать на USB-диск и после подключения к BYOM-2 импортировать в раздел «Белая доска» с помощью функции «Импорт с USB-диска».

# 6. УПРАВЛЕНИЕ НАСТРОЙКАМИ И КОНФИГУРАЦИЯ WebGUI

Для доступа к настройкам BYOM-2 WEB необходимо ввести IP-адрес базового блока в интернет-браузере. На первой странице появится возможность загрузить приложение WirelessMedia для всех платформ.

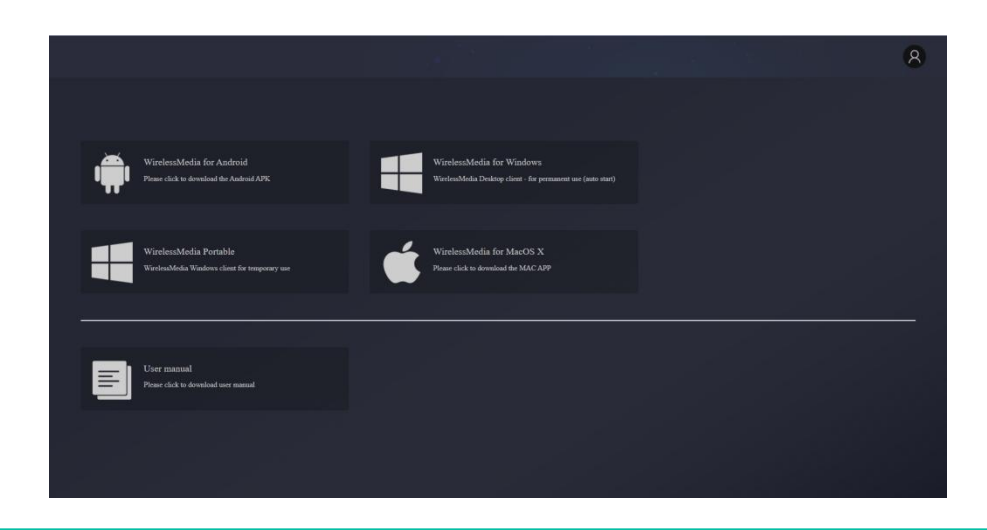

Если BYOM-2 находится в режиме «Wireless Direct Mode», сначала войдите в SSID BYOM-2 и введите текущий пароль на главном экране. IP-адрес — 192.168.43.1. Дополнительную информацию о настройке сети см. в главе Настройки сети.

1. Нажмите в правом верхнем углу, чтобы войти в меню настроек WEB.

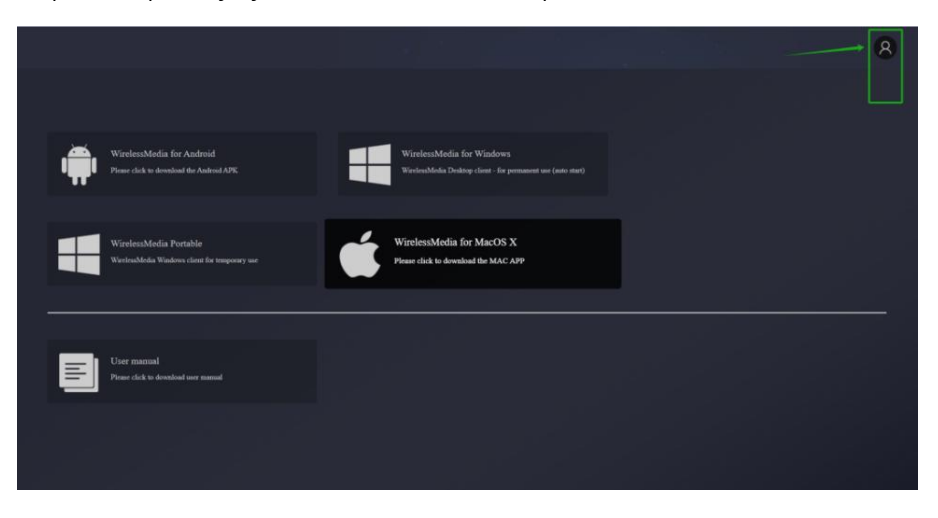

#### 2. Появится страница входа.

>>Пароль по умолчанию: admin.

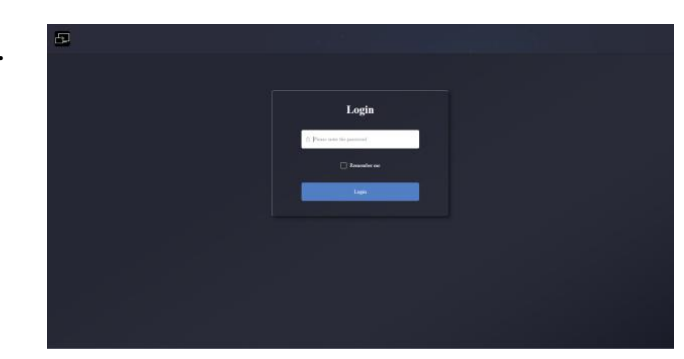

Ввод учетных данных предоставит доступ к главной странице настроек WEB, где можно будет настраивать параметры сети, дисплей и звук, главный экран, управление устройствами, диспетчер устройств UCC, системные настройки, параметры безопасности, обновление прошивки, другие настройки, информацию об устройстве.

## 6.1 Настройки сети

Чтобы в полной мере воспользоваться всеми преимуществами BYOM-2, важно настроить и интегрировать сетевые параметры базового блока в соответствии с требованиями конкретного приложения. BYOM-2 включает в себя две независимые проводные локальные сети и сетевую карту Wi-Fi.

>> На странице настроек сети можно получить доступ к следующим разделам:

### 6.1.1 Мастер настройки сети

Этот раздел позволяет пользователю установить сетевой режим работы

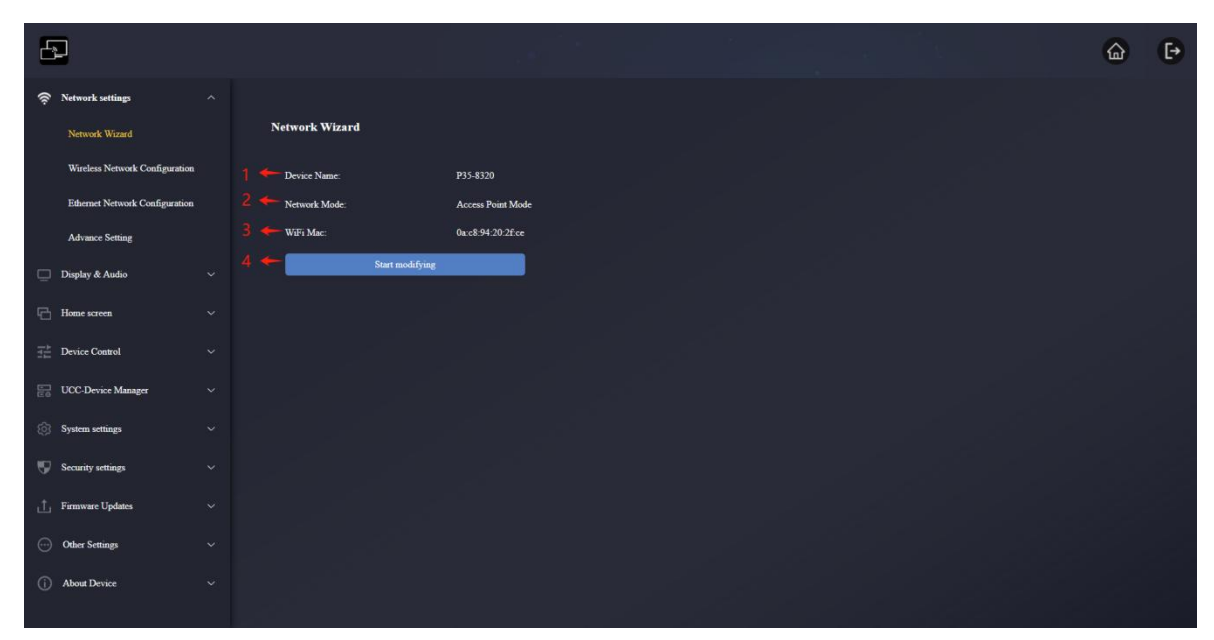

1. Имя устройства: этот параметр указывает текущее имя, назначенное ВҮОМ-2.

2.Сетевой режим: этот параметр сообщает пользователю, какой режим работы сети настроен

- в данный момент.
- 3. Wi-Fi Mac: этот параметр показывает МАС-адрес, назначенный сетевой карте ВҮОМ-2.

4.**Начать изменение**: Щелкните, чтобы открыть мастер настройки сети, позволяющий изменить режим работы сети для правильной интеграции BYOM-2 в существующую беспроводную инфраструктуру.

Любое изменение сетевого режима потребует повторного сопряжения WB-2H и WB-2C с базовым блоком BYOM-2.

### 6.1.1.1 Конфигурация сетевых режимов

- 1. Имя устройства: Введите имя базового блока ВУОМ-2. Допустимые символы: «az»,
  - «AZ», «0-9», «-», «\_» и «пробел». Затем нажмите «Следующий шаг».

| Ð                              | ۵ E•                                                                                                    |
|--------------------------------|----------------------------------------------------------------------------------------------------|
| 🛜 Network settings 🛛 🔿         |                                                                                                    |
| Network Wizard                 | Network Wizard                                                                                                    |
| Wireless Network Configuration | 1 Device Name 2 Mode Selection 3 Network settings                                                                                                    |
| Ethemet Network Configuration  |                                                                                                    |
| Advance Setting                | Device Name P35-8330                                                                                                    |
| 🛄 Display & Audio 🗸 🗸          | As for the device name, it is used as the WFF SSID when the base device is configured in Wireless Direct mode, and as the host name when the base device is configured in Infrastructure mode. Please note that changing the name of the base device may require a new pairing Does not support special characters like: [@#WV WP(). |
| Home screen ~                  | Cared                                                                                                    |
| The Device Control             |                                                                                                    |
| UCC-Device Manager ~           |                                                                                                    |
| 🔅 System settings 🗸 🗸 🗸        |                                                                                                    |
| 👽 Security settings 🗸 🗸        |                                                                                                    |
| ⊥ Firmware Updates ∨           |                                                                                                    |
| Other Settings ~               |                                                                                                    |
| (i) About Device ~             |                                                                                                    |
|                                |                                                                                                    |

2. Выбор режима: Выберите нужный сетевой режим и нажмите «Следующий шаг».

| £   | 2                              |                   |                              | ۵                         | ₽ |
|-----|--------------------------------|-------------------|------------------------------|---------------------------|---|
| (íņ | Network settings               |                   |                              |                           |   |
|     | Network Wizard                 | Network Wizard    |                              |                           |   |
|     | Wireless Network Configuration | 1.Device Name     | 2 Mode Selection             | 3 Network settings        |   |
|     | Ethernet Network Configuration |                   |                              |                           | _ |
|     | Advance Setting                |                   |                              | ्रा॥                      |   |
| ₽   | Display & Audio                |                   |                              | <u> </u>                  |   |
| 6   | Home screen                    | 11                |                              |                           |   |
|     | Device Control                 |                   |                              |                           |   |
| B   | UCC-Device Manager             | Access Point Mode | Wireless Infrastructure Mode | C LAN Infrastructure Mode |   |
| ø   | System settings                |                   |                              |                           |   |
| Ş   | Security settings              |                   | I TC1100                     |                           |   |
| ட்  | Firmware Updates               |                   |                              |                           |   |
| 0   | Other Settings                 |                   |                              |                           |   |
| Ū   | About Device                   |                   |                              |                           |   |
|     |                                |                   |                              |                           |   |

#### -Беспроводной прямой режим

После сброса настроек к заводским или при первом использовании устройство BYOM-2 запускается в автономном режиме «Wireless Direct» по умолчанию. Базовый блок создаёт собственную точку беспроводного доступа, к которой должны подключаться все устройства для обмена контентом с базовым блоком. Этот вариант оптимально подходит для временной эксплуатации, небольших инсталляций, а также для помещений без доступа к сети или сетей, где гостевой доступ запрещён из-за строгих требований безопасности и которые полностью отделены от корпоративной сети. В этом режиме BYOM-2 может работать без какой-либо дополнительной настройки беспроводной сети. Просто подключите WB-2H / WB-2C к базовому блоку BYOM-2, подключитесь к внутренней точке доступа BYOM-2 и откройте приложение WirelessMedia или используйте протоколы беспроводной трансляции Airplay, Miracast или Chromecast.

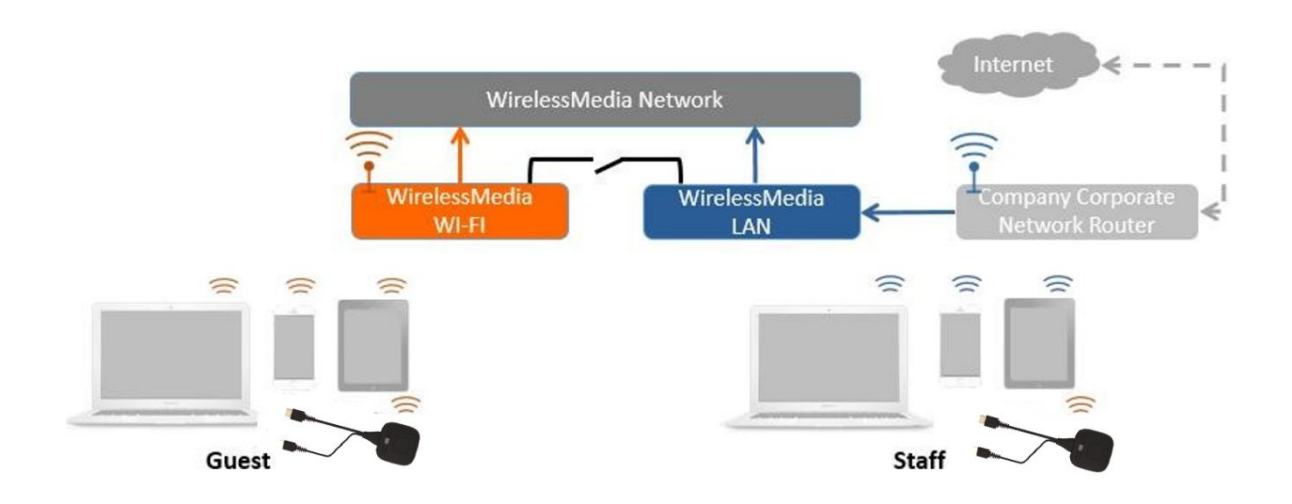

1.Щелкните«Следующий шаг"настроить точку доступа WiFi.

| Ð                              |                                 |                                 | @ ₽                        |
|--------------------------------|---------------------------------|---------------------------------|----------------------------|
| 🛜 Network settings 🔷           |                                 |                                 |                            |
| Network Wizard                 | Network Wizard                  |                                 |                            |
| Wireless Network Configuration | 1.Device Name                   | 2.Mode Selection                | 3.Network settings         |
| Ethernet Network Configuration |                                 |                                 |                            |
| Advance Setting                |                                 |                                 |                            |
| 🛄 Display & Audio 🗸 🗸          |                                 | ((c)) <u>~</u>                  |                            |
| Home screen ~                  |                                 |                                 |                            |
| The Device Control             |                                 |                                 |                            |
| UCC-Device Manager ~           | Allow network bridging to LAN 1 | Allow network bridging to LAN 2 | O Disable network bridging |
| System settings ~              | SSID discovery and co           | nnection: Yes                   |                            |
| Security settings ~            | Frequency band:                 | SGHZ                            |                            |
| 📩 Firmware Updates 🗸 🗸         | Channel                         | 26                              |                            |
| ○ Other Settings ~             | Catines.                        | 30                              |                            |
| (i) About Device ~             | Password:                       |                                 |                            |
|                                |                                 | Previous Confirm settings       |                            |

- Есть**три способа подключения к Интернету**через ВҮОМ-2 в

«беспроводном прямом режиме»:

- а) Разрешить доступ в Интернет (мост) через LAN1: исходное устройство может подключиться к Интернету, если доступен порт LAN1.
- **б) Разрешить доступ в Интернет (мост) через LAN2**: исходное устройство может подключиться к Интернету, если доступен порт LAN2.

- **в) Отключить доступ в Интернет**: исходное устройство не может подключиться к Интернету, если активирован этот режим. Иногда это необходимо из соображений безопасности.
- **Обнаружение SSID и подключение**: Выберите «Да», чтобы сделать SSID BYOM-2 видимым, и «Нет», чтобы скрыть его.
- Частота: Нажмите, чтобы выбрать частоту Wi-Fi: 2,4 ГГц или 5 ГГц. Значение по умолчанию 5 ГГц.
- Канал: Нажмите, чтобы выбрать канал Wi-Fi. По умолчанию 5 ГГц, режим «Авто». При
  - изменении канала Wi-Fi повторное подключение беспроводного передатчика не требуется. **Диапазон частот 2,4 ГГц**: каналы 1, 2, 3, 4, 5, 6, 7, 8, 9, 10, 11. **Диапазон частот 5 ГГц**: нет необходимости выбирать канал 5G, система сама

Автоматический выбор нужного канала. По умолчанию — 5 ГГц, канал: 36.

Канал по умолчанию (зона США и Китая): 36, 40, 44, 48, 149, 153, 157, 161.

Канал по умолчанию (европейская зона): 36, 40, 44, 48.

#### Примечание:

Поскольку канал 36 поддерживается во всем мире, каналом по умолчанию является 36.

- Пароль: Щелкните в поле ввода, чтобы ввести соответствующий пароль длиной 8 символов.

2. Нажмите «Отправить настройки», чтобы завершить настройку. Затем снова подключите беспроводные передатчики к BYOM-2.

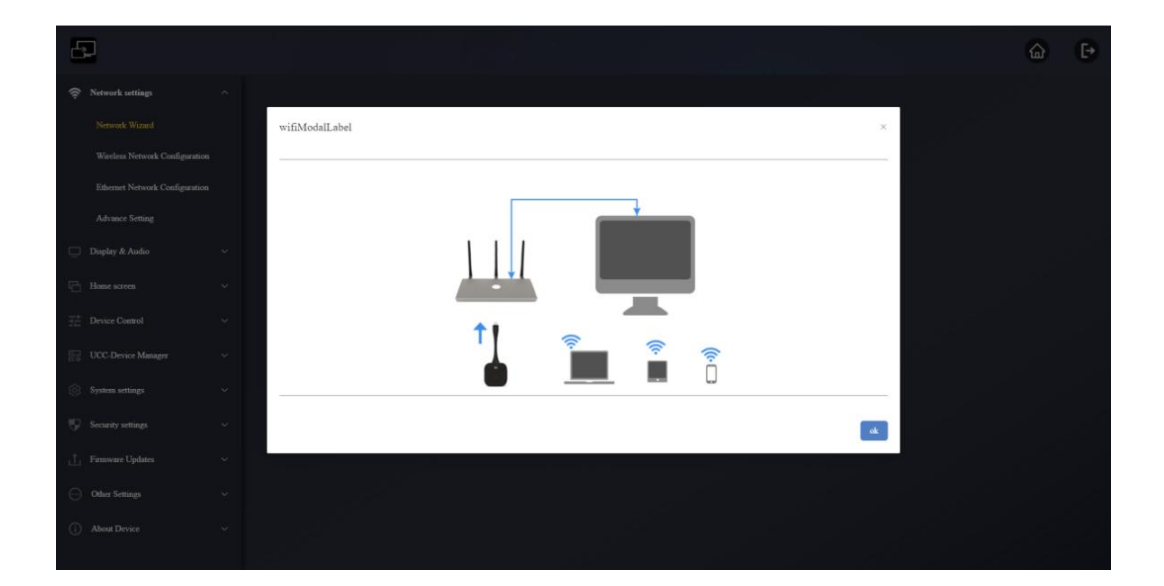

-Режим беспроводной инфраструктуры

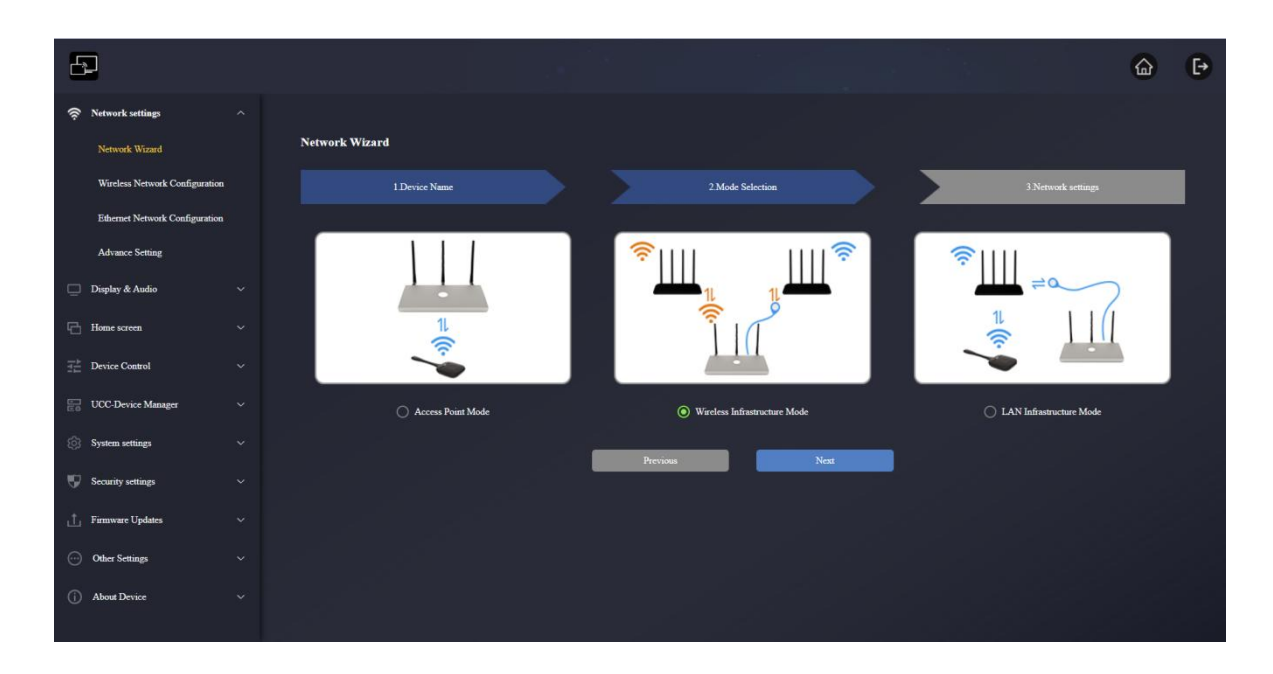

ВYOM-2 может одновременно подключаться к проводной и беспроводной сети. Сегментированная двойная сеть BYOM-2 обеспечивает два отдельных способа маршрутизации для одновременного подключения к базовому блоку. Это очень полезно для организаций, использующих беспроводную гостевую сеть для внешних посетителей и проводную сеть для сотрудников. Гостевые пользователи не имеют доступа к ресурсам внутренней сети компании. Доступ в Интернет есть как у гостей, так и у сотрудников.

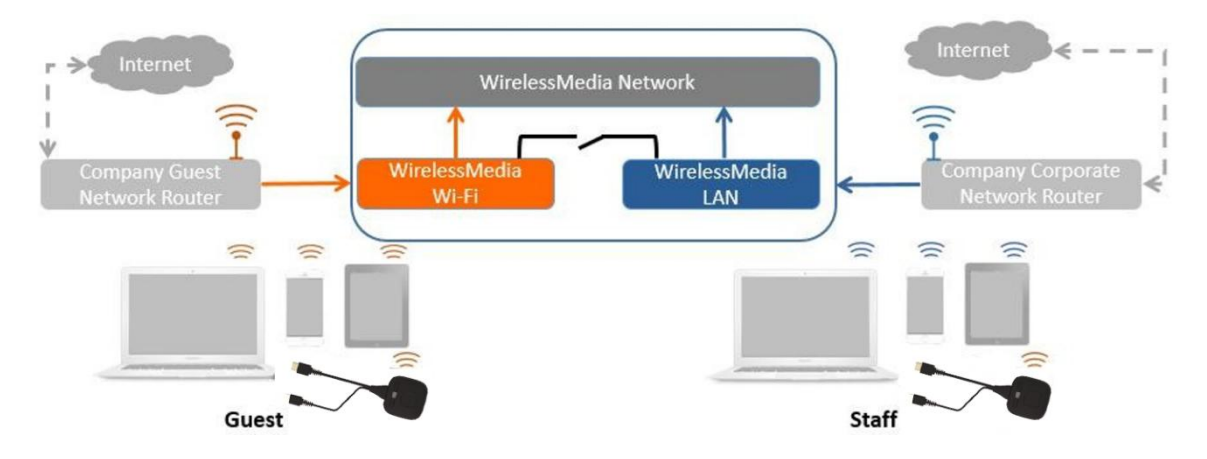

В этом режиме пользователи смогут проводить презентации с использованием WB-2H / WB-2C / собственных беспроводных протоколов (Airplay, Miracast, Chromecast). WB-2H / WB-2C будут подключены к точке доступа Wi-Fi гостевой сети, которая, в свою очередь, подключена к внутренней точке доступа Wi-Fi BYOM-2. (Их также можно настроить для подключения к точке доступа предприятия.) Пользователи мобильных устройств останутся подключенными к своей текущей сети, что позволит им пользоваться как своей обычной корпоративной средой, так и доступом в Интернет.

### >> Передатчик подключается к базовому устройству через беспроводную сеть

1. Нажмите «Далее», чтобы войти в конфигурацию этого сетевого режима.

| 6   | 2                              |                |                                       |                             |                |                             |                |                      |                     | 6     | • |
|-----|--------------------------------|----------------|---------------------------------------|-----------------------------|----------------|-----------------------------|----------------|----------------------|---------------------|-------|---|
| (î: | Network settings               | Network Wizard |                                       |                             |                |                             |                |                      |                     |       |   |
|     | Network Wizard                 |                | 1.Device Name                         |                             |                | 2 Mode Selection            |                |                      | 3 Network set       | tings |   |
|     | Wireless Network Configuration |                |                                       |                             |                |                             |                |                      |                     | ·     |   |
|     | Ethernet Network Configuration |                | <u>ш</u> 🦻                            | . ((r                       |                |                             |                | Ц                    | Шř                  |       |   |
|     | Advance Setting                |                | 11                                    |                             | 011            |                             | 1              | · ~                  | 9 <sup>11</sup> 11  |       |   |
| ē   | Display & Audio                |                | 1                                     |                             |                |                             |                | 11                   | (((-                |       |   |
| G   | Home screen                    |                |                                       | _                           |                |                             |                |                      |                     |       |   |
|     | Device Control                 |                | <ul> <li>Transmitter conne</li> </ul> | ects to base device via wir | reless network |                             | () Tr          | nsmitter connects to | base device via LAN |       |   |
|     | UCC-Device Manager             |                |                                       | 🗌 5GHz O                    | NLY            |                             |                |                      |                     |       |   |
| ٢   | System settings                |                |                                       | Select Wi-Fi(SSID) to       | connect Base   | Redmi_E40F_5G(signalLevel.9 | 9%) ~          | Rescan list          | 0                   |       |   |
| ø   | Security settings              |                |                                       | Password                    |                | Please enter the password   |                |                      |                     |       |   |
| ±.  | Firmware Updates               |                |                                       |                             |                |                             |                |                      |                     |       |   |
| Θ   | Other Settings                 |                |                                       |                             | Previo         |                             | alirm settings |                      |                     |       |   |
| 0   | About Device                   |                |                                       |                             |                |                             |                |                      |                     |       |   |
|     |                                |                |                                       |                             |                |                             |                |                      |                     |       |   |

- 2. Выберите «Передатчик подключается к базовому устройству по беспроводной сети», беспроводная сеть, отдельная от локальной сети компании для гостевых пользователей.
  - **Выберите SSID**: Выберите беспроводную сеть для подключения к ВYOM-2 для гостя.
  - Пароль: введите пароль для подключения ВҮОМ-2 к гостевой сети.
- 3. Нажмите «Подтвердить настройки», чтобы завершить настройку. Затем снова подключите беспроводные передатчики к ВYOM-2.

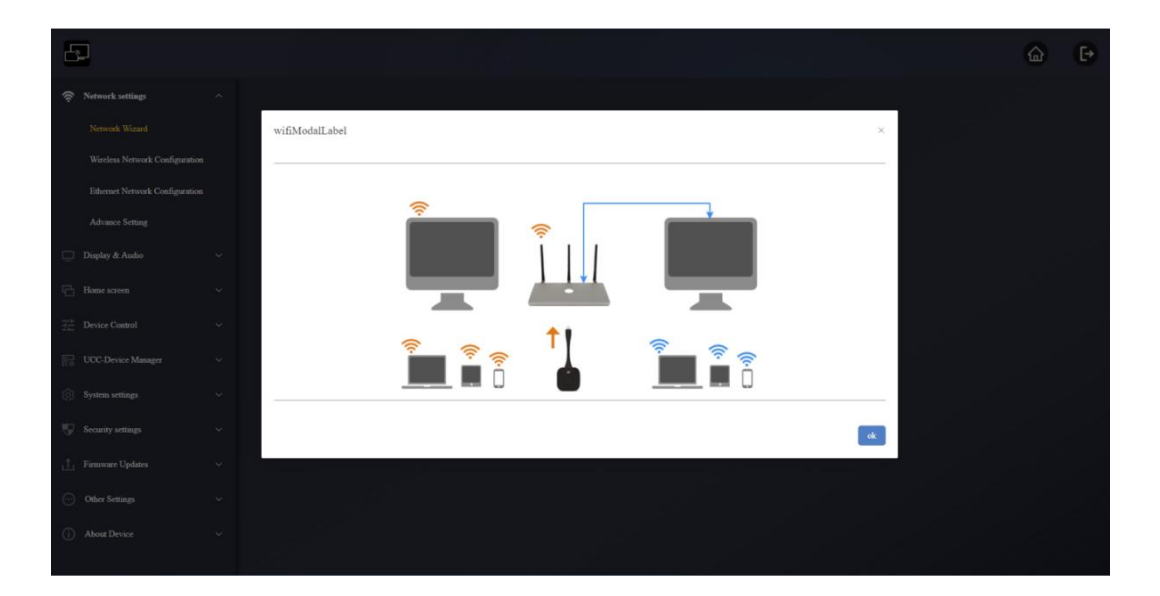

### >> Передатчик подключается к базовому устройству через локальную сеть

Выберите беспроводную сеть для гостей и локальную сеть для персонала.

- 1. Нажмите «Далее», чтобы войти в конфигурацию этого сетевого режима.

2. Выберите «Передатчик подключается к базовому устройству через локальную сеть», передатчик предназначен для использования персоналом.

- Выберите Wi-Fi (SSID) для подключения к базе:Выберите беспроводную сеть для

подключения к ВҮОМ-2 для гостя.

- Пароль:введите пароль для подключения ВҮОМ-2 к гостевой сети.
- **Выберите Wi-Fi (SSID) для подключения передатчика.**: выберите ту же локальную сеть, к которой подключается BYOM-2, для сопряжения беспроводного передатчика.
- Пароль:введите пароль сети LAN.
- 3. Нажмите «Подтвердить настройки», чтобы завершить настройку. Затем выполните сопряжение передатчиков с ВУОМ-2.

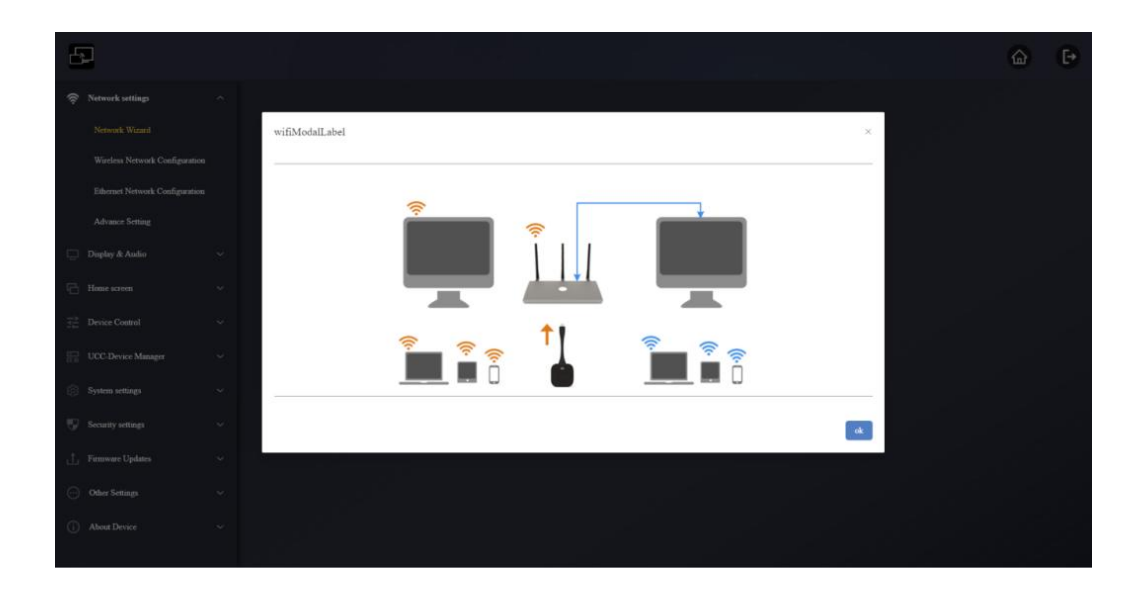

-Режим инфраструктуры локальной сети

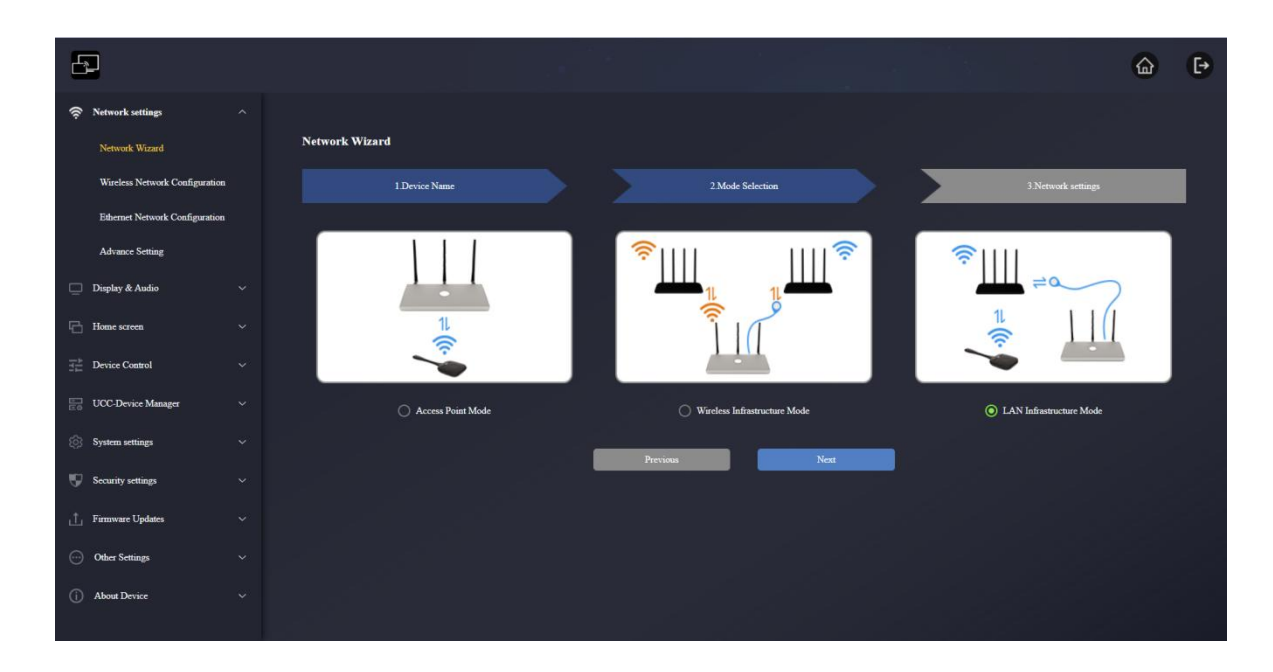

В этой конфигурации встроенная точка доступа WiFi BYOM-2 отключена.

WB-2H/WB-2C и мобильные устройства могут подключаться к защищенной беспроводной точке доступа корпоративной сети. Базовый блок BYOM-2 подключается к проводной сети корпоративной сети с помощью сетевого кабеля.

Сотрудники смогут подключаться к своей обычной точке доступа корпоративной сети без необходимости менять WiFi, если обе сети находятся в одном диапазоне.

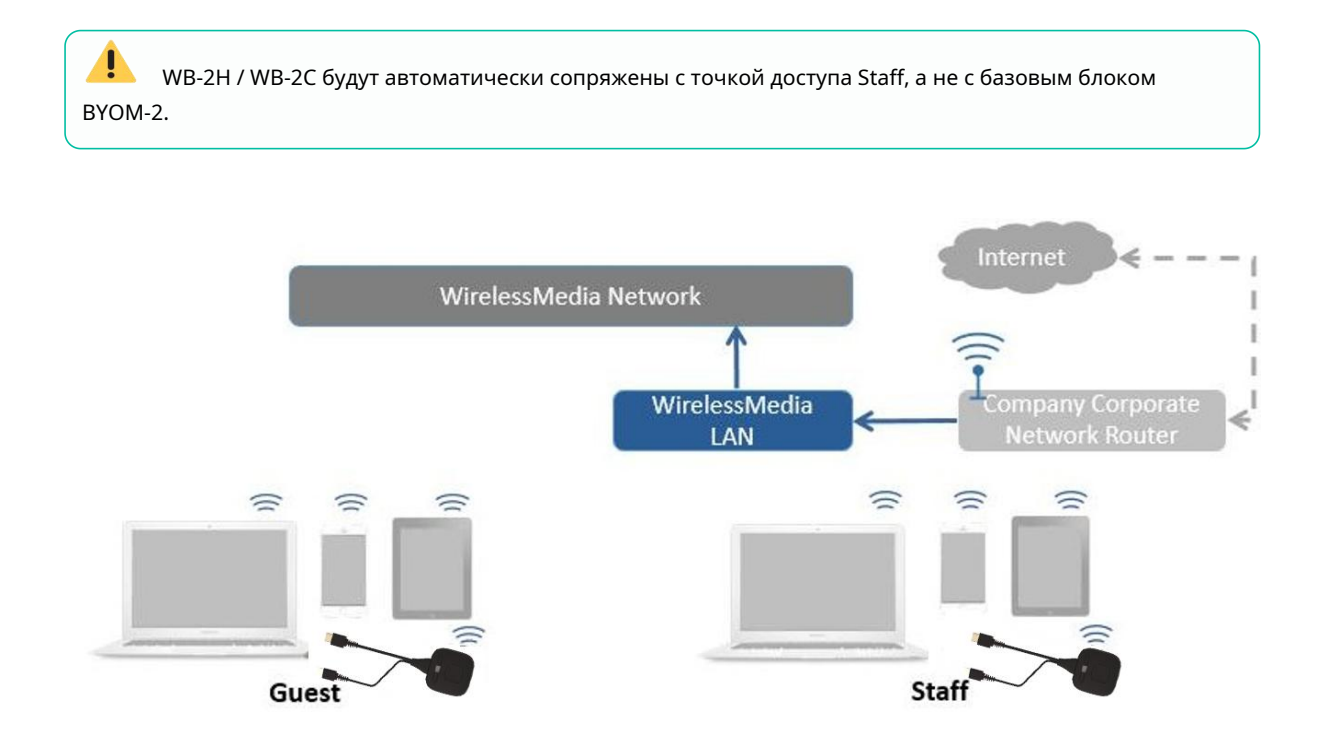

1. Нажмите «Далее», чтобы войти в конфигурацию этого сетевого режима.

| £   | P                              |                |                                    |                                |                |                    | ۵ | € |
|-----|--------------------------------|----------------|------------------------------------|--------------------------------|----------------|--------------------|---|---|
| (îr | Network settings               |                |                                    |                                |                |                    |   |   |
|     | Network Wizard                 | Network Wizard |                                    |                                |                |                    |   |   |
|     | Wireless Network Configuration | 1 Device Name  |                                    | 2.Mode Selection               |                | 3 Network settings |   |   |
|     | Ethernet Network Configuration |                |                                    |                                |                |                    |   |   |
|     | Advance Setting                |                | SGH# ONLY                          |                                |                |                    |   |   |
|     | Display & Audio                |                | Select Wi-Fi(SSID) to connect Base | Grastron_5.0G(signalLevel 99%) | X Rescan list  |                    |   |   |
|     | Home screen                    |                | Password                           | Please enter the password      | Password error |                    |   |   |
|     | Device Control                 |                | Previ                              | ous Confirm                    | ettings        |                    |   |   |
|     | UCC-Device Manager             |                |                                    |                                |                |                    |   |   |
|     | System settings                |                |                                    |                                |                |                    |   |   |
|     | Security settings              |                |                                    |                                |                |                    |   |   |
|     | Firmware Updates               |                |                                    |                                |                |                    |   |   |
|     | Other Settings                 |                |                                    |                                |                |                    |   |   |
|     | About Device                   |                |                                    |                                |                |                    |   |   |
|     |                                |                |                                    |                                |                |                    |   |   |

- **Выберите Wi-Fi (SSID) для подключения к базе:**Выберите сеть для подключения к BYOM-2 для сотрудников.
- Пароль: Введите пароль для подключения ВҮОМ-2 к сети персонала.
- 2. Нажмите «Подтвердить настройки», чтобы завершить настройку. Затем выполните сопряжение передатчиков с ВУОМ-2.

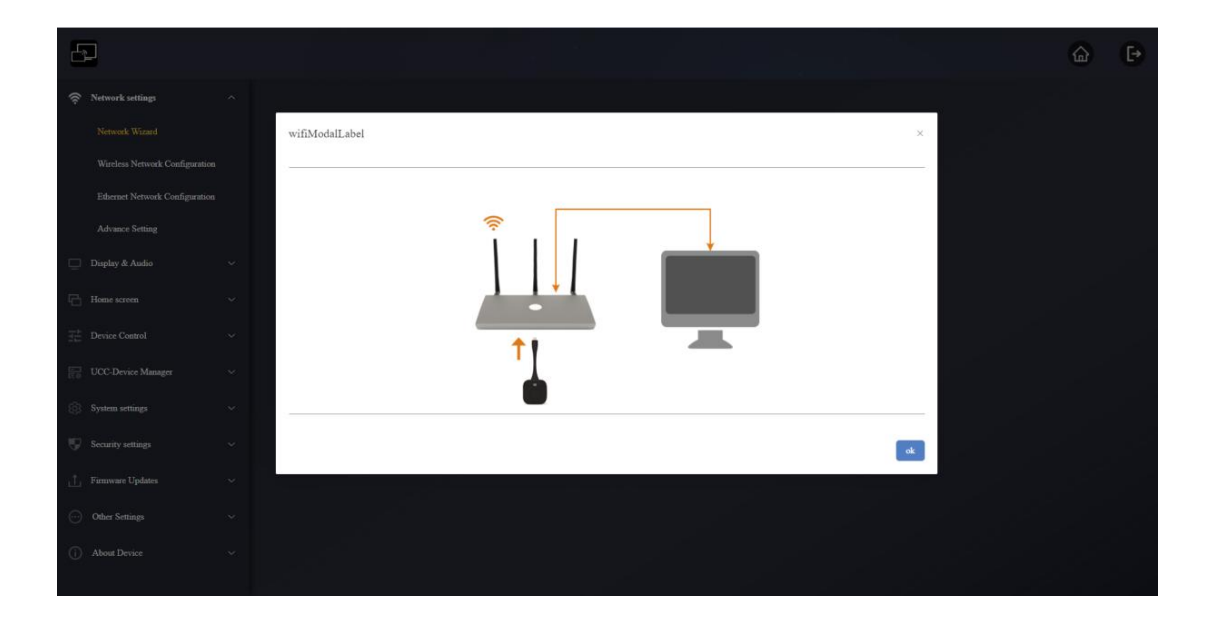

### 6.1.2 Конфигурация беспроводной сети

Для конкретной настройки трех режимов на этой странице обратитесь к операции настройки трех сетевых режимов в предыдущем разделе. Сетевой мастер ".

| 5   | 2                              |                                |                      |  | 6 | 3 | [• |
|-----|--------------------------------|--------------------------------|----------------------|--|---|---|----|
| (0  | Network settings               |                                |                      |  |   |   |    |
|     | Network Wizard                 | Wireless Network Configuration |                      |  |   |   |    |
|     | Wireless Network Configuration | Wi-Fi Interface Mode           | AP(Access Point)MODE |  |   |   |    |
|     | Ethernet Network Configuration | SSID discovery and connection  | Yes                  |  |   |   |    |
|     | Advance Setting                | Frequency band                 | SGHZ                 |  |   |   |    |
|     | Display & Audio                | Channel                        | 36                   |  |   |   |    |
| 6   | Home screen                    | Password                       |                      |  |   |   |    |
| 11  | Device Control                 |                                | Confirm settings     |  |   |   |    |
|     | UCC-Device Manager             |                                |                      |  |   |   |    |
| ¢   | System settings                |                                |                      |  |   |   |    |
| 9   | Security settings              |                                |                      |  |   |   |    |
| ı£. | Firmware Updates               |                                |                      |  |   |   |    |
|     | Other Settings                 |                                |                      |  |   |   |    |
| (j) | About Device                   |                                |                      |  |   |   |    |

#### Режим интерфейса Wi-Fi: РЕЖИМ АР (точки доступа), РЕЖИМ STA (станции), ВЫКЛ.;

На этой странице можно непосредственно установить режим сети: режим точки доступа, режим беспроводной инфраструктуры или режим инфраструктуры локальной сети;

В зависимости от того, какой сетевой режим установлен на странице мастера настройки сети, данная страница изменится соответствующим образом; аналогично, после установки режима на данной странице, страница мастера настройки сети также изменит сетевой режим соответствующим образом.

## 6.1.2.1 РЕЖИМ АР (точки доступа)

Если мастер настройки сети установлен в режим точки доступа, эта страница будет отображаться в режиме AP (точка доступа), вы можете напрямую задать параметры на этой странице.

| Ð                              |                                |                      |  | ۵ | ₽ |
|--------------------------------|--------------------------------|----------------------|--|---|---|
| 🛜 Network settings 🔷           |                                |                      |  |   |   |
| Network Wizard                 | Wireless Network Configuration |                      |  |   |   |
| Wireless Network Configuration | Wi-Fi Interface Mode           | AP(Access Point)MODE |  |   |   |
| Ethernet Network Configuration | SSID discovery and connection  | Yes                  |  |   |   |
| Advance Setting                | Frequency band                 | SGHZ                 |  |   |   |
| 🛄 Display & Audio 🗸 🗸          | Channel                        | 36                   |  |   |   |
| Home screen ~                  | Password                       |                      |  |   |   |
|                                |                                | Confirm settings     |  |   |   |
| CO UCC-Device Manager V        |                                |                      |  |   |   |
| System settings 🗸 🗸 🗸          |                                |                      |  |   |   |
| 👽 Security settings 🗸 🗸        |                                |                      |  |   |   |
| 📩 Firmware Updates 🗸 🗸         |                                |                      |  |   |   |
| ⋯ Other Settings ∨             |                                |                      |  |   |   |
| (i) About Device ~             |                                |                      |  |   |   |
|                                |                                |                      |  |   |   |

## 6.1.2.2 РЕЖИМ STA (Станция)

Если мастер настройки сети установлен в режим беспроводной инфраструктуры, эта страница будет отображаться в режиме STA (станция), вы можете напрямую задать параметры на этой странице.

| E           |                                |     |                                    |                           |   | - n Mari | 6 | Ð |
|-------------|--------------------------------|-----|------------------------------------|---------------------------|---|----------|---|---|
| (î:         | Network settings               |     |                                    |                           |   |          |   |   |
|             | Network Wizard                 |     | Wireless Network Configuration     | 1                         |   |          |   |   |
|             | Wireless Network Configuration | m   | Wi-Fi Interface Mode               | STA(Station)MODE          |   |          |   |   |
|             | Ethernet Network Configuration | 201 |                                    | 5GHz ONLY                 |   |          |   |   |
|             | Advance Setting                |     | Select Wi-Fi(SSID) to connect Base | Select ~                  | ٩ |          |   |   |
| ₽           | Display & Audio                |     | Password                           | Please enter the password |   |          |   |   |
| G           | Home screen                    |     |                                    | Confirm settings          |   |          |   |   |
| 1411<br>171 | Device Control                 |     |                                    |                           |   |          |   |   |
|             | UCC-Device Manager             |     |                                    |                           |   |          |   |   |
| \$          | System settings                |     |                                    |                           |   |          |   |   |
| Ţ           | Security settings              |     |                                    |                           |   |          |   |   |
| 1.          | Firmware Updates               |     |                                    |                           |   |          |   |   |
| $\odot$     | Other Settings                 |     |                                    |                           |   |          |   |   |
| (i)         | About Device                   |     |                                    |                           |   |          |   |   |
|             |                                |     |                                    |                           |   |          |   |   |

## 6.1.2.3 ВЫКЛ

Если мастер настройки сети установлен в режим инфраструктуры локальной сети, эта страница будет отображаться в состоянии «ВЫКЛ», вы можете напрямую задать параметры на этой странице.

| Ð                   |             |                                    |                           |          | 6 | ₽ |
|---------------------|-------------|------------------------------------|---------------------------|----------|---|---|
|                     |             |                                    |                           |          |   |   |
| Network Wizard      |             | Wireless Network Configuratio      | n                         |          |   |   |
| Wireless Network Co | nfiguration | Wi-Fi Interface Mode               | OFF                       |          |   |   |
| Ethernet Network Co | nfiguration |                                    | 5GHz ONLY                 |          |   |   |
| Advance Setting     |             | Select Wi-Fi(SSID) to connect Base | Select ~                  | <b>Q</b> |   |   |
| 🛄 Display & Audio   |             | Password                           | Please enter the password |          |   |   |
| Home screen         |             |                                    | Confirm settings          |          |   |   |
| Device Control      |             |                                    |                           |          |   |   |
| UCC-Device Manager  |             |                                    |                           |          |   |   |
| System settings     |             |                                    |                           |          |   |   |
| Security settings   |             |                                    |                           |          |   |   |
| 📋 Firmware Updates  |             |                                    |                           |          |   |   |
| ··· Other Settings  |             |                                    |                           |          |   |   |
| (i) About Device    |             |                                    |                           |          |   |   |
|                     |             |                                    |                           |          |   |   |

## 6.1.3 Конфигурация сети Ethernet

В этом разделе пользователь сможет настроить параметры проводной сети LAN 1 и LAN2.

| 8       | P                              |                      |                                                           |                      |                                                      | 6     | ₽ |
|---------|--------------------------------|----------------------|-----------------------------------------------------------|----------------------|------------------------------------------------------|-------|---|
| (î:     | Network settings               |                      |                                                           |                      |                                                      |       |   |
|         | Network Wizard                 | LAN1                 |                                                           | LAN2                 |                                                      |       |   |
|         | Wireless Network Configuration | DHCP                 | Enable ~                                                  | DHCP                 | Enable                                               |       |   |
|         | Ethernet Network Configuration | IP address           | 192.168.3.77                                              | IP address           | 0.0.0                                                |       |   |
|         | Advance Setting                | Mask                 |                                                           | Mask                 |                                                      |       |   |
| P       | Display & Audio                | Gateway              | 192.168.3.2                                               | Gateway              |                                                      |       |   |
| 6       | Home screen                    | DNS1                 | 192.168.3.2                                               | DNS1                 | 0000                                                 |       |   |
|         | Device Control                 | DNS2                 | 0000                                                      | DNS2                 | 0.0.0                                                |       |   |
|         | UCC-Device Manager             | мас                  | 86-43-90-3C-5C-DF                                         | MAC                  | 12-52-86-A1-98-7C                                    |       |   |
|         | System settings                | Wired Authentication | Disconnected from the network Set up wired authentication | Wired Authentication | Disconnected from the network Set up wired authentic | ation |   |
| S.      | Security settings              |                      | Confirm settings                                          |                      | Confirm settings                                     |       |   |
| ப்      | Firmware Updates               |                      |                                                           |                      |                                                      |       |   |
| $\odot$ | Other Settings                 |                      |                                                           |                      |                                                      |       |   |
| 0       | About Device                   |                      |                                                           |                      |                                                      |       |   |
|         |                                |                      |                                                           |                      |                                                      |       |   |

- **DHCP**: этот параметр позволяет пользователю включить автоматическое назначение IP-адреса при наличии DHCP-сервера в сети. Чтобы настроить фиксированный IP-адрес, сначала необходимо отключить этот параметр.
- Маска: этот параметр позволяет пользователю ввести желаемую маску сети.
- Шлюз: этот параметр позволяет пользователю ввести желаемый IP-шлюз.
- DNS1-2: этот параметр позволяет пользователю ввести желаемые DNS-серверы.
- **Статус проводной аутентификации:** Установить проводную аутентификацию (без аутентификации, EAP-TLS, EAP-TTLS, PEAP).

## 6.1.4 Предварительная настройка

Если сетевой режим — режим точки доступа, можно напрямую изменить три способа подключения BYOM-2 к Интернету.

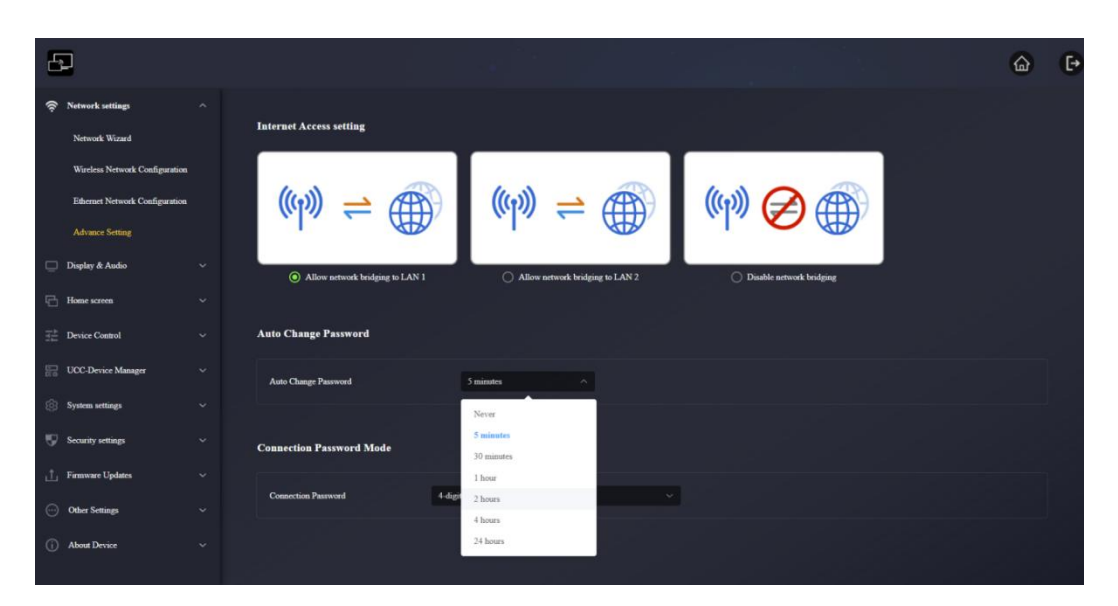

- Разрешить сетевое подключение к LAN1: Разрешить BYOM-2 доступ к Интернету через порт LAN 1.
- Разрешить сетевое подключение к LAN2: Разрешить BYOM-2 доступ к Интернету через порт LAN 2.
- **Отключить сетевой мост**: Не разрешать BYOM-2 доступ к Интернету через порт LAN.

### 1. Автоматическая смена пароля

- <sup>-</sup> Никогда: никогда не меняйте пароль WiFi. (Даже после выключения питания)
- **5 минут**: меняйте пароль WiFi каждые 5 минут.
- **30 минут**: меняйте пароль WiFi каждые 30 минут.
- **1 час**: меняйте пароль WiFi каждый час.
- \_ **2 часа**: меняйте пароль WiFi каждые 2 часа.
- **4 часа**: меняйте пароль WiFi каждые 4 часа.
- **24 часа**: меняйте пароль WiFi каждые 24 часа.

#### 2. Режим пароля подключения

- **4-значный пароль, начинающийся с 0000**: Первые 4 цифры равны 0, а последние 4 цифры случайные числа.
- 8-значный пароль: 8 цифр все случайные числа

### 6.2 Дисплей и аудио

### 6.2.1 HDMI

### 6.2.1.1 Разрешение HDMI

Выберите разрешение на выходе HDMI базового блока.

Существующее разрешение выхода HDMI указано ниже:

| Основной            | Дополнительный |
|---------------------|----------------|
| Авто 3840x2160@60Гц |                |
| 3840x2160@50Гц      | Авто           |
| 3840x2160@30Гц      | 1920x1080@60Гц |
| 1920х1080@60Гц      | 1280,720@605.  |
| 1920x1080@50Гц      | 12808720@801 Ц |
| 1920х1080@30Гц      | 1280x720@50Гц  |
| 1280x720@60Гц       |                |
| 1280x720@50Гц       |                |

| 8                                                                                             |          |                         |          |  | 6 | € |
|-----------------------------------------------------------------------------------------------|----------|-------------------------|----------|--|---|---|
| 💮 Network settings                                                                            | ~        |                         |          |  |   |   |
| 🔲 Display & Audio                                                                             | ~        | HDMI Resolution         |          |  |   |   |
| HDMI                                                                                          |          | Main                    | Auto 🗸   |  |   |   |
| Audio                                                                                         |          | Sub                     | Select ~ |  |   |   |
| Layout                                                                                        |          |                         |          |  |   |   |
| Dual-display                                                                                  |          | HDMI CEC                |          |  |   |   |
| Native Protocol                                                                               |          |                         |          |  |   |   |
| Home screen                                                                                   | ~        | Control Base by Display | •        |  |   |   |
| $\overline{\underline{\widehat{f}}}_{\underline{\widehat{f}}}^{\underline{b}}$ Device Control | ~        | Control Display by Base | •        |  |   |   |
| UCC-Device Manager                                                                            | ~        |                         |          |  |   |   |
| System settings                                                                               | ~        |                         |          |  |   |   |
| 👽 Security settings                                                                           | ~        |                         |          |  |   |   |
| 📩 Firmware Updates                                                                            | ~        |                         |          |  |   |   |
| Other Settings                                                                                | ~        |                         |          |  |   |   |
| (i) About Device                                                                              | <u> </u> |                         |          |  |   |   |

У Если дисплей поддерживает только FULL HD, разрешение 4К не будет отображаться в списке разрешений. Дополнительный экран поддерживает разрешение до 1920\*1080P.

### 6.2.1.2 HDMI CEC

ВҮОМ-2 поддерживает функцию СЕС, если подключенный дисплей

поддерживает СЕС. функция.

| ß   |                    |   |                         |        |  | <b>G</b> | € |
|-----|--------------------|---|-------------------------|--------|--|----------|---|
| ((; | Network settings   | ~ |                         |        |  |          |   |
| ē   | Display & Audio    | ^ | HDMI Resolution         |        |  |          |   |
|     | HDMI               |   | Main                    | Auto   |  |          |   |
|     | Audio              |   | Sub                     | Select |  |          |   |
|     | Layout             |   |                         |        |  |          |   |
|     | Dual-display       |   | HDMI CEC                |        |  |          |   |
|     | Native Protocol    |   |                         |        |  |          |   |
| 6   | Home screen        | ~ | Control Base by Display | •      |  |          |   |
| 뉁   | Device Control     | ~ | Control Display by Base | •      |  |          |   |
| 20  | UCC-Device Manager | ~ |                         |        |  |          |   |
| ŝ   | System settings    | ~ |                         |        |  |          |   |
| Ψ   | Security settings  | ~ |                         |        |  |          |   |
| Ţ   | Firmware Updates   | ~ |                         |        |  |          |   |
| œ   | Other Settings     | ~ |                         |        |  |          |   |
| (i) | About Device       | ~ |                         |        |  |          |   |

### - Управление базой с помощью дисплея

С помощью этой опции вы можете выбрать, будет ли подключенный базовый блок BYOM-2 автоматически переходить в режим ожидания сразу после выключения дисплея.

Вкл: Как только дисплей выключится, базовая станция ВУОМ-2 также автоматически выключится.

Выкл. (по умолчанию): Дисплей выключен, но ВУОМ-2 не выключится автоматически.

#### -Управление дисплеем с помощью базы

С помощью этой опции вы можете выбрать, будет ли дисплей автоматически переходить в режим ожидания или нет сразу после выключения подключенной базовой станции BYOM-2.

**Вкл:** Как только BYOM-2 выключается, подключенный дисплей также автоматически выключается.

ВЫКЛ (по умолчанию): Дисплей не выключится автоматически при выключении ВҮОМ-2.

### 6.2.2 Аудио

Позволяет пользователю выбирать, какой источник звука будет направлен на

аудиовыход.

| E  |                    |   |                |    |               |  |  | ଜ | ₽ |
|----|--------------------|---|----------------|----|---------------|--|--|---|---|
| (? | Network settings   | ~ |                |    |               |  |  |   |   |
| Ō  | Display & Audio    | ~ | Output Channel |    |               |  |  |   |   |
|    | HDMI               |   | Audio Output   |    | Jack & HDMI ^ |  |  |   |   |
|    | Audio              |   |                |    | Jack          |  |  |   |   |
|    | Layout             |   | Audio Volume   |    | HDMI          |  |  |   |   |
|    | Dual-display       |   |                |    | Jack & HDMI   |  |  |   |   |
|    | Native Protocol    |   | Audio Volume   | 40 |               |  |  |   |   |
| 6  | Home screen        | ~ |                |    |               |  |  |   |   |
| 뱉  | Device Control     | ~ |                |    |               |  |  |   |   |
| 6  | UCC-Device Manager | ~ |                |    |               |  |  |   |   |
| ŝ  | System settings    | ~ |                |    |               |  |  |   |   |
|    | Security settings  | ~ |                |    |               |  |  |   |   |
| ىڭ | Firmware Updates   | ~ |                |    |               |  |  |   |   |
|    | Other Settings     | ~ |                |    |               |  |  |   |   |
| Ô  | About Device       | ~ |                |    |               |  |  |   |   |

#### 1.Аудиовыход:

- **Джек:** выход только на 3,5-мм мини-джек аудио.
- **НDMI-выход:** выводить только звук HDMI.
- \_ Jack&HDMI (по умолчанию): выходной разъем и HDMI аудио.

2. Громкость звука: Громкость можно выбирать от 0 до 100.

### 6.2.3 Макет

Позволяет использовать различные фиксированные предустановки макета окна для отображения

участников на главном экране. До четырёх вариантов можно выполнить одновременно на одном экране.

| 52        |                  |                                            | Đ |
|-----------|------------------|--------------------------------------------|---|
| 🗇 Netwo   | ork settings 🔷 🗸 |                                            |   |
| 🖵 Displa  | uy & Audio 🧳     | Multiview Layout Settings                  |   |
| HDN       | MI               | Maintain number of spik screen streen: 4 v |   |
| Audi      |                  | 4-sizer split-screes layout infection      |   |
| Laye      | et               |                                            |   |
| Dual      | i-dogby          |                                            |   |
| Nati      | ive Protocal     |                                            |   |
| 🖻 Hone    | : SCRMD -        |                                            |   |
| ∃≓ Device | z Cantrol -      |                                            |   |
|           | Device Manager   |                                            |   |
| 🛞 System  | n settings -     |                                            |   |
| Securit   | ity settings •   |                                            |   |
| . Tana    | un linites       | 3 view yldr screen Tayloot ielection       |   |
| <u>а</u>  | 4 2317           |                                            |   |
| - Other   | (Settings        |                                            |   |
| () About  | d Device -       |                                            |   |
|           |                  |                                            |   |
|           |                  |                                            |   |

#### Максимальное количество представлений на разделенном экране: 1, 2, 3, 4

При необходимости можно вручную выбрать количество экранов, которые можно отображать. Если выбрано значение «4», можно отобразить максимум 4 экрана. В качестве макета можно выбрать макет с разделением на 4 экрана; если выбрано значение «3», можно отобразить максимум 3 экрана. Это то же самое, что выбрать «1» или «2».

#### Пример:

Выберите максимальное количество представлений на разделенном экране — 3, экранное изображение показано на фотографии ниже.

| Ð                  |                                            | 6 | € |
|--------------------|--------------------------------------------|---|---|
| Retwork settings   |                                            |   |   |
| 🛄 Display & Audio  | Multiview Layout Settings                  |   |   |
| HDMI               | Maximum number of uplit screen views: 3 $$ |   |   |
| Audio              | 3-view spile screen layout selection       |   |   |
| Layout             |                                            |   |   |
| Dual-display       |                                            |   |   |
| Native Protocol    |                                            |   |   |
| Home screen        | 2-vien split-screa liyout selection        |   |   |
| ∃ Device Control   |                                            |   | - |
| UCC-Device Manager |                                            |   |   |
| System settings    |                                            |   |   |
| Security settings  |                                            |   |   |
| 1 Firmware Updates |                                            |   |   |
| Other Settings     |                                            |   |   |
| (i) About Device   |                                            |   |   |
|                    |                                            |   |   |
|                    |                                            |   |   |

В меню выбора макета можно выбрать макет с разделением экрана на 3 части.

### 6.2.4 Двойной дисплей

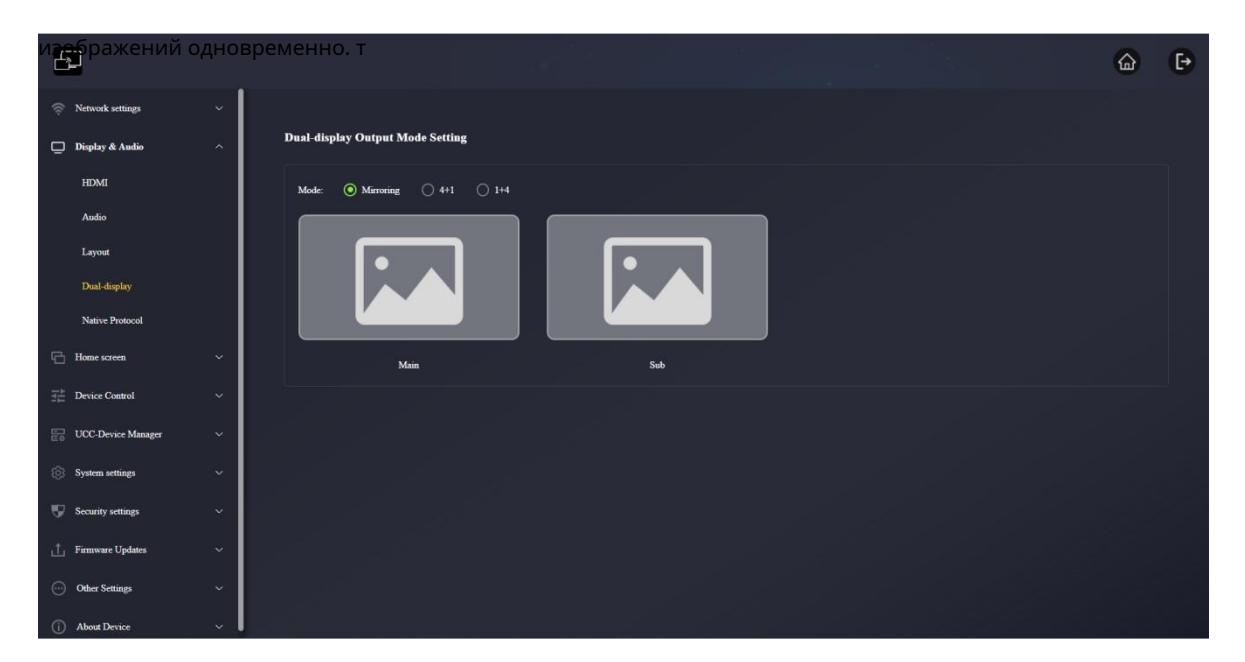

ВУОМ-2 может использовать два экрана для отображения и может отображать до 5

Режим:

-Зеркальное отображение: На главном и дополнительном экранах отображается одно и то же изображение.

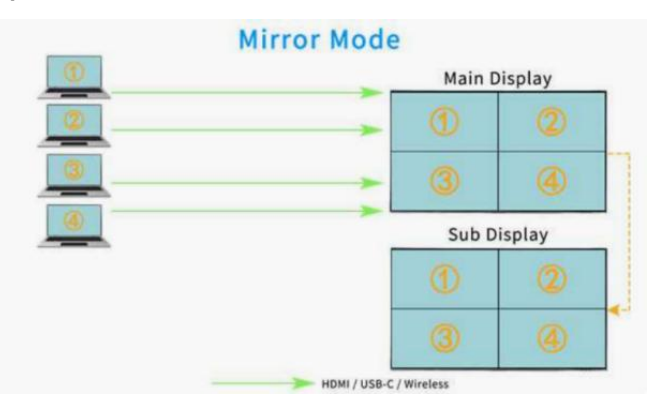

-4+1:На главном экране можно отобразить 4 изображения, на дополнительном экране — 1 изображение.

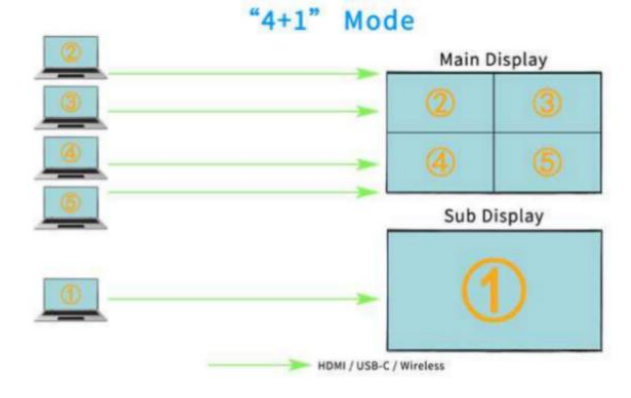

-1+4:На главном экране может отображаться 1 изображение, на дополнительном экране — 4 изображения.

|   | "1+4" | Mode               | Main D | isplay |
|---|-------|--------------------|--------|--------|
| 0 |       | -                  |        | D      |
| 2 |       |                    | Sub D  | isplay |
| 3 |       |                    | 2      | 3      |
|   |       | ->                 | 4      | 5      |
| 6 | — нс  | DMI / USB-C / Wire | eless  |        |

### Примечание:

В режиме 4+1 или 1+4 первый экран каста фиксируется, даже если поступает источник 6 каста.

### Пример:

В режиме 1+4 для проецирования используются несколько источников A/B/C/D/E/F. Логика отображения

следующая.

| Основной | Дополнительный |
|----------|----------------|
| A        | домашний экран |
| A        | В              |
| A        | B/C            |
| A        | B/C/D          |
| A        | B/C/D/E        |
| A        | C/D/E/F        |
|          |                |

### 6.2.5 Собственный протокол

Включение/отключение стороннего протокола позволит настроить уровень безопасности на индивидуальном уровне.

| Ð                   |                                                                                                    | 6 | € |
|---------------------|----------------------------------------------------------------------------------------------------|---|---|
| Retwork settings    |                                                                                                    |   |   |
| 🛄 Display & Audio   | Airplay                                                                                                    |   |   |
| HDMI                | Eastle Angley                                                                                                    |   |   |
| Audio               | Amplay Screes Quality 10GH (1920x1080) V                                                                           |   |   |
| Layout              |                                                                                                    |   |   |
| Dual-display        | Miraeast                                                                                                    |   |   |
| Native Protocoa     |                                                                                                    |   |   |
| Home screen         | Eastle Marcut                                                                                                    |   |   |
| The Device Control  | enable MS-MICE:<br>Note: The MS-MICE feature requires the source device to be on the same LAN as this base device. |   |   |
| UCC-Device Manager  |                                                                                                    |   |   |
| (i) System settings | GeogleCast                                                                                                    |   |   |
| 💬 Security settings |                                                                                                    |   |   |
| 📩 Firmware Updates  | Exaile Chromecast                                                                                                  |   |   |
| Other Settings      |                                                                                                    |   |   |
| () About Device     |                                                                                                    |   |   |
|                     |                                                                                                    |   |   |
|                     |                                                                                                    |   |   |

#### 6.2.5.1 Трансляция

#### Переключатель Airplay: включен по умолчанию

Включите переключатель Airplay, и он сможет транслировать экраны через Airplay через Mac, iPhone и iPad. Выключите переключатель Airplay, и он не сможет транслировать экраны через Airplay.

Разрешение проекционного экрана Airplay:

- > > Высокое (1920\*1080)
- > > Средний(1600\*900)
- > > Низкое (1280\*720)
- >>4k (3840\*2160)

#### Примечание:

Чем выше разрешение, тем четче изображение, но при этом увеличивается и задержка.

#### 6.2.5.2 Miracast

#### Переключатель Miracast: включен по умолчанию

Miracast по умолчанию использует протокол P2P, а максимальное поддерживаемое разрешение — 1080р. В этом режиме компьютер и базовый блок не обязательно должны находиться в одной сети. Для включения функции Miracast достаточно нажать клавиши Windows+K. В списке найденных устройств Miracast найдите устройство BYOM-2 и нажмите на ссылку, чтобы начать трансляцию экрана.

#### Переключатель протокола Miracast MICE: выключен по умолчанию

Протокол MS-MICE является расширением протокола P2P. Для запуска этого протокола ПК и BYOM-2 должны находиться в одной локальной сети. Устройство поиска по-прежнему использует протокол P2P, но при передаче видеопотоков использует локальную сеть. Разница в использовании протокола MS-MICE не наблюдается.

#### Примечание:

Для работы функции MS-MICE необходимо, чтобы исходное устройство находилось в той же локальной сети, что и данное устройство.

#### 6.2.5.3 GoogleCast

Переключатель Google Cast: включен по умолчанию

#### Примечание:

Данный протокол требует, чтобы разница во времени между компьютером и базовым блоком не превышала 24 часов.

### 6.3 Главный экран

#### 6.3.1 Настройка главного экрана

Фон главного экрана можно настроить. Нажмите «+», чтобы добавить локальное изображение в качестве фона главного экрана.

#### Примечание:

В настоящее время поддерживаются следующие форматы изображений: JPG/BMP/PNG, максимальное разрешение — 3840\*2160, размер файла — не более 4 МБ.

| 6     |                       |                                                                                                    | 6 B |
|-------|-----------------------|----------------------------------------------------------------------------------------------------|-----|
| ((:-  | Network settings      |                                                                                                    |     |
| ē     | Display & Audio       | Main Wallpaper settings                                                                                             |     |
| ß     | Home screen           | Note: JPG, JPEG BMP and PNG are the supported file formats. Size must be 3840*2160. File size must not exceed 4 MB. |     |
| 12-13 | Customize Home screen |                                                                                                    |     |
|       | Digital signage       |                                                                                                    |     |
|       | Misc Setting          |                                                                                                    |     |
|       | Device Control        | Sub Wallpaper settings                                                                                              |     |
|       | UCC-Device Manager    | Note: JPG, JPEG BMP and PNG are the supported file formats. Size must be 1920+1080. File size must not exceed 1 MB. |     |
| (ŝ)   | System settings       |                                                                                                    |     |
| Ð     | Security settings     |                                                                                                    |     |
| ப்    | Firmware Updates      |                                                                                                    |     |
|       | Other Settings        |                                                                                                    |     |
| (j)   | About Device          |                                                                                                    |     |
|       |                       |                                                                                                    |     |
|       |                       |                                                                                                    |     |
|       |                       |                                                                                                    |     |
|       |                       |                                                                                                    |     |
|       |                       |                                                                                                    |     |

#### 6.3.2 Цифровые вывески

### По умолчанию переключатель выключен.

Эта функция позволяет отображать необходимую вам информацию на веб-странице, когда базовый

блок находится в режиме ожидания.

#### Примечание:

Функциональность цифровой вывески активируется, когда устройство готово к «автоматическому переходу в режим ожидания».

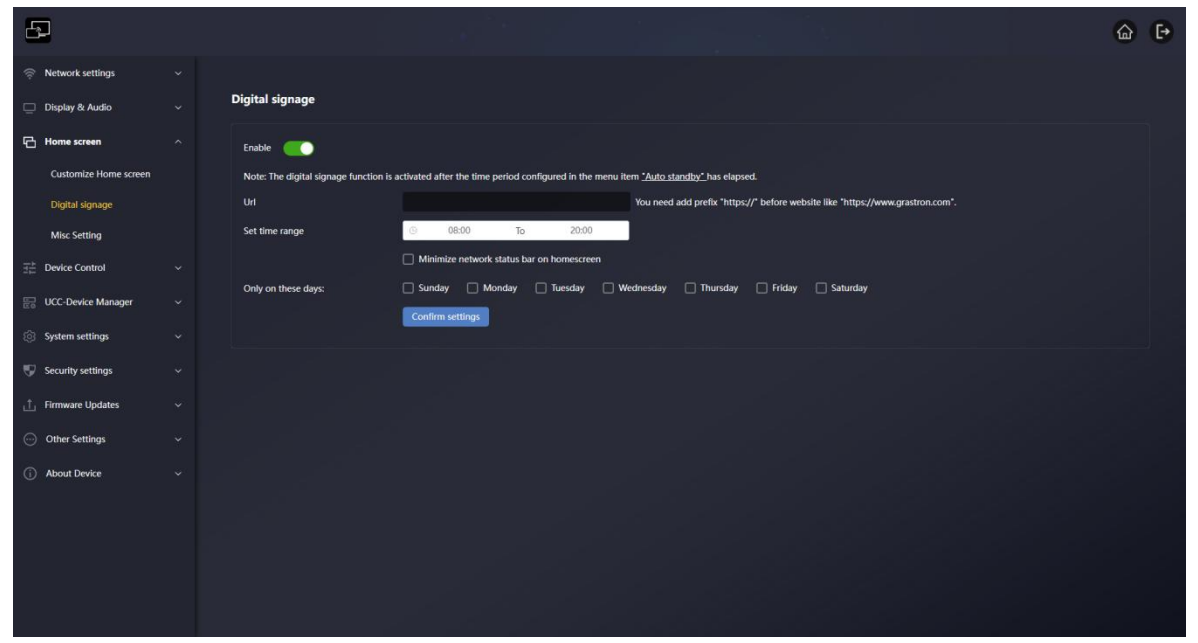

**URL-адрес:** Введите требуемый URL.

**Установить временной диапазон:** Задайте период времени. В течение этого периода монитор будет находиться в режиме ожидания и отображать информацию о веб-странице по указанному выше URL-адресу.

Только в эти дни: можно установить дату, которую вы хотите отобразить (с понедельника по воскресенье).

Нажмите кнопку «Автоматический переход в режим ожидания» в подсказке на этой странице, чтобы перейти на страницу настроек автоматического перехода в режим ожидания. Если текущее время находится в пределах заданного периода, нажмите кнопку питания на устройстве BYOM-2, чтобы открыть страницу цифровой вывески. Нажмите кнопку ещё раз, чтобы выйти и вернуться на главную страницу.

### 6.3.3 Разные настройки

| 5                                                                           |                                                                                                    | ۵ | ₽ |
|-----------------------------------------------------------------------------|----------------------------------------------------------------------------------------------------|---|---|
| <ul> <li>Network settings</li> <li>Display &amp; Audio</li> </ul>           | Start forms                                                                                                    |   |   |
| E Hones screen<br>Customise Hones screen<br>Digstal signage<br>Miss Setting | Show the bank device same and generated when minimizing      Show PC- war same when minimizing      Mice VP- have sening show growth many other default one.      The source video appears on the home source date the HEMDI DF part. |   |   |
| Device Control      UCC-Device Manager      Notice nutries                  | Shericati settings                                                                                                    |   |   |
| <ul> <li>Security settings</li> <li>Firmware Updates</li> </ul>             | <ul> <li>Display Tanaki Lovat' son</li> <li>Display Tanaki Kon</li> </ul>                                                                                                    |   |   |
| Other Settings                                                              | Diploy "Indonation" ince                                                                                                    |   |   |
| (i) About Device                                                            | Sidebar Central                                                                                                    |   |   |
|                                                                             | Slabba Cantel Small more (so previou vindence)                                                                                                    |   |   |
|                                                                             |                                                                                                    |   |   |

#### 6.3.3.1 Стартовый экран

- Показывать имя базового устройства и пароль при зеркалировании: Если этот параметр отмечен, идентификатор устройства BYOM-2 и пароль не будут исчезать при зеркалировании.

- Показывать имя пользователя ПК при зеркалировании: Если этот параметр отмечен, при трансляции экрана будет отображаться имя пользователя ПК.

- Скрыть IP при использовании фонового изображения, отличного от изображения по умолчанию: Если этот параметр отмечен, IP-адрес базового устройства Wi-Fi и IP-адрес локальной сети не будут отображаться, если фоновое изображение не является изображением по умолчанию.

- Исходное видео появляется на главном экране сразу после подключения к порту HDMI IN: Если этот параметр отмечен, экран будет транслироваться автоматически, если к порту HDMI IN BYOM-2 подключен источник HDMI.

### 6.3.3.2 Настройки ярлыков

- **Отобразить значок «Уровень безопасности»**: Значок уровня безопасности будет отображаться на главном экране, если он отмечен. Если нет, он не будет отображаться.
- **Отображение значка «Загрузить»:** Если флажок установлен, значок «Загрузить» будет отображаться на главном экране. Если флажок не установлен, он отображаться не будет.
- **Отображение значка «Информация»:** Если флажок установлен, значок «Информация» будет отображаться на главном экране. Если флажок не установлен, он отображаться не будет.

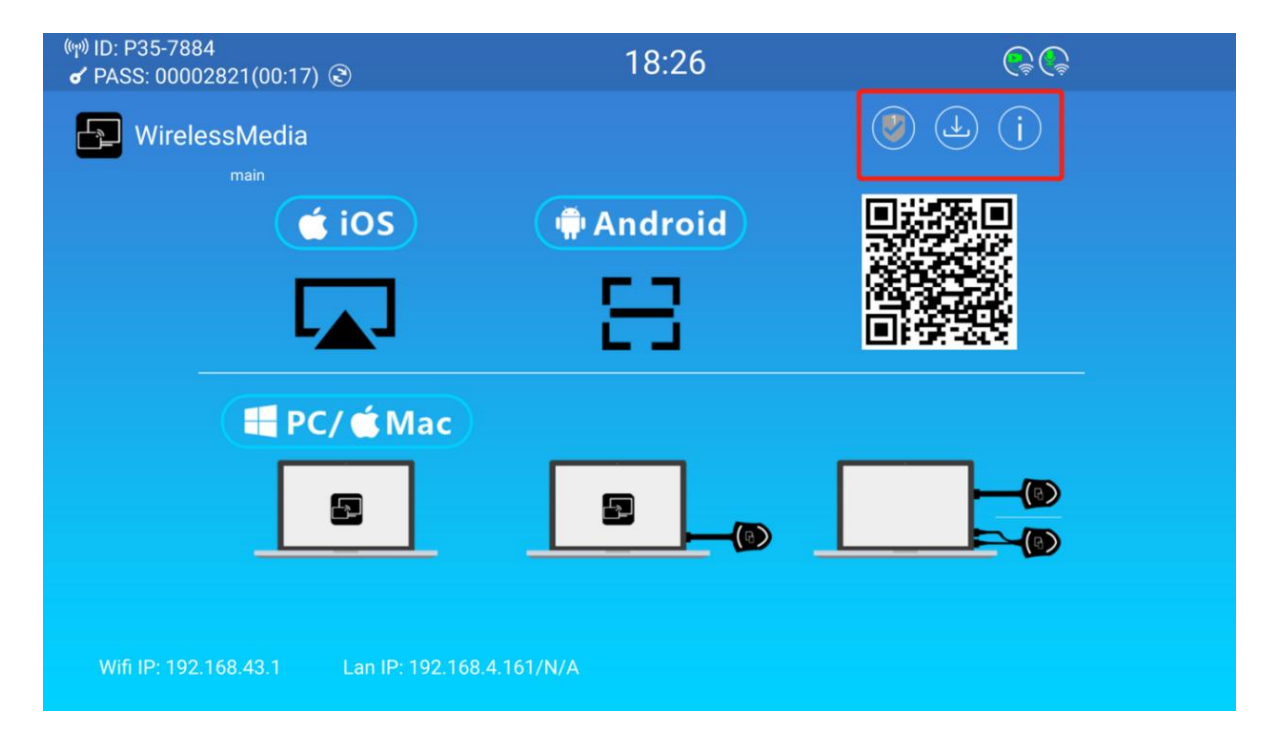

### 6.3.3.3 Управление боковой панелью

- **Полностью скрыть боковую панель (включая стрелку)**: При выборе этого пункта боковая панель не будет отображаться на главном экране.
- Маленькое меню (без окон предварительного просмотра): При выборе этого пункта боковая панель

будет отображаться как небольшое меню (включая доску, аннотации, значок информации) на главном экране.

- Большое меню (показывать окна предварительного просмотра): При выборе этого пункта боковая панель будет

отображаться как большое меню, а также на главном экране будет отображаться окно предварительного просмотра.

| 8                                                                       |                                                                                                    |                                                                                                    | ۵ | Ð |
|-------------------------------------------------------------------------|----------------------------------------------------------------------------------------------------|----------------------------------------------------------------------------------------------------|---|---|
| <ul> <li>Network settings</li> <li>Display &amp; Audio</li> </ul>       | Start Screen                                                                                                    |                                                                                                    |   |   |
| Hame screen<br>Customize Hone screen<br>Digital signage<br>Misc Setting | Show the base device name and pass     Show PC's sare name when minimize     Blow PC's sare name when minimize     Hinds IP when using a background in     The name video appears on the hor | end else assoring.<br>2<br>ge else Rus Ru debito ese.<br>7 anni associativo viten consected to the IEME (N pert. |   |   |
| Device Castrol     Device Manager     Occupation settions               | Shortcuts settings                                                                                                    |                                                                                                    |   |   |
| Security settings                                                       | <ul> <li>Display "Security Level" icce.</li> <li>Display "Download" icce</li> <li>Display "forformation" icce</li> </ul>                                                                     |                                                                                                    |   |   |
| Other Settings     About Device                                         | Sidebar Control                                                                                                    |                                                                                                    |   |   |
|                                                                         | Sidehar Control                                                                                                    | Boad none (se provise visitors)         co           Refer nice for completel) (solutioning entrol)              |   |   |

### 6.4 Управление устройством

### 6.4.1 Telnet и последовательный порт

Он позволяет пользователям настраивать команды telnet и команды RS-232 для управления BYOM-2.

Таблицу команд управления можно получить у поставщика. Кроме того, RS232 поддерживает отправку простых команд, таких как включение и выключение питания, управление каскадными устройствами и реализацию простых функций централизованного управления.

| Ð                   |                      |                   |  |              |                  |   | 6 | C• |
|---------------------|----------------------|-------------------|--|--------------|------------------|---|---|----|
| 👳 Network settings  |                      |                   |  |              |                  |   |   |    |
| 📋 Digilay & Audio   | Telnet Control       |                   |  |              |                  |   |   |    |
| 🔁 Home screen       | Eauble televet 💷     |                   |  |              |                  |   |   |    |
| 표 Device Control    |                      |                   |  |              |                  |   |   |    |
| Telaet and serial   | Serial Control       |                   |  |              |                  |   |   |    |
| GPI Definition      |                      |                   |  |              |                  |   |   |    |
| Button Definition   | Configuration        |                   |  |              |                  |   |   |    |
| Transmitters Manage | Enable secial        | Enable            |  | Basel rate   | 115200           |   |   |    |
| UCC-Device Manager  | Data bits            |                   |  | Party        | NONE             |   |   |    |
| 🛞 System settings   | Ship his             |                   |  | Plaw control | NONE             |   |   |    |
| 😲 Security settings |                      |                   |  | _            | Confirm settings | • |   |    |
| 📩 Famware Opdates   |                      |                   |  |              |                  |   |   |    |
| Other Settings      | Function             |                   |  |              |                  |   |   |    |
| About Device        | Recieve Command Data | Send Command Data |  |              |                  |   |   |    |
|                     |                      |                   |  |              |                  |   |   |    |
|                     |                      |                   |  |              |                  |   |   |    |
|                     |                      |                   |  |              |                  |   |   |    |

#### 6.4.1.1 Управление Telnet

#### Включить telnet: включено по

#### умолчанию.

Когда он включен, Команда telnet может управлять устройством.

Когда он не включен, Он не сможет использовать команду telnet

для управления ВҮОМ-2

- Связь по протоколу Telnet с помощью команд TCP, введите текущий IP-адрес BYOM-2 и порт 23.

- В командах, содержащих несколько слов, между каждым словом должен быть пробел.
- Регистр в командах не учитывается.

### 6.4.1.2 Последовательное управление

Функция последовательного порта включена по умолчанию. Если она отключена, команды RS-232 не могут использоваться для управления BYOM-2.

При первом использовании задайте скорость передачи данных, данные, бит четности, стоповый бит и управление потоком по мере необходимости.

| Serial Control |        |             |                  |  |
|----------------|--------|-------------|------------------|--|
| Configuration  |        |             |                  |  |
| Enable serial  | Enable | Baud rate   | 115200           |  |
| Data bits      | 8      | Parity      | NONE             |  |
| Stop bits      |        | Flow contro | NONE             |  |
|                |        |             |                  |  |
|                |        |             | Confirm settings |  |
|                |        |             |                  |  |

#### 6.4.1.3 Функция

-Получение данных команды: Базовый блок ВҮОМ-2 может принимать команды и управляться

- **Отправить данные команды:** Базовый блок ВҮОМ-2 может отправлять команды для проактивного управления другими устройствами.

| Function               |                   |        |      |                  |          |           |
|------------------------|-------------------|--------|------|------------------|----------|-----------|
| O Recieve Command Data | Send Command Data |        |      |                  |          |           |
|                        | Action            | ON/OFF |      | Delay time (ms)  |          | Command 💿 |
|                        | power on          |        | 1000 |                  | Power on |           |
|                        | go to sleep       |        | 1000 |                  | Sleep    |           |
|                        | wake up           |        | 1000 |                  | Wake up  |           |
|                        |                   |        |      | Confirm settings |          |           |
|                        |                   |        |      |                  |          |           |
|                        |                   |        |      |                  |          |           |

# 6.4.2 Определение GPI

Два входа GPI, максимальная частота питания поддерживает вход 5 В, функция входного порта может быть настроена.

| 8                   |                                          | ଜ | ₽ |
|---------------------|------------------------------------------|---|---|
| Network settings    |                                          |   |   |
| 🔲 Display & Audio   | PI 1 function settings                   |   |   |
| Home screen         | USB channel switching     Communications |   |   |
| I Device Control    |                                          |   |   |
| Telnet and serial   |                                          |   |   |
| GPI Definition      | Pl 2 function settings                   |   |   |
| Button Definition   | USB channel switching                    |   |   |
| Transmitters Manage | Camera switching                         |   |   |
| UCC-Device Manager  |                                          |   |   |
| System settings     |                                          |   |   |
| Security settings   |                                          |   |   |
| L Firmware Updates  |                                          |   |   |
| Other Settings      |                                          |   |   |
| (i) About Device    |                                          |   |   |

### 6.4.3 Определение кнопки

| Ð                   |                                      | ۵ | € |
|---------------------|--------------------------------------|---|---|
| Network settings    |                                      |   |   |
| 🔲 Display & Audio   | Transmitter button function settings |   |   |
| Home screen         |                                      |   |   |
| T Device Control    |                                      |   |   |
| Telnet and serial   | USB Hab switching                    |   |   |
| GPI Definition      | Camera avviteb                       |   |   |
| Button Definition   | O Daplay context sharing             |   |   |
| Transmitters Manage |                                      |   |   |
| UCC-Device Manager  |                                      |   |   |
| System settings     |                                      |   |   |
| Security settings   |                                      |   |   |
| 📋 Firmware Updates  |                                      |   |   |
| Other Settings      |                                      |   |   |
| (i) About Device    |                                      |   |   |

- -**Переключение USB-концентраторов:** При нажатии кнопки USB-устройства будут переключаться между хост-компьютером USB-B и беспроводным ПК.
- Переключатель камеры: При нажатии кнопки можно переключаться между двумя камерами.

### Примечание:

При наведении указателя мыши на параметры функции появится подсказка для выбора функции.

| Ð                                                                                                    |           |                  |             |               |                                 |        |                  | 6       | ₽ |
|----------------------------------------------------------------------------------------------------|-----------|------------------|-------------|---------------|---------------------------------|--------|------------------|---------|---|
| Retwork settings                                                                                                 |           |                  |             |               |                                 |        |                  |         |   |
| 🛄 Display & Audio                                                                                                | Connected |                  |             |               |                                 |        |                  |         |   |
| Home screen                                                                                                    | Item ID   | Transmitter Type | MAC Address | Serial Number | Transmitter<br>Firmware Version | Status | Last Active Time | Operate |   |
| T Device Control                                                                                                 |           |                  |             |               |                                 |        |                  |         |   |
| Telnet and serial                                                                                                |           |                  |             |               |                                 |        |                  |         |   |
| GPI Definition                                                                                                   | Paired    |                  |             |               |                                 |        |                  |         |   |
| Button Definition                                                                                                |           |                  |             |               |                                 |        |                  |         |   |
| Transmitters Manage                                                                                              | Item ID   | Transmitter Type | MAC Address | Serial Number | Device Name                     | •      | Operat           |         |   |
| UCC-Device Manager                                                                                               |           |                  |             |               |                                 |        |                  |         |   |
|                                                                                                    |           |                  |             |               |                                 |        |                  |         |   |
| System settings                                                                                                  |           |                  |             |               |                                 |        |                  |         |   |
| System settings                                                                                                  |           |                  |             |               |                                 |        |                  |         |   |
| <ul> <li>System settings</li> <li>Security settings</li> <li>Firmware Updates</li> </ul>                         |           |                  |             |               |                                 |        |                  |         |   |
| <ul> <li>System settings</li> <li>Security settings</li> <li>Formware Updates</li> <li>Other Settings</li> </ul> |           |                  |             |               |                                 |        |                  |         |   |

### 6.4.4 Управление передатчиками

- -**Подключено:** Отобразить передатчики, подключенные к ВYOM-2, и показать соответствующую информацию о передатчиках.
- -**В паре:** Отобразить передатчики, успешно сопряженные с BYOM-2, и показать соответствующую информацию о передатчиках.

#### 6.5 UCC-диспетчер устройств

#### 6.5.1 Переключение USB-концентратора

По умолчанию переключение USB-устройств происходит в автоматическом режиме, то есть USB-устройства по умолчанию подключены к порту USB-B. Когда пользователи начинают беспроводную конференцию и им требуются данные USB-устройства, USB-устройства автоматически переключаются на беспроводной хост-компьютер, а после завершения беспроводной конференции USB-устройства переключаются обратно на порт USB-B. Однако пользователи по-прежнему могут вручную переключать USB-устройства на «USB-B» или «Беспроводное соединение», когда это необходимо.

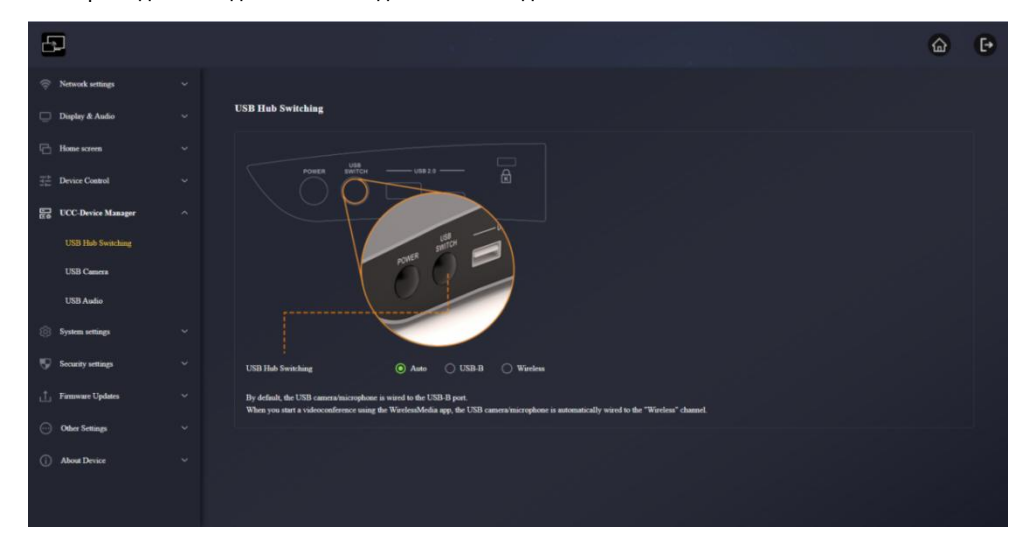

#### 6.5.2 USB-камера

Позволяет пользователям выбирать и просматривать изображения с перечисленных USB-камер.

| Ð                    |                                                                                                    | <u>۵</u>                                            | Đ |
|----------------------|----------------------------------------------------------------------------------------------------|-----------------------------------------------------|---|
| 👳 Network settings   |                                                                                                    |                                                     |   |
| 🖵 Display & Audio    | USB Camera                                                                                                    |                                                     |   |
| 🔁 Home screen        | V DCC Dessee Scan.                                                                                                    |                                                     |   |
| The Device Control   | If you want to preview a UCC device, you should first perform a UCC device scan, and the USB channel will temporarily switch to the | he "Wireless" channel, which may take a few seconds |   |
| E UCC-Device Manager | A Device list Cam 1, USB 1 : No Camera Device 🗸                                                                                     |                                                     |   |
| USB Hob Switching    |                                                                                                    |                                                     |   |
| USB Camera           |                                                                                                    |                                                     |   |
| USB Audio            |                                                                                                    |                                                     |   |
| System settings      |                                                                                                    |                                                     |   |
| 👽 Security settings  |                                                                                                    |                                                     |   |
| 📩 Fiesware Updates   |                                                                                                    |                                                     |   |
| Other Settings       |                                                                                                    |                                                     |   |
| () About Device      |                                                                                                    |                                                     |   |
|                      |                                                                                                    |                                                     |   |
|                      |                                                                                                    |                                                     |   |
|                      |                                                                                                    |                                                     |   |
|                      |                                                                                                    |                                                     |   |

- Сканирование UCC-устройства: После нажатия начнется сканирование подключенных камер.
- Список устройств: камеры, подключенные к BYOM-2.

#### Примечание:

Если вы хотите предварительно просмотреть UCC-устройство, сначала следует воспользоваться функцией сканирования UCC-устройств, канал USB временно переключится в «беспроводной» режим, это может занять

#### несколько секунд.

### 6.5.3 USB-аудио

Он позволяет пользователям выбирать и тестировать текущее USB-аудиоустройство. При подключении нескольких микрофонов или динамиков можно выбрать тот микрофон или динамик, который будет использоваться.

| Ð                   |                                                                                                    | ŵ | C• |
|---------------------|----------------------------------------------------------------------------------------------------|---|----|
| Prevent settings    |                                                                                                    |   |    |
| 🛄 Display & Audio   | USB Audio                                                                                                    |   |    |
| Home screen         | UCC-Dever Sca.                                                                                                    |   |    |
| Tevice Control      | Hyou want to preview a UCC device, you should first perform a UCC device scan, and the USB channel will temporarily switch to the "Wareless" channel, which may take a few seconds |   |    |
| UCC-Device Manager  | Spaker Select V Detert spakes                                                                                                    |   |    |
| USB Hub Switching   | Output volume                                                                                                    |   |    |
| USB Camera          |                                                                                                    |   |    |
| USB Audio           |                                                                                                    |   |    |
| System settings     | Morephone Select - Detert microphone                                                                                                    |   |    |
| 👽 Security settings |                                                                                                    |   |    |
| L Firmware Updates  | Onjut volaze                                                                                                    |   |    |
| Other Settings      |                                                                                                    |   |    |
| (i) About Device    |                                                                                                    |   |    |
|                     |                                                                                                    |   |    |
|                     |                                                                                                    |   |    |
|                     |                                                                                                    |   |    |
|                     |                                                                                                    |   |    |

-Сканирование UCC-устройства: После нажатия начнется сканирование подключенного аудиоустройства.

- -**Определить спикеров:** Нажмите эту кнопку, чтобы проверить, нормально ли выводит звук аудиоустройство. Повторное нажатие кнопки отменит проверку.
- -**Обнаружение микрофона:** Нажмите эту кнопку, чтобы проверить, нормально ли поступает звук с аудиоустройства. Повторное нажатие кнопки отменит проверку.

#### Примечание:

Если вы хотите предварительно просмотреть UCC-устройство, сначала следует воспользоваться функцией сканирования UCC-устройств, канал USB временно переключится в «беспроводной» режим, это может занять несколько секунд.

## 6.6 Системные настройки

### 6.6.1 Дата и время

Используйте 24-часовой формат времени: Если флажок установлен, время будет отображаться в 24-

часовом формате. Если флажок не установлен, время будет отображаться в 12-часовом формате.

#### Адрес сервера времени: 2.android.pool.ntp.org

| 8                  |                     | *                        |          |  | G | € |
|--------------------|---------------------|--------------------------|----------|--|---|---|
| 🔅 Network settings |                     |                          |          |  |   |   |
| 💭 Display & Audio  | Date & Time         |                          |          |  |   |   |
| Home screen        |                     | Use 24-hours time format |          |  |   |   |
| ∃                  | Time server address | 2 android pool ntp.org   |          |  |   |   |
| UCC-Device Manager | Set date & time     | Use time server (seline) |          |  |   |   |
| 🛞 System settings  |                     | Confirm settin           | <b>9</b> |  |   |   |
|                    |                     |                          |          |  |   |   |
| Language           | Set time zone       |                          |          |  |   |   |
| Configuration file | Time zone           | (GhT+08:00) Hong Kong    |          |  |   |   |
| Auto Standby       |                     |                          |          |  |   |   |
| Reboot             |                     |                          |          |  |   |   |
| Factory reset      |                     |                          |          |  |   |   |
| Security settings  |                     |                          |          |  |   |   |
| 1 Firmware Updates |                     |                          |          |  |   |   |
| Other Settings     |                     |                          |          |  |   |   |
| About Device       |                     |                          |          |  |   |   |
|                    |                     |                          |          |  |   |   |

Установить дату и время:

-Использовать сервер времени (онлайн): Проверьте и используйте сервер времени NTP для

предоставления времени в качестве системного времени.

- ВЫКЛЮЧЕННЫЙ: Можно установить дату и время вручную после отключения сетевого времени.

Часовой пояс: Нажмите на опцию «Часовой пояс», чтобы раскрыть список и выбрать нужный часовой пояс.

### 6.6.2 Язык

Позволяет пользователям выбирать язык отображения домашнего экрана и веб-страницы.

| Ð                                                |      |                      |   |                         |  |  | 6 | • |
|--------------------------------------------------|------|----------------------|---|-------------------------|--|--|---|---|
| Retwork settings                                 |      |                      |   |                         |  |  |   |   |
| 🛄 Display & Audio                                |      | Language             |   |                         |  |  |   |   |
| Home screen                                      |      | Home screen language |   | English (United States) |  |  |   |   |
| $\overline{\mathbb{T}}_{1}^{\pm}$ Device Control |      | Web-GUI language     | 2 | English                 |  |  |   |   |
| UCC-Device Mana                                  | ία ~ |                      |   |                         |  |  |   |   |
| System settings                                  |      |                      |   |                         |  |  |   |   |
| Date & Time                                      |      |                      |   |                         |  |  |   |   |
| Language                                         |      |                      |   |                         |  |  |   |   |
| Configuration file                               |      |                      |   |                         |  |  |   |   |
| Auto Standby                                     |      |                      |   |                         |  |  |   |   |
| Factory reset                                    |      |                      |   |                         |  |  |   |   |
| 👽 Security settings                              |      |                      |   |                         |  |  |   |   |
| 1 Firmware Updates                               |      |                      |   |                         |  |  |   |   |
| Other Settings                                   |      |                      |   |                         |  |  |   |   |
| (i) About Device                                 |      |                      |   |                         |  |  |   |   |
|                                                  |      |                      |   |                         |  |  |   |   |

- Язык главного экрана:Здесь можно выбрать язык отображения на главном экране.
- Язык веб-интерфейса:Здесь можно выбрать язык отображения веб-интерфейса.

### 6.6.3 Файл конфигурации

Профиль — это загружаемая предустановка, которая сохраняет все заданные параметры конфигурации, чтобы их можно было загрузить на другие устройства.

| 8  | 9                  |                                                                     | 6 | Ð |
|----|--------------------|---------------------------------------------------------------------|---|---|
| ÷  | Network settings   |                                                                     |   |   |
|    | Deplay & Audio     | Upload configuration                                                |   |   |
| 6  | Home screen        | Upload the configuration file. The file name must be "config dat".  |   |   |
| 22 | Device Control     | Seentie                                                             |   |   |
| 53 | UCC-Device Manager | Download configuration                                              |   |   |
| -  | System settings    |                                                                     |   |   |
|    | Date & Time        | Deventional the current have divice configuration to your computer. |   |   |
|    | Language           | Dominad                                                             |   |   |
|    | Configuration file |                                                                     |   |   |
|    | Auto Standby       |                                                                     |   |   |
|    | Reboot             |                                                                     |   |   |
|    | Factory reset      |                                                                     |   |   |
| 9  | Security settings  |                                                                     |   |   |
| đ, | Famiware Updates   |                                                                     |   |   |
| Θ  | Other Settings     |                                                                     |   |   |
| G  | About Device       |                                                                     |   |   |
|    |                    |                                                                     |   |   |

-Загрузить конфигурацию:При загрузке имя файла должно быть «config.dat». -Конфигурация загрузки:Он может загрузить текущую конфигурацию BYOM-2 на компьютер.

#### 6.6.4 Автоматический режим ожидания

При активации режима Auto Standby базовый блок BYOM-2 автоматически переходит в режим энергосбережения. В режиме ожидания зелёный светодиод на верхней части базового блока BYOM-2 мигает, а выход HDMI отключается.

| Ð                  |              |     |         |  |  | 6 | 0 |
|--------------------|--------------|-----|---------|--|--|---|---|
| 察 Network settings |              |     |         |  |  |   |   |
| 🛄 Display & Audio  | Auto Standby |     |         |  |  |   |   |
| Home screen        | Auto Standby | New | • ^     |  |  |   |   |
| ∃ Device Control   |              | N   | nur.    |  |  |   |   |
| UCC-Device Manager |              | 1=  | ninute  |  |  |   |   |
| System settings    |              | 10  | minutes |  |  |   |   |
| Date & Time        |              | 15  | minutes |  |  |   |   |
| Langsage           |              |     | ELENERS |  |  |   |   |
| Configuration file |              |     |         |  |  |   |   |
| Auto Standby       |              |     |         |  |  |   |   |
| Reboot             |              |     |         |  |  |   |   |
| Factory reset      |              |     |         |  |  |   |   |
| Security settings  |              |     |         |  |  |   |   |
| 2 Energy Parkets   |              |     |         |  |  |   |   |
| L Famiware Updates |              |     |         |  |  |   |   |
| Other Settings     |              |     |         |  |  |   |   |
| About Device       |              |     |         |  |  |   |   |

Гри подключении WB-2H/WB-2C или подключении мобильного устройства режим ожидания деактивируется. Движение мыши по USB-входу на базовом блоке BYOM-2 также деактивирует режим ожидания.

#### 6.6.5 Перезагрузка

Он позволяет пользователям выполнять запланированные перезагрузки и процедуры на определенную

неделю.

| 5          | 2                  |   |                                                                                                    | ŵ | € |
|------------|--------------------|---|----------------------------------------------------------------------------------------------------|---|---|
| ۰          | Network settings   |   |                                                                                                    |   |   |
| 0          | Display & Audio    |   | Timing Reboot                                                                                                    |   |   |
| 0          | Home screen        |   | taate 🌒                                                                                                    |   |   |
| 3 <u>2</u> | Device Control     |   | 🛃 Sanday 🛃 Manday 🛃 Taraday 🛃 Wednesday 🛃 Thunday 🛃 Inday                                                                 |   |   |
| 87         | UCC-Device Manager |   |                                                                                                    |   |   |
| ۲          | System settings    |   | Rebot time 04.00                                                                                                    |   |   |
|            | Date & Time        |   | Con Before using this function, make more that the base device time is not connectly.                                     |   |   |
|            | Language           |   | Type: For convenience, the base device time can be corrected automatically by connecting the base device to the latement. |   |   |
|            | Configuration file |   | Caladia simaga                                                                                                    |   |   |
|            | Auto Standby       |   |                                                                                                    |   |   |
|            |                    |   |                                                                                                    |   |   |
|            | Factory reset      |   |                                                                                                    |   |   |
| Ψ          | Security settings  |   |                                                                                                    |   |   |
| ±.         | Famiware Updates   |   |                                                                                                    |   |   |
| 0          | Other Settings     |   |                                                                                                    |   |   |
| ٥          | About Device       | ۲ |                                                                                                    |   |   |

- **Время перезагрузки:** Можно установить запланированное время перезапуска базового блока ВҮОМ-2, а также выбрать дни, когда необходимо перезапускать устройство, с понедельника по воскресенье.
- Время перезагрузки: Здесь можно вручную установить время перезапуска.

#### Примечание:

Независимо от того, включен ли запланированный перезапуск или нет, можно нажать значок

«Перезапустить сейчас», и базовый блок ВҮОМ-2 немедленно перезапустится.

### 6.6.6 Сброс к заводским настройкам

Позволяет пользователям выполнить сброс настроек к заводским, чтобы восстановить настройки устройства по умолчанию.

| Ð                   |                                                       | 6 | Ð |
|---------------------|-------------------------------------------------------|---|---|
| 🁳 Network settings  |                                                       |   |   |
| Doplay & Audio      | Reset Devices                                         |   |   |
| C Hoursteen         | Roter Al Strings to Fastery Defaults Chaffine antiage |   |   |
| The Device Control  |                                                       |   |   |
| UCC-Device Manager  |                                                       |   |   |
| System settings     |                                                       |   |   |
| Date & Titter       |                                                       |   |   |
| Language            |                                                       |   |   |
| Configuration file  |                                                       |   |   |
| Auto Standby        |                                                       |   |   |
| Rebot               |                                                       |   |   |
| Tatley rest         |                                                       |   |   |
| 5 Security settings |                                                       |   |   |
| 1 Firmware Updates  |                                                       |   |   |
| Other Settings      |                                                       |   |   |
| () About Device     |                                                       |   |   |
# 6.7 Настройки безопасности

### 6.7.1 Уровень безопасности

В зависимости от потребностей пользователя можно установить три различных уровня безопасности. Щелкните соответствующий пункт в меню, чтобы настроить необходимые функции безопасности.**по** умолчанию установлено значение уровня 1.

| Ð                  |                                                                     |           |          |          | <b>a</b>   | ₽ |
|--------------------|---------------------------------------------------------------------|-----------|----------|----------|------------|---|
| Retwork settings   |                                                                     |           |          |          |            |   |
| 📃 Display & Audio  | Security Level                                                      |           |          |          |            |   |
| Home screen        | # Security item                                                     | 🖌 Level 1 | Level 2  | Level 3  | Customized |   |
|                    | 1 Dynamic code: Change code every                                   | <u>~</u>  |          | <u>×</u> | <u>×</u>   |   |
| E Device Control   | 2 Encryption of Data: Proprietary                                   |           |          | ~        | ~          |   |
| UCC-Device Manager | 3 Changing the code deletes all temporary data from base device     |           |          |          | <b>_</b>   |   |
| System settings    | 4 "Airplay" PIN code                                                |           |          | <b>~</b> |            |   |
| Security settings  | 5 Telnet password                                                   |           | <b>_</b> | <b>Z</b> |            |   |
| Security Level     | 6 Encryption of Data: AES-256 Bit + RSA-1024Bit                     |           |          | ~        |            |   |
| Login Password     | 7 Password changing deletes and removes the data of the base device |           |          | <b>V</b> |            |   |
| 📩 Firmware Updates | 8 Miracast requires to enter the code to connect                    |           |          |          |            |   |
| Other Settings     | 9 Disable the android APK                                           |           |          | <b>Z</b> |            |   |
| (i) About Device   | 10 Disable Airplay                                                  |           | ۵        | <b>×</b> |            |   |
|                    | 11 Prevent firmware downgrade                                       |           |          | <u>~</u> |            |   |
|                    | 12 Disable Miracast                                                 | D         |          | <b>Z</b> |            |   |
|                    | 13 Disable WirelessMedia for Windows or MacOS                       |           |          | <b>Z</b> | D          |   |
|                    |                                                                     |           |          |          |            |   |
|                    |                                                                     |           |          |          |            |   |
|                    |                                                                     |           |          |          |            |   |

#### -Уровень 1:нормальная безопасность

Обеспечивает безопасность в обычных и повседневных условиях использования в любой организации, например, в учебном классе, обычном конференц-зале и т. д.

#### -Уровень 2:более высокий уровень безопасности

Обеспечивает повышенную безопасность для компаний, организаций, государственных учреждений и т. д. за счет мощного шифрования аудио- и видеоданных; другие функции безопасности включают ограничение передачи «AirPlay» путем введения пароля.

### -Уровень 3: наивысший уровень безопасности

Он используется в соответствии со строгими требованиями безопасности компаний, организаций, органов власти и банков. Этот уровень содержит все меры безопасности «Уровня 2», а также блокирует все мобильные приложения и графический интерфейс веб-настроек. Кроме того, понижение версии прошивки невозможно.

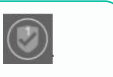

## 6.7.2 Пароль для входа

Позволяет пользователю изменить свой пароль для входа в графический интерфейс

веб-настроек. Пароль по умолчанию — «admin».

| 5        |                  |                      |                          |  | ۵ | ₽ |
|----------|------------------|----------------------|--------------------------|--|---|---|
| 💮 Netw   | vork settings    |                      |                          |  |   |   |
| 🖵 Displ  | lay & Audio      | Password Setting     |                          |  |   |   |
| E Hom    | ie screen        |                      | No password              |  |   |   |
| ∃≟ Devi  | ice Control      | Current password     | Enter current password   |  |   |   |
| E ucc    | 2-Device Manager | New password         | Enter new password       |  |   |   |
| () Syste | em settings      | Confirm new password | Enter new password again |  |   |   |
| Secu     | urity settings   |                      | Continuenting            |  |   |   |
| Sec      | curity Level     |                      | Commin serings           |  |   |   |
| Log      | gin Password     |                      |                          |  |   |   |
| 1 Firm   | ware Updates     |                      |                          |  |   |   |
| ··· Othe | rr Settings      |                      |                          |  |   |   |
| (j) Abor | ut Device        |                      |                          |  |   |   |
|          |                  |                      |                          |  |   |   |
|          |                  |                      |                          |  |   |   |
|          |                  |                      |                          |  |   |   |
|          |                  |                      |                          |  |   |   |
|          |                  |                      |                          |  |   |   |

- Нет пароля: Если здесь отмечено, можно войти в систему напрямую в Интернет, и для входа не

требуется пароль.

- Текущий пароль: Введите текущий пароль для входа в базовый блок.
- Новыйпароль: Введите новый пароль, который хотите установить.
- Подтвердите новый пароль: Введите новый пароль еще раз.

# 6.8 Обновления прошивки

|                                     | ۵                                                                                                    | ₽                                                                                                    |
|-------------------------------------|----------------------------------------------------------------------------------------------------|----------------------------------------------------------------------------------------------------|
|                                     |                                                                                                    |                                                                                                    |
| Firmware Updates                    |                                                                                                    |                                                                                                    |
| The forsware file format is * long. |                                                                                                    |                                                                                                    |
| Stlet Fanwar                        |                                                                                                    |                                                                                                    |
|                                     |                                                                                                    |                                                                                                    |
| Automatic upgrades                  |                                                                                                    |                                                                                                    |
| ✓ Automatic apgrades                |                                                                                                    |                                                                                                    |
| Checking for updates                |                                                                                                    |                                                                                                    |
|                                     |                                                                                                    |                                                                                                    |
|                                     |                                                                                                    |                                                                                                    |
|                                     |                                                                                                    |                                                                                                    |
|                                     |                                                                                                    |                                                                                                    |
|                                     |                                                                                                    |                                                                                                    |
|                                     |                                                                                                    |                                                                                                    |
|                                     |                                                                                                    |                                                                                                    |
|                                     |                                                                                                    |                                                                                                    |
|                                     | Firmware Updates          The finmware file formatin in *ang.         Solid firmware         Solid firmware    Automatic upgrades          Image: Image: Ima | Franzer Ljekter   Tranzer Ljekter     Tranzer Ljekter     Tranzer Ljekter     Atomatic ugrade:     Tranzer Ljekter     Tranzer Ljekter |

- Обновления прошивки: Пользователи могут загружать локальные файлы обновления для обновления ВҮОМ-2.

Формат файла прошивки — \*.img.

- Автоматические обновления: Если флажок установлен, система будет автоматически обнаруживать новую систему и

обновляться рано утром. Если флажок не установлен, можно вручную нажать кнопку «Проверить наличие обновлений», чтобы вручную обнаружить обновления.

# 6.9 Другие настройки

### 6.9.1 Автоматическое создание лаунчера

После включения этой функции при подключении USB-накопителя к любому USB-порту базового блока

программное обеспечение Launcher будет автоматически загружено на USB-накопитель.

| 5          |                             |                                                                                                    | 6 | ₽ |
|------------|-----------------------------|----------------------------------------------------------------------------------------------------|---|---|
| ⊜ N        | etwork settings             |                                                                                                    |   |   |
|            | isplay & Audio              | Auto Create Launcher                                                                                                    |   |   |
| В          | ome screen                  | When this feature is easilied, the Lanocher software is automatically downloaded to the USB flash drive when it is inserted into any USB port on the base device. |   |   |
| ∃∄ D       | evice Control               | Auto Create Launcher Dualte                                                                                                    |   |   |
| 등 U        | CC-Device Manager           | Exatle<br>Disable                                                                                                    |   |   |
| ⊜ s        | olem settings               |                                                                                                    |   |   |
| 19 s       | scurity settings            |                                                                                                    |   |   |
| ± n        | miware Updates              |                                                                                                    |   |   |
| •          | ther Settings               |                                                                                                    |   |   |
| 1          | Auto Create Launcher        |                                                                                                    |   |   |
| 10         | Clear history after meeting |                                                                                                    |   |   |
| j.         | Developer tools             |                                                                                                    |   |   |
| <u>،</u> ۸ | hout Device                 |                                                                                                    |   |   |
|            |                             |                                                                                                    |   |   |
|            |                             |                                                                                                    |   |   |
|            |                             |                                                                                                    |   |   |
|            |                             |                                                                                                    |   |   |

- **Давать возможность:** При подключении USB-накопителя к базовому блоку приложения Windows и Mac WirelessMedia, руководство пользователя и Android apk будут автоматически скопированы на USB-накопитель.
- Запрещать: При подключении флэш-накопителя USB к базовому блоку приложения Windows и Mac WirelessMedia, руководство пользователя и APK для Android не будут автоматически копироваться на USB-накопитель.

#### Примечание:

При необходимости можно также вручную нажать кнопку загрузки на главном экране, чтобы загрузить файл и сохранить его на USB-флеш-накопитель.

# 6.9.2 Очистить историю после встречи

Изображения, видео и музыка с устройства для трансляции экрана будут сохранены в памяти базового блока. По окончании встречи, отключив передатчик от ноутбука/ПК, можно очистить память.

| Ð                           |                                                                                                    | ۵                              | ₽ |
|-----------------------------|----------------------------------------------------------------------------------------------------|--------------------------------|---|
| Retwork settings            |                                                                                                    |                                |   |
| 🛄 Display & Audio           | Clear history after meeting                                                                                                    |                                |   |
| 🔁 Home screen               | Clear history after morting Alarays.                                                                                                    |                                |   |
| The Control                 | Decide by user lifts option is selected, the system/doplay will duplay a warning message when all connections, aclosing hotpor\$50D connected devices and transmitter, are doconnected from the base device, asking the meeting balany: | user if they want to clear the |   |
| UCC-Device Manager          | Never: If this option is selected, the system/display does not clear the meeting history when all connections, including botspot/SSID connected devices and transmitter, are disconnected from the base device.                         |                                |   |
| 🚱 System settings           | Always: If this option is selected, the system automatically clears the history without warning message when all connections, including Hotspot/SSID connected devices and transmitter, are disconnected from the base device.          |                                |   |
| 💱 Security settings         |                                                                                                    |                                |   |
| 📩 Firmware Updates          |                                                                                                    |                                |   |
| Other Settings              |                                                                                                    |                                |   |
| Auto Create Launcher        |                                                                                                    |                                |   |
| Clear history after meeting |                                                                                                    |                                |   |
| Developer tools             |                                                                                                    |                                |   |
| (i) About Device            |                                                                                                    |                                |   |
|                             |                                                                                                    |                                |   |
|                             |                                                                                                    |                                |   |
|                             |                                                                                                    |                                |   |
|                             |                                                                                                    |                                |   |

# 6.9.3 Инструменты разработчика

Используется для записи журнала при возникновении проблемы. Нажмите на значок «Загрузить системный журнал», и система автоматически начнёт загрузку файла журнала.

| Ð                                                                                      |                                                                                            | 6 | ₽ |
|----------------------------------------------------------------------------------------|--------------------------------------------------------------------------------------------|---|---|
| Retwork settings                                                                       |                                                                                            |   | _ |
| 📄 Display & Audio                                                                      | Developer tools                                                                            |   |   |
| Home screen                                                                            | Enable the maximum storage space for system logs and automatically turn off after 24 hours |   |   |
| $\frac{\overline{\mathbb{T}}_{pn}^{k}}{\overline{\mathbb{T}}_{pn}^{k}}$ Device Control | Domised system log                                                                         |   |   |
| UCC-Device Manager                                                                     |                                                                                            |   |   |
| () System settings                                                                     |                                                                                            |   |   |
| 👽 Security settings                                                                    |                                                                                            |   |   |
| ⊥ Firmware Updates                                                                     |                                                                                            |   |   |
| Other Settings                                                                         |                                                                                            |   |   |
| Auto Create Launcher                                                                   |                                                                                            |   |   |
| Clear history after meeting                                                            |                                                                                            |   |   |
| Developer tools                                                                        |                                                                                            |   |   |
| About Device                                                                           |                                                                                            |   |   |
|                                                                                        |                                                                                            |   |   |
|                                                                                        |                                                                                            |   |   |
|                                                                                        |                                                                                            |   |   |
|                                                                                        |                                                                                            |   |   |

# 6.10 Об устройстве

Информация включает номер модели устройства, версию прошивки, версию веб-сервера, серийный

номер базы.

|      |                           |                                                                                      | 6                                                                                                    | Đ                                                                                                    |
|------|---------------------------|--------------------------------------------------------------------------------------|----------------------------------------------------------------------------------------------------|----------------------------------------------------------------------------------------------------|
|      |                           |                                                                                      |                                                                                                    |                                                                                                    |
| ~ Ab | out Device                |                                                                                      |                                                                                                    |                                                                                                    |
|      | Model Number              | WAG-235                                                                              |                                                                                                    |                                                                                                    |
|      | Firmware Version          | 4110.51.41023                                                                        |                                                                                                    |                                                                                                    |
|      | Web server version        |                                                                                      |                                                                                                    |                                                                                                    |
|      | Serial number of the base |                                                                                      |                                                                                                    |                                                                                                    |
|      |                           |                                                                                      |                                                                                                    |                                                                                                    |
|      |                           |                                                                                      |                                                                                                    |                                                                                                    |
|      |                           |                                                                                      |                                                                                                    |                                                                                                    |
|      |                           |                                                                                      |                                                                                                    |                                                                                                    |
|      |                           |                                                                                      |                                                                                                    |                                                                                                    |
|      |                           |                                                                                      |                                                                                                    |                                                                                                    |
|      |                           |                                                                                      |                                                                                                    |                                                                                                    |
|      |                           |                                                                                      |                                                                                                    |                                                                                                    |
|      |                           |                                                                                      |                                                                                                    |                                                                                                    |
|      |                           |                                                                                      |                                                                                                    |                                                                                                    |
|      |                           | About Drvice  Model Number  Model Number  Firmware Venion  Serial number of the base | Most Device         Model Number       WNID-935         Fermonic Version       411C51A023         With arrow version       121         Social number of the base | Image: Second Second |

# 7. ОБНОВЛЕНИЕ ПРОШИВКИ

Обновление прошивки может потребоваться для трех различных элементов:

- Базовая единица:
  - BYOM-2
- Беспроводные передатчики:
  - WB-2H
  - WB-2C

Всё программное обеспечение хранится в базовом блоке ВYOM-2 и впоследствии переносится на остальные элементы. После обновления базового блока BYOM-2 необходимо проверить, требуется ли обновление остальных компонентов.

# 7.1 Обновление версии прошивки ВУОМ-2

### -Внешний USB-накопитель:

- 1. Скопируйте файл обновления «update.img» в корневой каталог USB-накопителя.
- 2. Подключите USB-накопитель к любому порту USB 2.0 на передней панели базового блока BYOM-2.
- 3. ВYOM-2 автоматически распознаёт файл «update.img» на подключённом USB-накопителе

и запускает процедуру полного обновления. Для остановки обновления USB-накопитель можно отключить в течение 10 секунд.

Не отключайте питание во время обновления. В противном случае прошивка устройства будет повреждена.

4. Ход обновления будет отображаться, как показано на рисунке, и ВҮОМ-2

автоматически перезагрузится после завершения обновления.

| Installing system update                                                                                  |
|----------------------------------------------------------------------------------------------------|
|                                                                                                    |
|                                                                                                    |
| Please keep in mind to also update your transmitters by plugging them into the USB port of the base unit. |
|                                                                                                    |
|                                                                                                    |
|                                                                                                    |

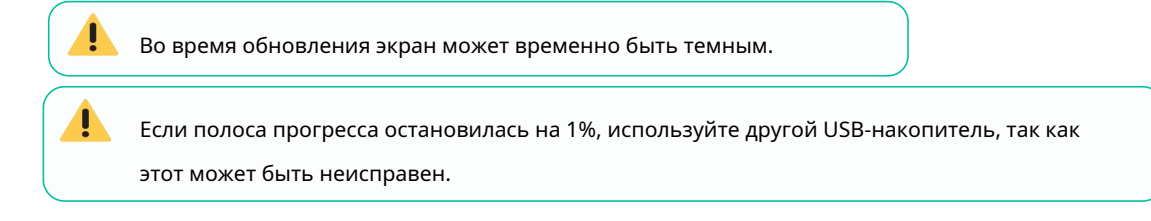

- 5. После нормальной загрузки устройства на дисплее отобразится главный экран. Вы можете отключить USB-накопитель.
- 6. После завершения обновления прошивки выполните сброс настроек к заводским.

## -Настройки веб-сайта:

1. Перейдите к «Обновление прошивки» раздел «Веб-настройки».

| E          | 2                  |                                  | 6 | Đ |
|------------|--------------------|----------------------------------|---|---|
| ę          | Network settings   |                                  |   |   |
| ę          | Dupley & Audio     | Firmware Updates                 |   |   |
| 6          | Home screen        | The ference file format is * ang |   |   |
| 111<br>111 | Device Control     | Elect Transact                   |   |   |
| 闘          | UCC-Device Manager |                                  |   |   |
| ø          | System settings    | Automatic apgrades               |   |   |
| 9          | Security settings  | 🛃 Automatic apgrades             |   |   |
| ф          | Firmware Updates   | Occluge for system               |   |   |
|            | Famware Updates    |                                  |   |   |
| $\odot$    | Other Settings     |                                  |   |   |
| 0          | About Device       |                                  |   |   |
|            |                    |                                  |   |   |
|            |                    |                                  |   |   |
|            |                    |                                  |   |   |
|            |                    |                                  |   |   |
|            |                    |                                  |   |   |
|            |                    |                                  |   |   |

- 2. Выберите файл «update.img».
- 3. Ход обновления отображается, как показано ниже, и BYOM-2 автоматически перезагрузится после завершения обновления.

| Installing system update                                                                                 |
|----------------------------------------------------------------------------------------------------|
|                                                                                                    |
|                                                                                                    |
| Please keep in mind to also update your transmitters by plugging them into the USB port of the base unit |
|                                                                                                    |
|                                                                                                    |
|                                                                                                    |

- 4. После нормальной загрузки устройства на дисплее отображается главный экран.
- 5. После завершения обновления прошивки выполните сброс настроек к заводским.

# 7.2 Обновление версии прошивки WB-2H / WB-2C

- Подключите WB-2H / WB-2C к соответствующему USB-порту на передней панели BYOM-2 для обновления. Если установленная прошивка беспроводного передатчика устарела и требует обновления, на экране автоматически отобразится сообщение.
- 2. Процесс обновления запускается автоматически с помощью индикатора выполнения.

| Fir | mware update |
|-----|--------------|
|     | 6%           |
|     |              |

3. После этого «сопряжение» с базовым блоком ВУОМ-2 выполняется автоматически.

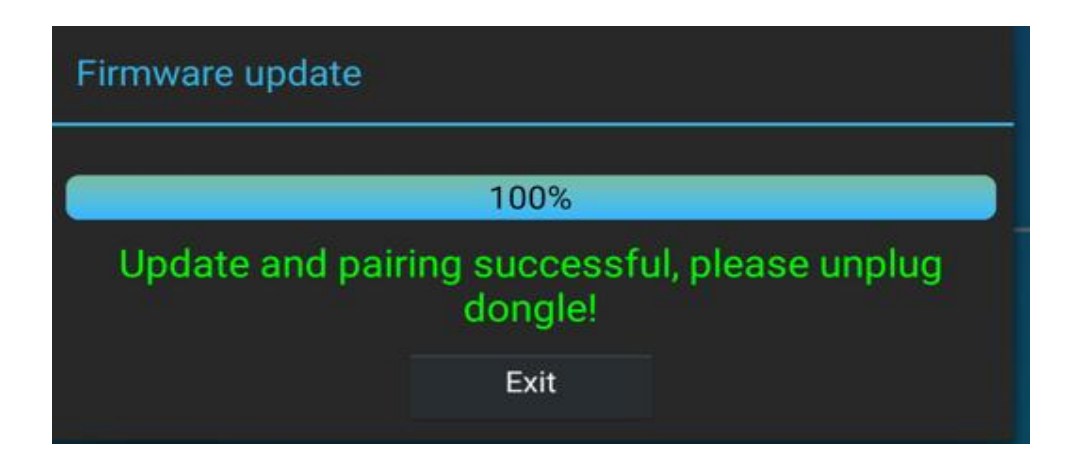

4. Процесс обновления завершён. Подключите беспроводной передатчик (WB-2H / WB-2C), и он готов к использованию.

# 8. ФУНКЦИИ ПАНЕЛИ И БЕСПРОВОДНЫЕ ПЕРЕДАТЧИКИ

# 8.1 Передняя панель

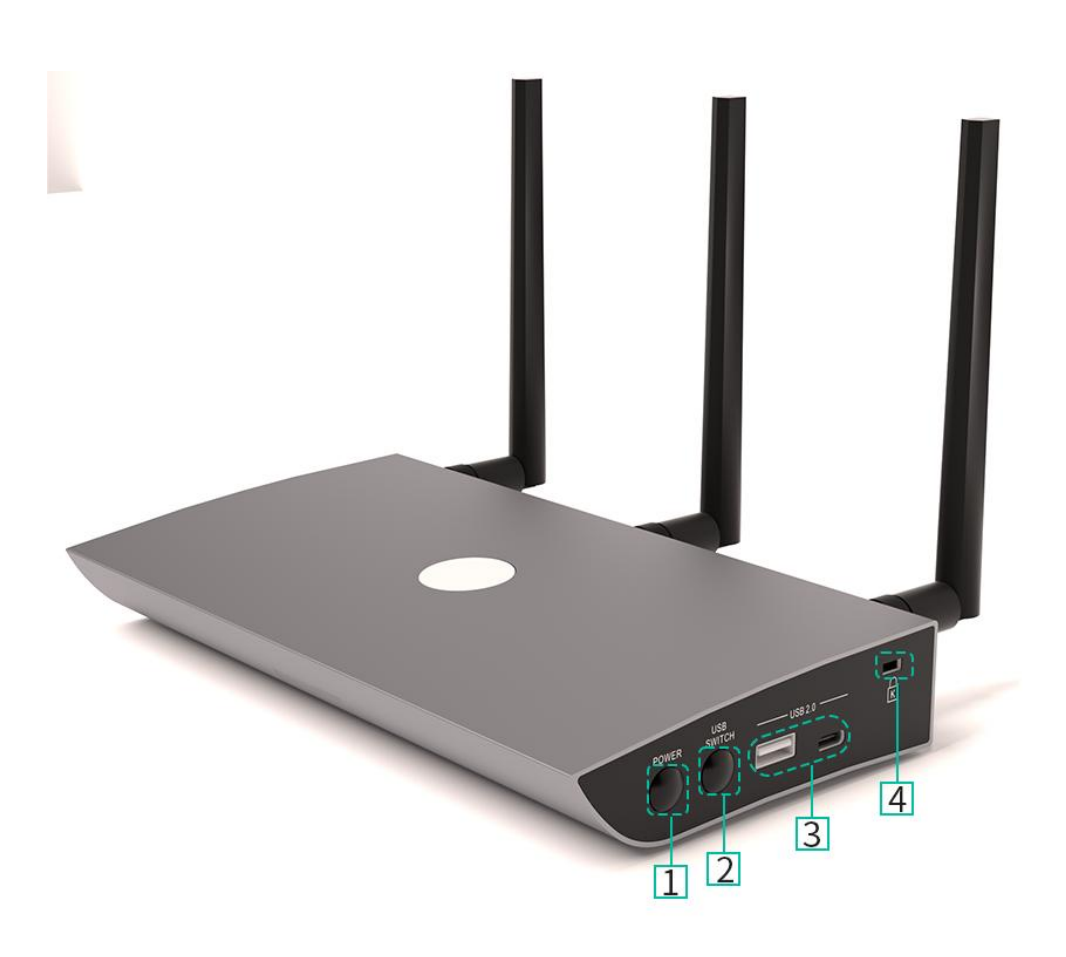

1.Кнопка питания: Включает и выключает устройство.

2. Кнопка переключения USB: переключать USB-устройства между «USB-В» и «беспроводным»

хост-компьютером.

3.Порт USB 2.0:

- USB: Используется для сопряжения WB-2H с BYOM-2, а также может подключаться к U-диску и мыши.
- Тип-С: Для сопряжения WB-2C с BYOM-2.
- 4. Замок Кингстон: используется для предотвращения краж.

### 8.2 Задняя панель

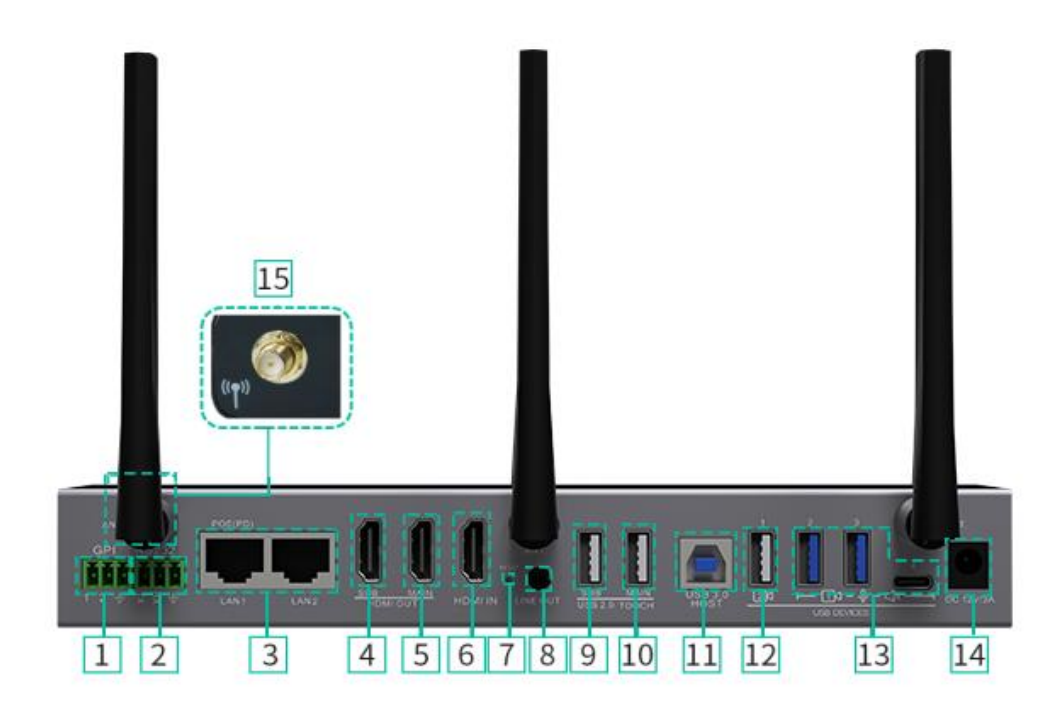

1. GPI: Два входа GPI, максимальный

уровень поддерживает входное напряжение 5 В,

функцию этого входного порта можно

определить через веб-интерфейс.

2. RS-232: Простой интерфейс 232, используемый

для приема и отправки команд последовательного порта

для управления устройством

или другими ведомыми устройствами.

3. Порт LAN Ethernet:

>> LAN1: 1000 Мбит/с, поддерживает РОЕ;

>> LAN2: 1000 Мбит/с;

4. Выход HDMI для дополнительного экрана:

поддерживает разрешение до 1080Р.

5. Выход HDMI для основного экрана:

поддерживает разрешение до 4К при 60 Гц.

6. Вход HDMI IN:

поддерживает разрешение до 4К при 30 Гц.

7. Сброс: нажмите кнопку, чтобы восстановить

заводские настройки по умолчанию.

8. Линейный аудиовыход: 3,5 мм

небалансный стереовыход для наушников

аналоговый аудиовыход.

9. Интерфейс USB 2.0 для сенсорного экрана дополнительного экрана: используется для подключения сенсорного экрана дополнительного экрана.

10. Интерфейс USB 2.0 для сенсорного экрана основного экрана: используется для подключения сенсорного экрана основного экрана.

11. Интерфейс USB-B: камера, подключенная к базовому блоку, может быть подключена к этому порту и использоваться другими компьютерами, например, комнатным ПК.

12. Интерфейс USB 2.0: используется для подключения совместимых камер и микрофонов для видеоконференций. Обратите внимание, что при подключении двух камер одна из них должна быть подключена к этому порту.

13. Интерфейс USB 3.0: используется для подключения совместимых камер и микрофонов для видеоконференций.

14. Разъем питания постоянного тока: локальный источник питания 12 В постоянного тока.

15. Антенны: используются для подключения трех антенн, входящих в комплект поставки, для использования Miracast и встроенного Wi-Fi.

### 8.2.1 Сброс настроек к заводским настройкам с помощью кнопки на задней панели

При использовании этой функции все предыдущие настройки будут утеряны, и вам придется выполнить настройку еще раз.

Включите BYOM-2. Когда откроется главный экран, нажмите кнопку сброса на задней панели BYOM-2. Нажмите эту кнопку острым предметом, например, разогнутой канцелярской скрепкой, и удерживайте не менее 2 секунд, пока не появится страница «FactoryReset», как показано ниже.

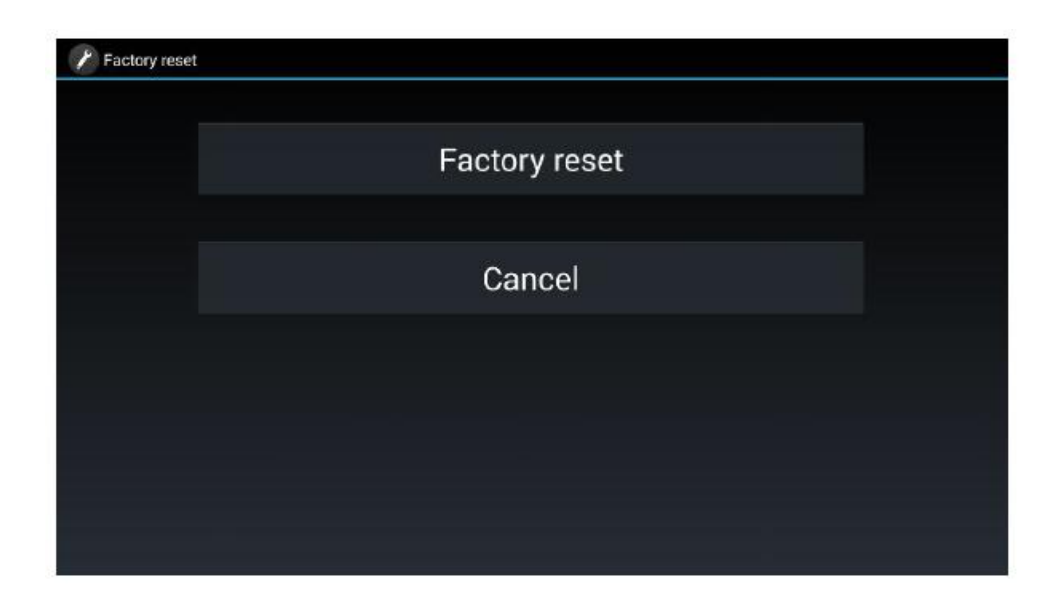

ВҮОМ-2 перезагрузится через 3 секунды и восстановит конфигурацию по умолчанию.

Если выход HDMI BYOM-2 не подключен к дисплею и изображение отсутствует, нажмите и удерживайте кнопку сброса, пока не загорится красный светодиодный индикатор на верхней поверхности BYOM-2, чтобы выполнить процесс сброса.

#### Заводская конфигурация по умолчанию следующая:

#### -Конфигурация беспроводной сети:

Режим интерфейса Wi-Fi: РЕЖИМ АР (точка доступа) Обнаружение SSID и подключение: Да Частота: 5 ГГц Канал: 36

### -Конфигурация сети Ethernet:

LAN1 DHCP: Включить LAN2 DHCP: Включить

83

#### -Предварительные настройки:

Настройка доступа к Интернету: разрешить сетевое подключение к LAN 1

Автоматическая смена пароля: 5 минут.

Режим пароля подключения: 4-значный пароль, начинающийся с 0000

#### -Дисплей и аудио

Разрешение HDMI: -

Главное: Авто

- Подменю: Авто HDMI CEC:

- Управление базой с помощью дисплея: ВЫКЛ.

- Управление дисплеем с базы: ВЫКЛ.

Аудиовыход: разъем и HDMI

Громкость звука: 100%

Максимальное количество представлений на

разделенном экране: 4 Режим вывода на два дисплея: зеркальное отображение

Airplay:

- Включить Airplay: ВКЛ.

- Качество экрана Airplay: ВЫСОКОЕ (1920х1080)

Miracast:

- Включить Miracast: ВКЛ.

- Включить MS-MICE: ВЫКЛ

GoogleCast:

- Включить Chromecast: ВКЛ.

#### -Главный экран

Цифровая вывеска:

ВЫКЛ. Стартовый экран:

- Показывать имя базового устройства и пароль при зеркалировании: ВЫКЛ.
- Показывать имя пользователя ПК при зеркалировании: ВКЛ.

- Скрывать IP при использовании фонового изображения, отличного от изображения по умолчанию: ВЫКЛ.

- Исходное видео появляется на главном экране сразу после подключения к порту HDMI IN: ВКЛ.

Настройки ярлыков:

- Отображение значка «Уровень безопасности»: ВКЛ.

- Отображение значка «Downloadl»: ВКЛ.
- Отображение значка «Информация»: ВКЛ.

Управление боковой панелью: Большое меню (показывать окна предварительного просмотра)

### -Управление устройством

Управление Telnet: ВКЛ.

Последовательное управление: ВКЛ.

Функция: Прием командных данных

Определение GPI:

- Настройки функции GPI 1: переключение каналов USB

- Настройки функции GPI 2: переключение каналов USB

Настройки о функции кнопки передатчика: переключение USB-концентратора

### -UCC-диспетчер устройств:

Переключение USB-концентратора: автоматическое

### -Системные настройки

Дата и время: Использовать сервер времени (онлайн)

Язык: английский

Автоматический режим ожидания: никогда

Перезагрузка по времени: ВЫКЛ.

### -Настройки безопасности

Уровень безопасности: Уровень 1

### -Другие настройки

Автоматическое создание лаунчера: отключено.

Очищать историю после встречи: всегда.

### 8.3 Беспроводные передатчики

### 8.3.1 WB-2H

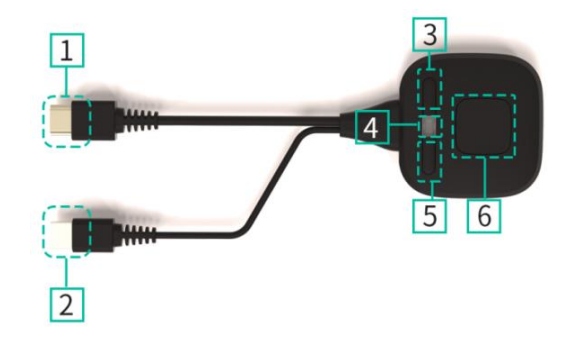

1. **НDMI-разъем**: Используя разъем HDMI кнопки можно подключить к ПК/ноутбуку для совместного использования экрана.

2. **USB-разъем:** Подайте питание или подключите к BYOM-2 для сопряжения кнопки с BYOM-2 или обновите беспроводной передатчик.

3. Вспомогательная кнопка 1: Остановите изображение на экране, нажмите еще раз, чтобы снять.

4. Светодиодный кольцевой индикатор: Указывает состояние кнопки. Дополнительную информацию см. в главе «Светодиодный индикатор».

5. Вспомогательная кнопка 2: Настройте ключевые функции, например, переключение

между различными камерами.

6. Главная кнопка: Нажмите кнопку, чтобы начать отображение содержимого экрана

ПК/ноутбука. Нажмите кнопку ещё раз, чтобы остановить демонстрацию.

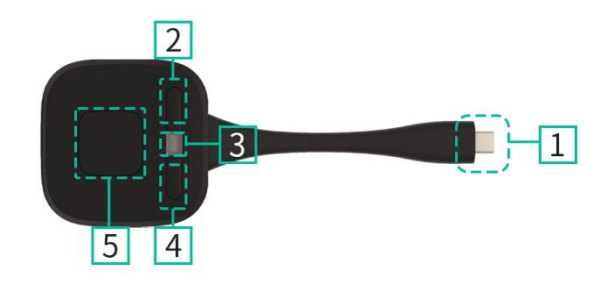

1.Разъем типа С (DP): Используя разъем Туре С (DP), кнопку можно подключить к ПК/ ноутбуку для совместного использования экрана.

2.Вспомогательная кнопка 1: Остановите изображение на экране, нажмите еще раз, чтобы

снять отметку.

3.**Светодиодный кольцевой индикатор**: Указывает состояние кнопки.Д<del>ополнительную</del> информацию см. в главе «Светодиодный индикатор».

4.Вспомогательная кнопка 2: Настройте ключевые функции, например, переключение между

различными камерами.

5. Главная кнопка:Нажмите кнопку, чтобы начать отображение содержимого экрана ПК/ноутбука.

Нажмите кнопку ещё раз, чтобы остановить демонстрацию.

### Примечание:

WB-2C — это полнофункциональный интерфейс Туре-С с поддержкой режима DP

Alt, поддерживающий передачу аудио и видео.

# 8.3.3 Светодиодный индикатор

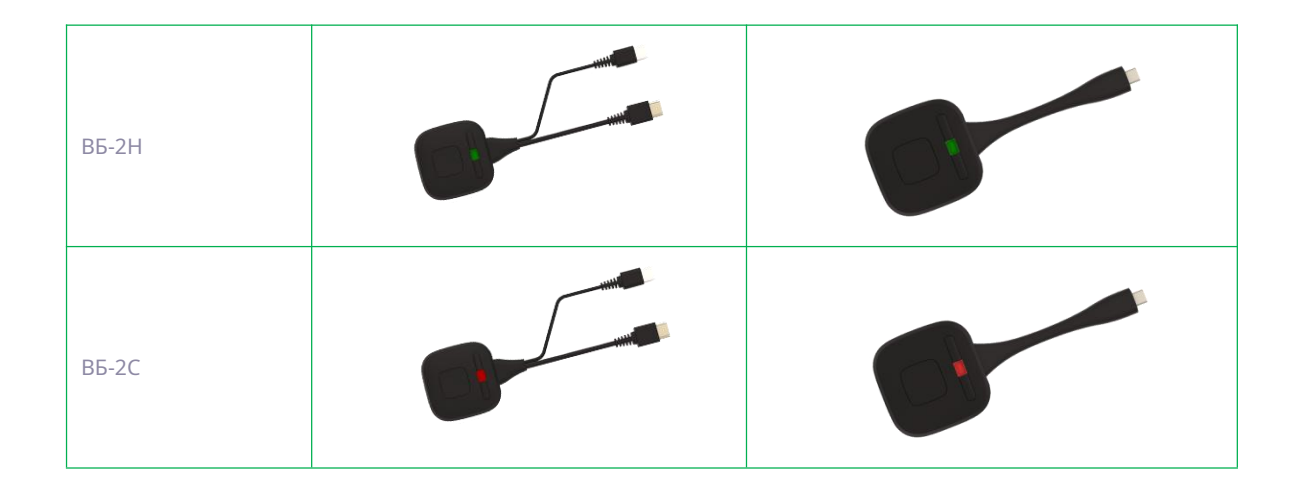

- WB-2H / WB-2C подключены к BYOM-2:

Прежде всего, WB-2H / WB-2C необходимо подключить к базовому блоку BYOM-2:

Если светодиодный индикатор мигает зеленым: WB-2H / WB-2C выполняет сопряжение с базовым блоком BYOM-2 или обновление прошивки.

Когда светодиодный индикатор горит красным: сопряжение выполнено. WB-2H / WB-2C можно отключить от сети и он готов к использованию.

- WB-2H / WB-2C подключены к исходному устройству:

Прежде всего, необходимо подключить WB-2H / WB-2C к устройству-источнику.

Например, к ПК:

Если светодиодный индикатор мигает зеленым: WB-2H / WB-2C подключен к ноутбуку и инициализируется.

Когда светодиодный индикатор горит постоянным зеленым светом: устройство готово отображать рабочий стол ПК на главном экране, подключенном к выходу HDMI BYOM-2.

Если светодиодный индикатор горит красным: на экране отображается рабочий стол ПК.

# 9. УСТРАНЕНИЕ НЕИСПРАВНОСТЕЙ

Здесь вы найдете информацию о некоторых основных проблемах и возможных причинах, которые могут возникнуть при использовании BYOM-2. Найдите проблему в таблице ниже и примените предложенное решение.

| Проблема                                                                                                    | Причина                                                                                                    | Решение                                                                                                    |
|----------------------------------------------------------------------------------------------------|----------------------------------------------------------------------------------------------------|----------------------------------------------------------------------------------------------------|
| Использование<br>BYOM-2 для Android<br>APP на Android-<br>устройстве или Airplay<br>на устройстве iOS, он<br>не может найти<br>BYOM-2 устройство. | Пароль WiFi BYOM-2 изменяется<br>при подключении устройства<br>Android или iOS к WiFi BYOM-2.                                                                                                    | Повторно подключите мобильный<br>телефон, введя пароль,<br>отображаемый на главном экране.                                                                                                    |
| Качество изображения<br>на главном экране<br>дисплея не хорошее.                                                                                  | Качество или длина кабеля между<br>ВYOM-2 и дисплеем или<br>соединением между этими двумя.                                                                                                    | -Заменить кабель<br>-Используйте другой кабель.<br>-Проверьте надежность крепления<br>кабеля.                                                                                                    |
|                                                                                                    | Неправильное разрешение<br>главного экрана.                                                                                                    | Измените разрешение в настройках<br>конфигурации и приведите его в<br>соответствие с собственным<br>разрешением главного экрана.                                                                                                    |
| Плохая беспроводная<br>связь. Связь между<br>передатчик и ВYOM-2<br>нестабильна.                                                                  | Проблемы с Wi-Fi.<br>-Помехи в радиоканале.<br>-Перегрузка в радиоканале.<br>-BYOM-2 не переключается<br>автоматически на другие<br>каналы при изменении<br>радиочастотной среды.                                                                                     | -Используйте сканер Wi-Fi, чтобы найти<br>свободную беспроводную частоту и<br>канал, и выберите его в настройках.<br>конфигурация.<br>-проверьте радиочастотную среду, если<br>в вашем окружении часто происходят<br>изменения в сетях Wi-Fi.                                                                                                    |
|                                                                                                    | Низкий уровень сигнала:<br>-Шкафы, металл, стены, элементы<br>конструкций, которые могут<br>вызывать отражения ухудшение<br>беспроводного сигнала.<br>-Препятствия между ВҮОМ-2 и<br>передатчиками вызывают<br>снижение мощности<br>беспроводной связи и качество.    | <ul> <li>Расположите ВҮОМ-2 ближе к<br/>главному экрану.</li> <li>-Измените ориентацию антенн на<br/>задней панели ВҮОМ-2 в сторону<br/>передатчика.</li> <li>-Устраните или максимально<br/>ограничьте препятствия между<br/>передатчиками и ВҮОМ-2.</li> <li>-Избегайте размещения базового блока<br/>ВҮОМ-2 в (металлических) шкафах,<br/>подвесных потолках, под столами<br/>или в смежных комнатах.</li> </ul> |
| Не могу получить<br>WirelessMedia<br>приложение,<br>запускается, когда<br>подключается<br>передатчик на<br>ноутбук.                               | При первом использовании BYOM-2<br>на вашем ноутбуке или для гостей<br>необходимо скопировать<br>Программа-лаунчер WirelessMedia<br>для вашего ноутбука/ПК. Запустите<br>эту программу-стартер. Вы можете<br>запустить приложение-стартер без<br>прав администратора. | Загрузите приложение через<br>локальную сеть или Wi-Fi базового<br>блока. После предварительной<br>установки программы запуска<br>WirelessMedia сразу же готова к<br>использованию.                                                                                                    |

|                                                                                                    | Плохое соединение с<br>USB-портом на<br>ноутбуке.                                                                                                    | -Повторно подключитесь к USB-<br>порту.<br>-Попробуйте другой порт USB.<br>-Перезагрузите ноутбук.                                                                                                    |
|----------------------------------------------------------------------------------------------------|----------------------------------------------------------------------------------------------------|----------------------------------------------------------------------------------------------------|
|                                                                                                    | Некоторые типы USB-устройств<br>могут быть заблокированы в<br>соответствии с политикой<br>компании.<br>Настройки порта USB на ноутбуке<br>могут ограничить использование<br>USB-устройства высокой мощности<br>при питании от аккумулятора.                                                                                                    | Если возможно, измените<br>политику использования USB-<br>портов на ноутбуке.                                                                                                    |
| Низкое качество<br>видео<br>(резкость,<br>выпадения аудио<br>и видео,<br>видеопоток<br>дергается,)                                                                              | <ul> <li>-Медиаплеер не идеален<br/>Качество видео также зависит<br/>от вычислительной мощности<br/>ПК/ноутбука и<br/>взаимодействия и загрузки<br/>процессора с другими<br/>устройствами. запуск<br/>программных приложений.</li> <li>-Ноутбук в режиме работы от<br/>аккумулятора можно переключить,<br/>чтобы уменьшить Мощность<br/>компьютера для экономии энергии.<br/>Однако, Передача HD-видео требует<br/>определенной мощности процессора<br/>для обеспечения оптимального<br/>качества передача инфекции.</li> </ul> | <ul> <li>-Используйте другой медиаплеер (VLC player), другой браузер.</li> <li>-Обновите программное обеспечение вашего видеоплеера до последней версии.</li> <li>-Уменьшите загрузку процессора другими программными приложениями.</li> <li>-Уменьшите разрешение экрана ноутбука.</li> <li>-Обновите драйвер графической карты.</li> <li>-Выйдите из режима энергосбережения на ноутбуке.</li> </ul> |
| Видео не<br>отображается на<br>экране.                                                                                                    | Контент использует HDCP                                                                                                    | Вход ВҮОМ-2 не поддерживает<br>отображение источника HDCP. Если<br>возможно, подключите устройство-<br>источник к локальному входу HDMI на<br>ВҮОМ-2.                                                                                                    |
|                                                                                                    | Кабель дисплея (HDMI)<br>подключен неправильно.                                                                                                    | Вставьте кабель дисплея в<br>дисплей и базовый блок.                                                                                                    |
|                                                                                                    | Дисплеи выключены.                                                                                                    | Включите дисплей.                                                                                                    |
|                                                                                                    | Базовый блок ВҮОМ-2<br>находится в режиме ожидания,<br>на ВҮОМ-2 мигает светодиод<br>«Power-LED». Отсутствует<br>питание.                                                                                                    | Выключите и снова включите<br>питание или вставьте<br>беспроводной передатчик в<br>ноутбук.                                                                                                    |
| Сообщение Цвет<br>окна Aero схема<br>появляется при<br>использовании<br>Windows 7<br>«В Windows<br>обнаружен ваш<br>компьютер следует<br>производительность -<br>это медленный" | ВYOM-2 использует ресурсы<br>графического процессора. В<br>сочетании с другими программами,<br>использующими это, Windows 7<br>иногда отображает это. сообщение<br>с предложением отключить Aero<br>для повышения<br>производительности ноутбука.                                                                                                    | Это сообщение можно<br>проигнорировать и выбрать<br>«Сохранить текущую цветовую<br>схему».                                                                                                    |
| Когда контент<br>удаляется с<br>экрана, однако,                                                                                                    | Связь с ВҮОМ-2 потеряна.                                                                                                    | ВYOM-2 пытается восстановить<br>соединение автоматически. В случае<br>неудачи загораются светодиоды на<br>кнопке.                                                                                                    |

| Светодиоды на<br>кнопке мигают.                                            |                                                                                                    | мигающий красный.<br>Отключите кнопку от ноутбука и<br>попробуйте использовать новую<br>кнопку.                                               |
|----------------------------------------------------------------------------|----------------------------------------------------------------------------------------------------|----------------------------------------------------------------------------------------------------|
| На дисплеях вообще<br>ничего не<br>отображается.                           | Дисплеи выключены.                                                                                                    | Включить дисплей                                                                                                    |
|                                                                            | Кабель дисплея подключен<br>неправильно.                                                                                                    | Вставьте кабель дисплея в<br>дисплей и ВYOM-2.                                                                                                |
|                                                                            | ВҮОМ-2 находится в режиме<br>ожидания.                                                                                                    | Кратковременно нажмите кнопку<br>режима ожидания на ВYOM-2 или<br>выключите и снова включите<br>питание.                                      |
| Нет локальной<br>сети связь с<br>ВYOM-2.                                   | Неправильный IP-адрес.                                                                                                    | -IP-адрес не входит в диапазон<br>локальной сети.<br>-DHCP не включен.                                                                        |
| Между ними нет<br>соединения WiFi.<br>мобильное<br>устройство с<br>ВYOM-2. | Неправильная частота WiFi.                                                                                                    | Проверьте мобильное<br>устройство, чтобы выбрать<br>правильную частоту 2,4 ГГц или 5<br>ГГц.                                                  |
|                                                                            | Неправильный SSID и пароль                                                                                                    | Введите правильный SSID.                                                                                                    |
| Нет аудио при<br>передаче<br>локального файла в<br>ВYOM-2.                 | Неподдерживаемые<br>аудиоформаты, перечисленные<br>ниже, включая Dolby MS11, DDCO<br>DTSLBR, DTSE, SRS-THEATERSOUND,<br>DTS_HD,<br>DTS_StudioSound3D. | Если возможно, переформатируйте<br>его в другой аудиоформат, например<br>DD, DD+, HE-AAC, DTS DMP, WMA, DRA,<br>COOK.                         |
| На главном дисплее<br>нет звука.                                           | Нет подключенного аудиоустройства.                                                                                                    | Убедитесь, что звук включен.                                                                                                    |
|                                                                            | Громкость отключена.                                                                                                    | Отрегулируйте уровень<br>громкости в разделе<br>«Параметры» в меню ВYOM-2.                                                                    |
|                                                                            | В настройках приложения<br>WirelessMedia на ПК установлен<br>слишком низкий уровень<br>громкости.                                                     | Проверьте и отрегулируйте<br>громкость в приложении<br>WirelessMedia на ПК.                                                                   |
|                                                                            | Аудиосигнал может быть отключен.                                                                                                    | Щелкните правой кнопкой мыши по<br>значку динамика на панели задач и<br>включите его.                                                         |
|                                                                            | Уровень громкости слишком низкий.                                                                                                    | Отрегулируйте уровень громкости в<br>разделе «Параметры» в меню<br>ВYOM-2.                                                                    |
|                                                                            | Звук отключен в<br>микшере громкости на<br>панели задач.                                                                                              | Щелкните правой кнопкой мыши по<br>значку динамика на панели задач,<br>откройте микшер и включите звук<br>ВYOM-2 или «Воспроизведение видео». |
|                                                                            | Программное обеспечение<br>используемого Видеоплеера<br>не актуально.                                                                                 | Проверьте и обновите Видеоплеер<br>или попробуйте другой плеер.                                                                               |

|                                                                                                    | Активный антивирусный<br>сканер может заблокировать<br>аудио                                                                                                    | Проверьте настройки фильтра в<br>антивирусном сканере.<br>Деактивируйте плеер для проверки.                                                                                                    |
|----------------------------------------------------------------------------------------------------|----------------------------------------------------------------------------------------------------|----------------------------------------------------------------------------------------------------|
| На MacBook нет<br>звука.                                                                             | Возможно, проблема в<br>приложении Soundflower,<br>которое интегрировано в<br>драйвер приложения<br>WirelessMedia.                                                                                      | -Вам нужен пароль администратора.<br>-Откройте системные настройки<br>macOS и выберите вкладку<br>«Безопасность и<br>конфиденциальность». Найдите там<br>опцию «Разрешить запуск/установку<br>Sound-Flower» и нажмите «Разрешить»<br>рядом с надписью «Matt Ingalls»,<br>чтобы разрешить установку Sound-<br>Flower на MacBook.<br>-Запустите приложение WirelessMedia<br>еще раз, и оно автоматически<br>установит Soundflower на MacBook. |
| Нет звука через AirPlay.                                                                             | На мобильном устройстве<br>установлена слишком<br>низкая громкость.                                                                                                    | Увеличьте громкость на<br>мобильном устройстве.                                                                                                    |
| Нет звука на главный<br>экран, когда<br>дублирование экрана<br>видео от приложения<br>WirelessMedia. | Из-за ограничений системы Android,<br>в ней не предусмотрен интерфейс<br>для записи звука. В этом случае при<br>зеркальном отображении видео звук<br>отсутствует.                                       | При необходимости используйте<br>передатчик или Apple Airplay для<br>зеркалирования.                                                                                                    |
| Не могу обновить<br>прошивку<br>ВYOM-2.                                                              | Формат флеш-диска — NTFS.                                                                                                    | Для обновления переформатируйте<br>флэш-диск в формат FAT.                                                                                                    |
| Невозможность<br>воспроизведения<br>AirPlay на MacBook<br>iPhone/iPad.                               | Требования к операционной<br>системе: Mac OS 10.9, iOS 8.0 и более<br>поздние версии<br>(приложение WirelessMedia).                                                                                     | -Чтобы использовать AirPlay,<br>необходимо подключить устройство<br>iOS к WiFi BYOM-2 и включить функцию<br>AirPlay в Пункте управления.<br>-Обновите iOS-устройство до более<br>новой операционной системы.                                                                                                    |
|                                                                                                    | AirPlay имеет два состояния:                                                                                                    |                                                                                                    |
| Плохое качество<br>видео с AirPlay.                                                                  | а.) Зеркальное отображение: копия<br>экрана 1:1<br>б.) Потоковая передача: видео из<br>(Интернета или YouTube);<br>изображение не будет<br>отображаться на устройстве iOS.<br>=> изображение дергается. | Пожалуйста, проверьте и<br>уменьшите «Качество» в<br>настройках Youtube, например с<br>«Автоматически» до 720р.                                                                                                    |
| Не работает с<br>Android-<br>устройством.                                                            | Требования к операционной<br>системе: Android версии 2.3 и выше<br>(приложение WirelessMedia).                                                                                                    | Обновитесь до более поздней<br>версии ОС.                                                                                                    |

# 10. ТЕХНИЧЕСКИЕ ДАННЫЕ

# 10.1 Технические характеристики

| BYOM-2                                           |                                                                                   |
|--------------------------------------------------|-----------------------------------------------------------------------------------|
| Видеовыход                                       | 2×19-контактный гнездовой разъем HDMI типа А                                      |
| Разрешение видеовыхода                           | Основной HDMI:<br>3840x2160@60Гц, 3840x2160@30Гц<br>1920x1080@60Гц, 1280x720@60Гц |
|                                                  | НDMI-сабвуфер:<br>1920x1080@60Гц, 1280x720@60Гц                                   |
| Возможности видеовыхода                          | Основной HDMI: HDMI1.4/HDMI2.0<br>Дополнительный HDMI: HDMI1.4                    |
| Видеовыход HDCP                                  | Основной HDMI: HDCP1.4/HDCP2.2 Дополнительный HDMI: HDCP1.4                       |
| Видеовход                                        | 1×19-контактный гнездовой разъем HDMI типа А                                      |
| Разрешение видеовхода                            | 3840x2160@30Гц, 1920x1080@60Гц, 1280x720@60Гц                                     |
| Возможность видеовхода                           | HDMI1.4                                                                           |
| Видеовход HDCP                                   | HDCP1.4                                                                           |
| Аналоговый аудиовыход                            | 1×3,5-мм компьютерный аудиоинтерфейс                                              |
| Интерфейс локальной сети                         | RJ45 x2; 1000 Мбит/с x2                                                           |
| USB-интерфейс                                    | USB3.0: тип A x2, тип C x1;<br>USB2.0: тип A x4, тип C x1;                        |
| Аудиовход                                        | AirPlay, Miracast, Chromecast, приложение для Windows/MAC, WMH, WMC               |
| Интерфейс управления                             | Терминал Phoenix с интерфейсом RS232 3,5 мм                                       |
| Интерфейс GPI                                    | Терминал Phoenix 3,5 мм 2хGPI                                                     |
| Максимальное окно отображения                    | ≥4+14 (4 основных экрана + 14 окон предварительного просмотра)                    |
| Максимальное кол-во<br>подключенных передатчиков | ≥16                                                                               |
| Скорость беспроводной п<br>ередачи данных        | До 1200 Мбит/с                                                                    |
| Частота кадров<br>воспроизведения видео          | 20-60 кадров в секунду                                                            |
| Задержка передачи                                | 80 мс/мин                                                                         |
| Протокол беспроводной передачи                   | Wi-Fi IEEE 802.11 a/g/n/ac/ax                                                     |
| Диапазон частот                                  | 2,4 ГГци 5 ГГц                                                                    |
| Антенна Wi-Fi                                    | MIMO 2x2, MIMO 1x1                                                                |
| Размеры (Ш x Г x В)                              | 220 мм x 130 мм x 34 мм<br>280 мм x 130 мм x 34 мм (включая антенну)              |

| Масса                 | 930 г                     |
|-----------------------|---------------------------|
| Температура хранения  | -20° ~ +60°C              |
| Влажность             | 20%-90% (без конденсации) |
| Источник питания      | DC 12 В или РОЕ           |
| Стандарт РОЕ          | IEEE802.3at               |
| Потребляемая мощность | 30 Вт (макс.)             |

| WB-2H (дополнительный аксессуар)      |                                                                               |
|---------------------------------------|-------------------------------------------------------------------------------|
| Разъемы видеовхода                    | 1×HDMI тип А 19Р штекерный интерфейс                                          |
| Разрешение видеовхода                 | 3840x2160@30Гц, 2540x1440@60Гц<br>1920x1080@60Гц, 1280x720@60Гц               |
| Возможности видео                     | HDMI1.4                                                                       |
| HDCP                                  | HDCP1.4                                                                       |
| USB-интерфейс                         | USB 2.0 x1                                                                    |
| Аудиовход                             | НDMI РСМ 2 канала                                                             |
| Интерфейс управления                  | USB HID сенсорный возврат                                                     |
| Частота кадров воспроизведения видео  | , 20-60 кадров в секунду                                                      |
| Задержка передачи                     | <100 мс                                                                       |
| Протокол беспроводной передачи        | Wi-Fi IEEE 802.11 a/g/n/ac/ax                                                 |
| Диапазон частот                       | 2,4 ГГц и 5 ГГц                                                               |
| Антенна Wi-Fi                         | MIMO 2x2                                                                      |
| Скорость беспроводной передачи данных | До 1200 Мбит/с                                                                |
| Размеры (Ш х Г х В)                   | 80 см x 65 см x 1,3 см<br>Длина кабеля HDMI: 11 см<br>Длина кабеля USB: 21 см |
| Масса                                 | 100r                                                                          |
| Температура хранения                  | (-20° ~ +60°C                                                                 |
| Влажность                             | 20%-90% (без конденсации)                                                     |
| Источник питания                      | USB                                                                           |
| Потребляемая мощность                 | 2,5 Вт (макс.)                                                                |

| WB-2C (дополнительный аксессуар)      |                                                                 |
|---------------------------------------|-----------------------------------------------------------------|
| Разъемы видеовхода                    | 1×Интерфейс USB-C 24P «папа»                                    |
| Разрешение видеовхода                 | 3840x2160@30Гц, 2540x1440@60Гц<br>1920x1080@60Гц, 1280x720@60Гц |
| Возможности видео                     | DP1.2                                                           |
| USB-интерфейс                         | USB 2.0 x1                                                      |
| Аудиовход                             | НDMI РСМ 2 канала                                               |
| Интерфейс управления                  | USB HID сенсорный возврат                                       |
| Частота кадров воспроизведения видео  | 20-60 кадров в секунду                                          |
| Задержка передачи                     | <100 мс                                                         |
| Протокол беспроводной передачи        | Wi-Fi IEEE 802.11 a/g/n/ac/ax                                   |
| Диапазон частот                       | 2,4 ГГц и 5 ГГц                                                 |
| Антенна Wi-Fi                         | MIMO 2x2                                                        |
| Скорость беспроводной передачи данных | До 1200 Мбит/с                                                  |

| Размеры (Ш х Г х В)   | 80 см x 65 см x 1,3 см<br>Длина кабеля USB C: 11 см |
|-----------------------|-----------------------------------------------------|
| Масса                 | 100г                                                |
| Температура хранения  | (-20° ~ +60°C                                       |
| Влажность             | 20%-90% (без конденсации)                           |
| Источник питания      | USB                                                 |
| Потребляемая мощность | 3,0 Вт (макс.)                                      |

# 10.2 Размеры

# BYOM-2

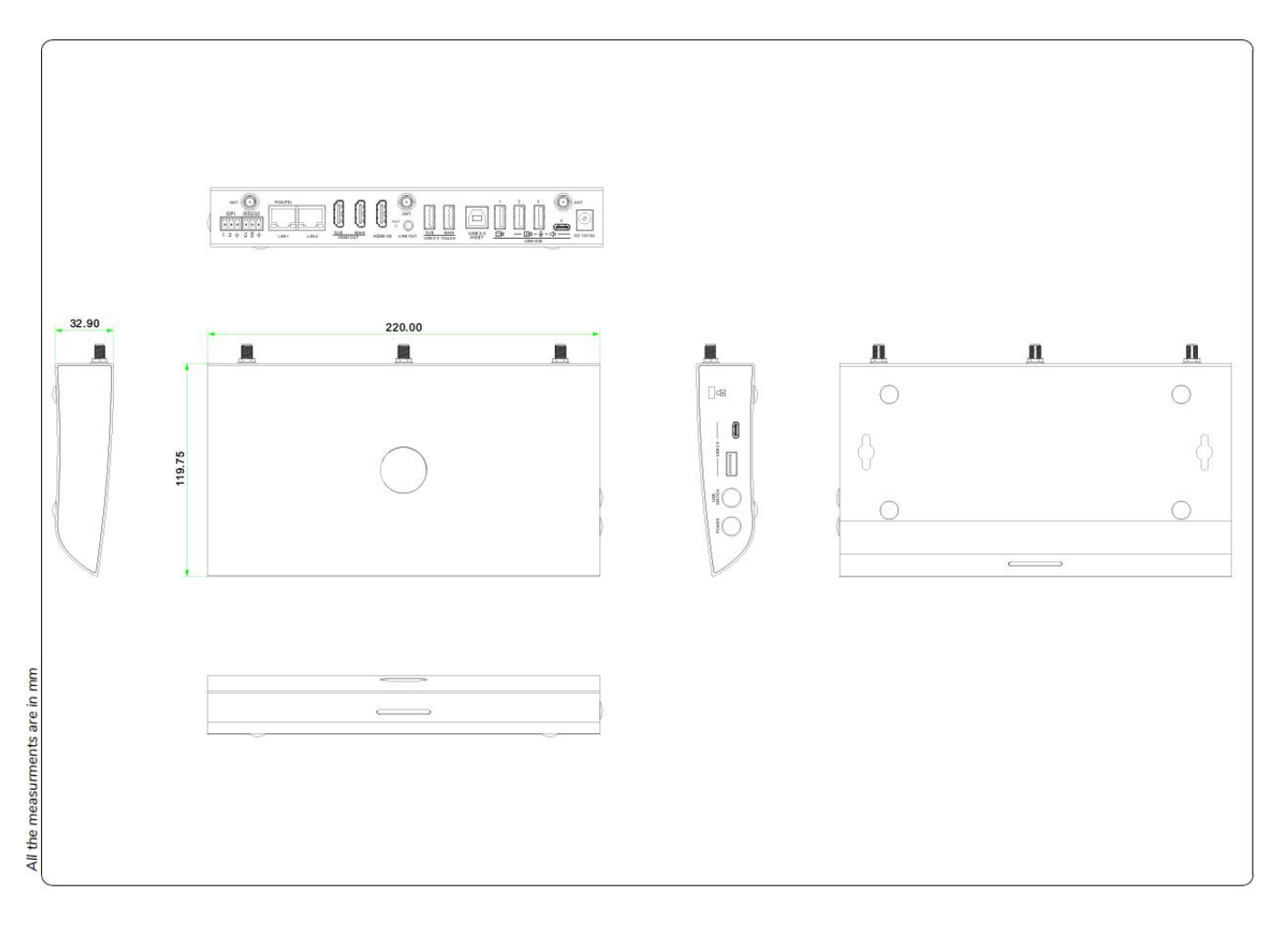

WB-2H

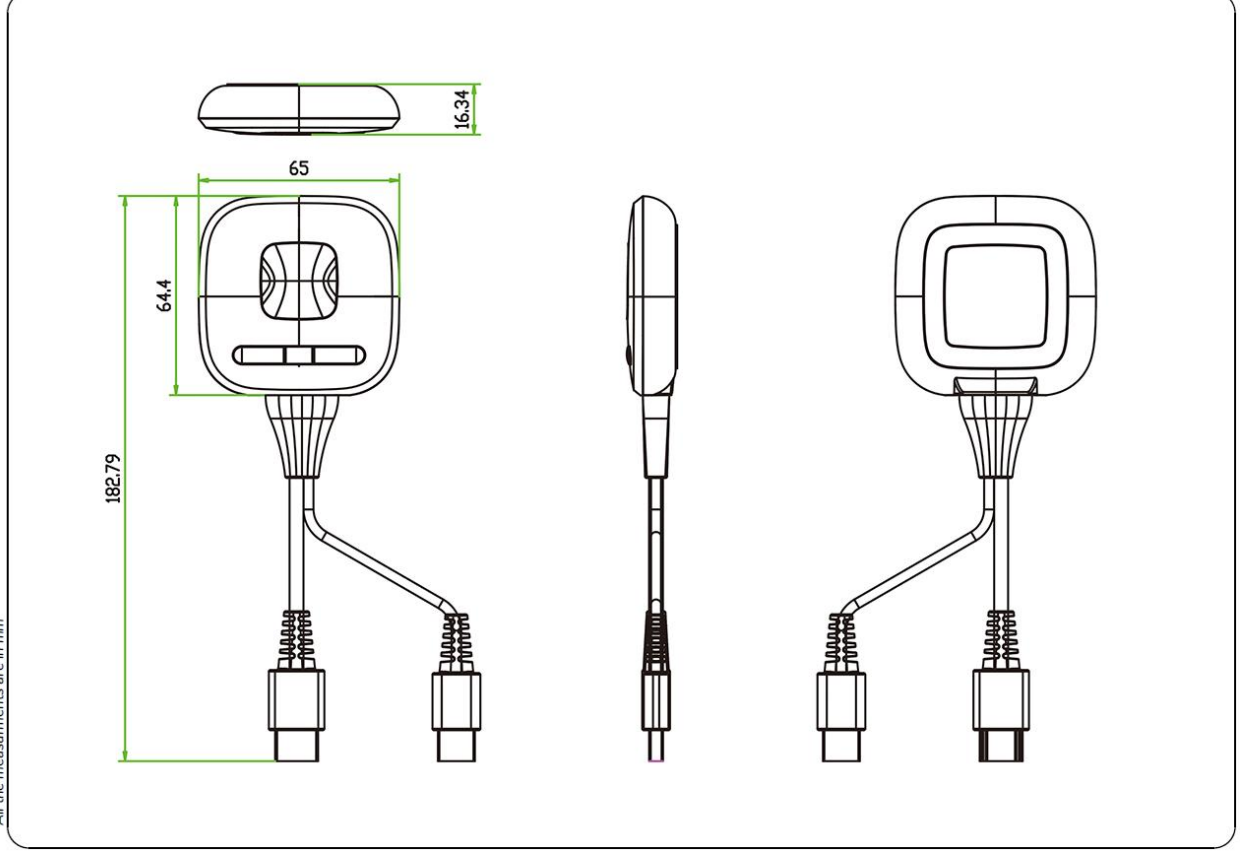

WB-2C

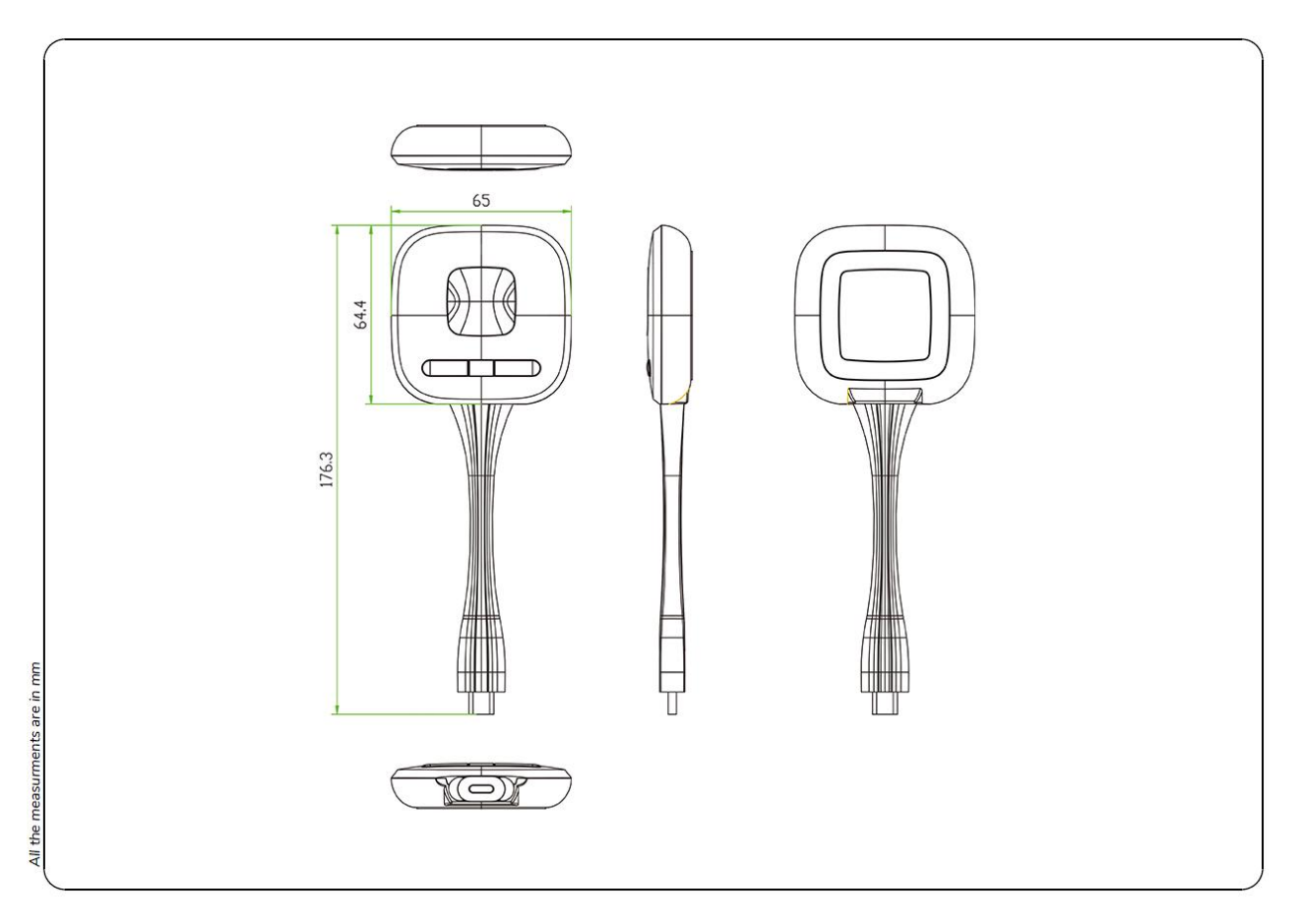

All the measurments are in mm